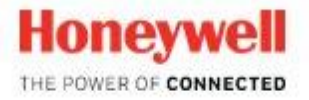

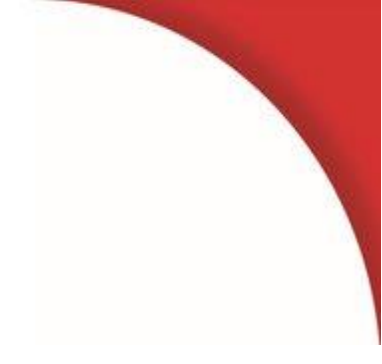

# SmartLine Wireless Transmitter User's manual

34-SW-25-01 Revision 3 December 2018

### **Notices and Trademarks**

#### Copyright 2018 by Honeywell International Inc. Revisions 3, December 2018

While this information is presented in good faith and believed to be accurate, Honeywell disclaims the implied warranties of merchantability and fitness for a particular purpose and makes no express warranties except as may be stated in its written agreement with and for its customers.

In no event is Honeywell liable to anyone for any indirect, special or consequential damages. The information and specifications in this document are subject to change without notice.

Honeywell, PlantScape, Experion PKS, and TotalPlant are registered trademarks of Honeywell International Inc.

Other brand or product names are trademarks of their respective owners.

### **Honeywell Process Solutions**

1250 W Sam Houston Pkwy S Houston, TX 77042

# **About This Document**

This document describes preparation, operation and maintenance of the SmartLine<sup>TM</sup> Wireless Pressure Transmitters. Mounting, installation and wiring are covered in other documents.

Honeywell does not recommend using devices for critical control where there is a single point of failure or where single points of failure result in unsafe conditions. OneWireless is targeted at open loop control, supervisory control, and controls that do not have environmental or safety consequences. As with any process control solution, the end-user must weigh the risks and benefits to determine if the products used are the right match for the application based on security, safety, and performance. Additionally, it is up to the end-user to ensure that the control strategy sheds to a safe operating condition if any crucial segment of the control solution fails.

### **Revision Information**

| Document Name<br>SmartLine Wireless User's Manual, 34-SW-25-01 | Revision<br>Number | Publication Date |
|----------------------------------------------------------------|--------------------|------------------|
| 1 <sup>st</sup> Release                                        | 1                  | September 2018   |
| RoHS added                                                     | 2                  | October 2018     |
| CSA, ATEX and IECEx Approvals and Control Drawing updated      | 3                  | December 2018    |

### References

The following list of documents are sources of reference for material discussed in this publication.

| Document Title                                               | Doc #              |
|--------------------------------------------------------------|--------------------|
| STDW800 Wireless Specification, Differential Transmitter     | 34-SW-03-01        |
| STAW800 Wireless Specification, Absolute Transmitter         | 34-SW-03-02        |
| STGW800 Wireless Specification, Gauge Transmitter            | 34-SW-03-03        |
| STFW700_800 Wireless Specification, Flanged Transmitter      | 34-SW-03-04        |
| STRW700_800 Wireless Specification, Remote Seal Transmitter  | 34-SW-03-05        |
| STDW700 Wireless Specification, Differential Transmitter     | 34-SW-03-06        |
| STAW700 Wireless Specification, Absolute Transmitter         | 34-SW-03-07        |
| STGW700 Wireless Specification, Gauge Transmitter            | 34-SW-03-08        |
| OneWireless R310 Release Notes                               | OWDOC-X252-en-310A |
| OneWireless R310 Migration Users Guide                       | OWDOC-X258-en-310  |
| OneWireless R310 Field Device Access Point Users Guide       | OWDOC-X256-en-310  |
| OneWireless R310 Wireless Device Manager Users Guide         | OWDOC-X254-en-310  |
| OneWireless R300 Experion PKS Integration Guide              | OWDOC-X259-en-300  |
| OneWireless R300 Wireless LAN Controller Configuration Guide | OWDOC-X255-en-300  |
| OneWireless R300 Network Planning an Installation Guide      | OWDOC-X253-en-300  |

# **Support and Contact Information**

For Europe, Asia Pacific, North and South America contact details, refer to the back page of this manual or the appropriate Honeywell Support web site:

| Honeywell Corporate         | www.honeywell.com                               |
|-----------------------------|-------------------------------------------------|
| Honeywell Process Solutions | https://www.honeywellprocess.com/*              |
| Training Classes            | https://www.honeywellprocess.com/en-US/training |

# **Telephone and Email Contacts**

| Area                    | Organization                | Phone Number                            |
|-------------------------|-----------------------------|-----------------------------------------|
| United States and       | Honeywell Inc.              | 1-800-343-0228 Customer Service         |
| Canada                  |                             | 1-800-423-9883 Global Technical Support |
| Global Email<br>Support | Honeywell Process Solutions | hfs-tac-support@honeywell.com           |

# **Symbol Definitions**

The following table lists those symbols used in this document to denote certain conditions.

| Symbol        | Definition                                                                                                    |  |
|---------------|----------------------------------------------------------------------------------------------------|--|
|               | <b>ATTENTION:</b> Identifies information that requires special consideration.                                                                                                    |  |
|               | <b>TIP:</b> Identifies advice or hints for the user, often in terms of performing a task.                                                                                                    |  |
| CAUTION       | Indicates a situation which, if not avoided, may result in equipment or work (data) on the system being damaged or lost, or may result in the inability to properly operate the process.                                                              |  |
|               | <b>CAUTION</b> : Indicates a potentially hazardous situation which, if not avoided, may result in minor or moderate injury. It may also be used to alert against unsafe practices.                                                                    |  |
|               | <b>CAUTION</b> symbol on the equipment refers the user to the product manual for additional information. The symbol appears next to required information in the manual.                                                                               |  |
| A             | <b>WARNING</b> : Indicates a potentially hazardous situation, which, if not avoided, could result in serious injury or death.                                                                                                    |  |
|               | <b>WARNING</b> symbol on the equipment refers the user to the product manual for additional information. The symbol appears next to required information in the manual.                                                                               |  |
| 4             | <b>WARNING, Risk of electrical shock</b> : Potential shock hazard where HAZARDOUS LIVE voltages greater than 30 Vrms, 42.4 Vpeak, or 60 VDC may be accessible.                                                                                        |  |
| à             | <b>ESD HAZARD:</b> Danger of an electro-static discharge to which equipment may be sensitive. Observe precautions for handling electrostatic sensitive devices.                                                                                       |  |
|               | <b>Protective Earth (PE) terminal</b> : Provided for connection of the protective earth (green or green/yellow) supply system conductor.                                                                                                    |  |
| Ē             | <b>Functional earth terminal</b> : Used for non-safety purposes such as noise immunity improvement. NOTE: This connection shall be bonded to Protective Earth at the source of supply in accordance with national local electrical code requirements. |  |
| <u> </u>      | <b>Earth Ground</b> : <b>Functional earth connection.</b> NOTE: This connection shall be bonded to Protective Earth at the source of supply in accordance with national and local electrical code requirements.                                       |  |
| $\rightarrow$ | <b>Chassis Ground</b> : Identifies a connection to the chassis or frame of the equipment shall be bonded to Protective Earth at the source of supply in accordance with national and local electrical code requirements.                              |  |
| continued     |                                                                                                    |  |
|               |                                                                                                    |  |
|               |                                                                                                    |  |

| Symbol                     | Description                                                                                                    |
|----------------------------|----------------------------------------------------------------------------------------------------|
| FM                         | The Factory Mutual <sup>®</sup> Approval mark means the equipment has been rigorously tested and certified to FM standards for safety and/or performance.                                                                                                    |
| <b>S</b>                   | The Canadian Standards mark means the equipment has been tested and meets applicable standards for safety and/or performance.                                                                                                    |
| (Ex)                       | The Ex mark means the equipment complies with the requirements<br>of the European standards that are harmonized with the 94/9/EC<br>Directive (ATEX Directive, named after the French "ATmosphere<br>EXplosible").                                                                                                    |
| €€                         | For radio equipment used in the European Union in accordance<br>with the Radio Equipment Directive (RED) and the CE Mark. The<br>alert sign must be used when a restriction on use (output power<br>limit by a country at certain frequencies) applies to the equipment<br>and must follow the CE marking.                                                                            |
| <b>C</b><br>N314           | The C-Tick mark is a certification trade mark registered to ACMA (Australian Communications and Media Authority) in Australia under the Trade Marks Act 1995 and to RSM in New Zealand under section 47 of the NZ Trade Marks Act. The mark is only to be used in accordance with conditions laid down by ACMA and RSM. This mark is equal to the CE Mark used in the European Union. |
|                            | N314 directly under the logo is Honeywell's unique supplier identification number.                                                                                                    |
| ISA <b>100</b><br>Wireless | The ISA100 Wireless Compliant logo indicates the device has received ISA100.11a conformance certification and is registered with the Wireless Compliance Institute, assuring device interoperability.                                                                                                    |
| CRN                        | Canadian Registration Number                                                                                                    |

# Contents

| 1.                    |                                                                           | 1               |
|-----------------------|---------------------------------------------------------------------------|-----------------|
| 1.1                   | Purpose                                                                   | 1               |
| 1.2                   | Scope                                                                     | 1               |
| 1.3                   | OneWireless network overview                                              | 1               |
| 1.4                   | Security Considerations                                                   | 1               |
| 1.5                   | Licensing and License Keys for Anti-Aliasing Filter                       | 1               |
| 1.6                   | About the transmitter                                                     | 2               |
| 1.7                   | Physical Characteristics                                                  | 4               |
| 2.                    | PREPARATION AND QUICK START                                               | 6               |
| 2.1                   | Introduction                                                              | 6               |
| 2.2                   | Set up the Network                                                        | 6               |
| 2.3                   | Transmitter Quick Start                                                   | 6               |
| 3.                    | INSTALLATION                                                              | 8               |
| 3.1                   | Installation Site Evaluation                                              | 8               |
| 3.2                   | Maximum Working Pressure:                                                 | 8               |
| 3.3                   | Environmental Conditions:                                                 | 8               |
| <b>3.4</b><br>V       | Transmitter Weights and Dimensions           Weights           Dimensions | <b>9</b><br>    |
| 3.5                   | Installation drawing number tables                                        | 14              |
| 3.6                   | Conduit / Cable Entries                                                   | 15              |
| S                     | Summary                                                                   | 15              |
| 3.7                   | Mounting Summary                                                          | 16              |
| 3.8                   | Piping the SmartLine Wireless Transmitter                                 | 23              |
| 3.9                   | Rotate transmitter housing                                                | 27              |
| 3.1(<br>T             | 0 Rotate display                                                          | <b>27</b><br>27 |
| P                     | Procedure                                                                 |                 |
| D                     | Display adjustment                                                        |                 |
| <b>3.1</b><br>R<br>Ir | 1 Antenna adjustment and mounting<br>Requirements<br>ntegral antenna      |                 |
| 3.1                   | 2 Remote antenna                                                          | 31              |
| C                     | Dutdoor installation warnings                                             | 31<br>32        |
| S                     | Site Selection                                                            |                 |
| N                     | Mounting the Antenna                                                      |                 |
| D<br>C                | Directional mounting procedure                                            |                 |
| G                     | Grounding the antenna                                                     |                 |

| 4.              | START UP                                            | 38        |
|-----------------|-----------------------------------------------------|-----------|
| 4.1             | Battery Power Option                                | 38        |
| Ir              | nstall/Replace batteries                            | 38        |
| B               | Battery Pack installation and replacement procedure | 40        |
|                 |                                                     |           |
| 4.2             | 24V Power Supply Option                             | <b>41</b> |
| 2               | 4V Power Supply Connection/Replacement Procedure    |           |
| 43              | Grounding                                           | 44        |
| 2               | 4V dc Power Supply Option (DC) System Diagram       |           |
| 4.4             | Display sequence                                    | 45        |
| 4.5             | Provisioning                                        | 45        |
| 4.6             | Calibrating the transmitter                         | 46        |
| C               | Dverview                                            | 46        |
| C               | Calibrate zero                                      | 46        |
| Р               |                                                     | 47        |
| _               |                                                     | = 0       |
| 5.              | FUNCTION BLOCKS                                     | 50        |
| 5.1             | Introduction                                        | 50        |
| 5.2             | Block description                                   | 50        |
| В               | Block types                                         | 50        |
| В               | Block diagram                                       | 50        |
|                 |                                                     |           |
| 6.              | OPERATION                                           | 51        |
| 6.1             | Overview                                            | 51        |
| D               | Display modes                                       | 51        |
| 6.2             | Transmitter connection status                       | 52        |
| 63              | Transmitter PV display                              | 54        |
| P.0             | V status                                            | 57        |
| 64              | Provisioning Device menus                           | 60        |
| C               | Dverview                                            | 60        |
| N               | Aain menu                                           | 60        |
| S               | Security and Node Deployment                        | 60        |
| R               | Read Device Information                             | 62        |
| A               | Advanced Options                                    | 64        |
|                 |                                                     |           |
| 7.              | MAINTENANCE/REPAIR                                  | 66        |
| 7.1             | Introduction                                        | 66        |
| 7.2             | Preventive maintenance                              | 66        |
| 7.3             | Inspecting and cleaning barrier diaphragms          | 66        |
| Т               | ools required                                       | 66        |
| P<br>T          | Procedure                                           | 67<br>60  |
| ا<br>م <b>ہ</b> |                                                     |           |
| 7.4<br>T        | Replacing Electronics Module                        | <b>70</b> |
| P               | Procedure                                           | 70        |
|                 |                                                     |           |

| 7.5 Replacing batteries<br>When to replace                                                                                                    | <b>71</b><br>                                                                                                    |
|----------------------------------------------------------------------------------------------------|----------------------------------------------------------------------------------------------------|
| 7.6 Replacing 24V external power module                                                                                                    |                                                                                                    |
| When to replace                                                                                                    | 71                                                                                                    |
| 7.7 Replacing antenna                                                                                                    | 72                                                                                                    |
| Tools required                                                                                                    |                                                                                                    |
| Procedure                                                                                                    |                                                                                                    |
| Antenna replacement procedure                                                                                                    |                                                                                                    |
| 8. PARTS                                                                                                    |                                                                                                    |
| 7.8 Transmitter body                                                                                                    |                                                                                                    |
| Mounting Brackets                                                                                                    |                                                                                                    |
|                                                                                                    |                                                                                                    |
| APPENDIX A - MODBUS<br>APPENDIX B - CERTIFICATIONS AND APPRO                                                                                                    |                                                                                                    |
| APPENDIX A - MODBUS<br>APPENDIX B - CERTIFICATIONS AND APPRO<br>Hazardous location certifications                                                                                                    |                                                                                                    |
| APPENDIX A - MODBUS<br>APPENDIX B - CERTIFICATIONS AND APPRO<br>Hazardous location certifications<br>Battery                                                                                                    | 87<br>VALS                                                                                                    |
| APPENDIX A - MODBUS<br>APPENDIX B - CERTIFICATIONS AND APPRO<br>Hazardous location certifications<br>Battery                                                                                                    | <b>VALS</b>                                                                                                    |
| APPENDIX A - MODBUS<br>APPENDIX B - CERTIFICATIONS AND APPRO<br>Hazardous location certifications                                                                                                    | ALS                                                                                                    |
| APPENDIX A - MODBUS<br>APPENDIX B - CERTIFICATIONS AND APPRO<br>Hazardous location certifications                                                                                                    | XALS                                                                                                    |
| <ul> <li>APPENDIX A - MODBUS</li> <li>APPENDIX B - CERTIFICATIONS AND APPRO<br/>Hazardous location certifications.<br/>Battery</li></ul>                                                                                                    | VALS                                                                                                    |
| <ul> <li>APPENDIX A - MODBUS</li> <li>APPENDIX B - CERTIFICATIONS AND APPRO<br/>Hazardous location certifications.<br/>Battery</li></ul>                                                                                                    | VALS       94                                                                                                    |
| <ul> <li>APPENDIX A - MODBUS</li> <li>APPENDIX B - CERTIFICATIONS AND APPRO<br/>Hazardous location certifications</li> <li>Battery</li> <li>24V DC Supply</li> <li>B3. Conditions of Certification</li> <li>FM Approval Specific Conditions of Use</li> <li>CSA, IECEx and ATEX Conditions of Certification</li> <li>Apparatus Marked with Multiple Types of Protection</li> <li>B4. Radio Compliance Information</li> </ul>                                                                                                    | ALS                                                                                                    |
| <ul> <li>APPENDIX A - MODBUS</li> <li>APPENDIX B - CERTIFICATIONS AND APPRO<br/>Hazardous location certifications.<br/>Battery</li></ul>                                                                                                    | VALS       94         98       101         101       101         102       102         102       102         102       102         103       103                                                                   |
| <ul> <li>APPENDIX A - MODBUS</li> <li>APPENDIX B - CERTIFICATIONS AND APPRO<br/>Hazardous location certifications.<br/>Battery</li></ul>                                                                                                    | VALS       94         98       101         101       101         102       102         102       102         102       102         103       103         103       103                                             |
| <ul> <li>APPENDIX A - MODBUS</li> <li>APPENDIX B - CERTIFICATIONS AND APPRO<br/>Hazardous location certifications</li> <li>Battery</li> <li>24V DC Supply</li> <li>B3. Conditions of Certification</li> <li>FM Approval Specific Conditions of Use</li> <li>CSA, IECEx and ATEX Conditions of Certification</li> <li>Apparatus Marked with Multiple Types of Protection</li> <li>B4. Radio Compliance Information</li> <li>Radio Frequency (RF) statement</li> <li>European Union restriction</li> <li>Restriction</li> </ul>                                                                       | VALS       94         98       101         101       102         102       102         102       102         103       103         103       103         104       104                                             |
| <ul> <li>APPENDIX A - MODBUS</li> <li>APPENDIX B - CERTIFICATIONS AND APPRO<br/>Hazardous location certifications</li> <li>Battery</li> <li>24V DC Supply</li> <li>B3. Conditions of Certification</li> <li>FM Approval Specific Conditions of Use</li> <li>CSA, IECEx and ATEX Conditions of Certification</li> <li>Apparatus Marked with Multiple Types of Protection</li> <li>B4. Radio Compliance Information</li> <li>Radio Frequency (RF) statement</li> <li>European Union restriction</li> <li>Restriction</li> <li>Japanese Restrictions</li> </ul>                                        | VALS       94         98       101         101       102         102       102         102       102         103       103         103       103         104       104         104       104                       |
| APPENDIX A - MODBUS         APPENDIX B - CERTIFICATIONS AND APPRO         Hazardous location certifications         Battery         24V DC Supply         B3. Conditions of Certification         FM Approval Specific Conditions of Use         CSA, IECEx and ATEX Conditions of Certification         Apparatus Marked with Multiple Types of Protection         B4. Radio Compliance Information         Radio Frequency (RF) statement         European Union restriction         Restriction         Japanese Restrictions         FCC compliance statements         IC compliance statements | VALS       94         98       101         101       101         102       102         102       102         102       102         103       103         103       103         104       104         104       104 |

# Tables

| Table 3-1: Weights                                                       | 9              |
|--------------------------------------------------------------------------|----------------|
| Table 3-2: Drawing numbers for pressure transmitters 1                   | 4              |
| Table 3-3: Conduit entry plugs and cable glands for your transmitter.    | 15             |
| Table 3-4: Flange Mounting Guidelines       2                            | 22             |
| Table 3-5: Remote Diaphragm Mounting Details 2                           | 23             |
| Table 3-6: Suggested Connection Locations 2                              | 25             |
| Table 4-1: Calibrate zero                                                | 16             |
| Table 4-2: Field calibration                                             | 17             |
| Table 5-1: Blocks                                                        | 50             |
| Table 6-1: Transmitter connection status 5                               | 52             |
| Table 6-2: Transmitter PV display 5                                      | 54             |
| Table 6-3: SmartLine Wireless DP units 5                                 | 54             |
| Table 6-4: SmartLine Wireless Flow units 5                               | 56             |
| Table 6-5: PV Status 5                                                   | 57             |
| Table 6-6: Device status5                                                | 58             |
| Table 6-7: Read Device Information                                       | 33             |
| Table 6-8: Advanced Options 6                                            | 35             |
| Table 7-1: Inspecting and Cleaning Barrier Diaphragms         6          | 37             |
| Table 7-2: Head Bolt Torque Values 6                                     | 39             |
| Table 7-3: Electronics module replacement                                | <b>'</b> 0     |
| Table 8-1: Transmitter Body Parts                                        | ′5             |
| Table 8-2: Angle and Flat Bracket Parts (Refer to Figure 8-1)            | 7              |
| Table 8-3: Transmitter Enclosure O-Ring Kit 7                            | 77             |
| Table 8-4: Meter Body Parts7                                             | 77             |
| Table 8-5: Models STDW810, 820, 825, 830 & 8707                          | 78             |
| Table 8-6: Parts for STGW830, 840, 870 and STAW822, 840 Transmitter Body | 31             |
| Table 8-7: Inline Gauge and Inline Atmospheric Meter Body Parts          | 34             |
| Table 8-8: Flange-Mounted Meter Body Parts 8                             | 34             |
| Table 8-9: SmartLine Wireless Pressure – Modbus table       8            | 37             |
| Table 8-10 SmartLine Wireless – Modbus table 9                           | <del>)</del> 0 |

# Figures

| Figure 1-1 - SmartLine Wireless Transmitter Functional Diagram              | 3  |
|-----------------------------------------------------------------------------|----|
| Figure 1-2 – SmartLine Wireless Transmitter Major Assemblies                | 4  |
| Figure 1-3– SmartLine Wireless Transmitter Electronics Housing Components   | 5  |
| Figure 3-1: DP/DHGP Pressure transmitter dimensions unit mm/inch            |    |
| Figure 3-2: DP/DHGP Pressure antenna dimensions unit mm/inch                |    |
| Figure 3-3: GP/AP Pressure transmitter dimensions unit mm/inch              |    |
| Figure 3-4: GP/AP Pressure antenna dimensions unit mm/inch                  |    |
| Figure 3-5: Typical Bracket Mounted and Flange Mounted Installations.       |    |
| Figure 3-6: Angle Mounting Bracket Secured to a Horizontal or Vertical Pipe |    |
| Figure 3-7: – Inline Model Mounted to an Optional Bracket                   |    |
| Figure 3-8: Rotating the Electronic Housing                                 |    |
| Figure 3-9. Using a Spirit Balance to Level a Transmitter                   | 20 |
| Figure 3-10: Tank-Flange Mounted Transmitter                                |    |
| Figure 3-11: Representative Remote Diaphragm Seal Transmitter Installation  | 22 |
| Figure 3-12: Typical 3-Valve Manifold with Blow-Down Piping                 | 24 |
| Figure 3-13: Flange Adapter Removal and Replacement                         | 26 |
| Figure 3-14: Rotating transmitter housing                                   | 27 |
| Figure 3-15: Display rotation                                               | 28 |
| Figure 3-16: Elbow antenna adjustment                                       | 20 |
| Figure 3-17: Directional antenna mounting                                   | 35 |
| Figure 3-18: Omnidirectional antenna mounting                               | 36 |
| Figure 4-1' IS Battery Pack Installation                                    |    |
| Figure 4-2: IS Battery Pack                                                 | 39 |
| Figure 4-3 <sup>-</sup> 24V Power Supply Installation                       | 41 |
| Figure 4-4 <sup>-</sup> 24V Power Supply Module                             | 42 |
| Figure 4-5: Power Supply 24V dc Option (DC) System Diagram                  | 44 |
| Figure 5-1: Block Diagram                                                   | 50 |
| Figure 6-1. Main menu                                                       | 60 |
| Figure 6-2: Security and Node Deployment                                    | 61 |
| Figure 6-3: Read Device Information                                         | 62 |
| Figure 6-4 <sup>-</sup> Advanced Options                                    | 64 |
| Figure 7-1. Assembly of DP Transmitter Process Heads                        | 68 |
| Figure 7-2: STW Standard Transmitter - Head Bolt Tightening Sequence        | 68 |
| Figure 7-3: Sensor module removal and replacement                           | 71 |
| Figure 7-4: Antenna replacement                                             |    |
| Figure 8-1: Angle and Elat Bracket Parts                                    | 76 |
| Figure 8-2 <sup>-</sup> Models STDW810_820_825_830_& 870                    | 80 |
| Figure 8-3: STGW830, 840, 870, and STAW822, 840 Transmitter Body.           |    |
| Figure 8-4: Inline Gauge and Inline Atmospheric Display Bodies              |    |
| Figure 8-5: Extended Flange Design                                          |    |
| Figure 8-6: Pseudo Flange design                                            |    |
| Figure 8-7: Flush Flange Design                                             |    |
| Figure 8-8: Remote Seal Diaphragm                                           |    |
|                                                                             |    |

This page has been intentionally left blank

# 1. Introduction

### 1.1 Purpose

This manual describes the Honeywell SmartLine Wireless Transmitter function, operation and maintenance.

### 1.2 Scope

The manual includes:

• Details of topics that relate uniquely to the Honeywell SmartLine Wireless Transmitter

### 1.3 OneWireless network overview

OneWireless is an all digital, two-way communication mesh network that interconnects industrial field sensors to a central system.

OneWireless has defined standards to which field devices and operator stations communicate with one another. The communications protocol is built as an "open system" to allow all field devices and equipment that are built to OneWireless standard to be integrated into a system, regardless of the device manufacturer. This interoperability of devices using OneWireless technology is to become an industry standard for automation systems.

### 1.4 Security Considerations

Honeywell OneWireless Transmitters conform to the security features provided by compliance to the ISA100.11a standard for both stack and device interoperability and security. The security aspects of the ISA100.11a standard include multi-level authentication for endpoint validation, data privacy consisting of network and end to end encryption, network diversity using spread spectrum technology and time slot allocation, and data integrity using quality and latency attributes.

For assure availability, the placement of Wireless transmitters and other wireless network components should consider signal quality under various environmental conditions. Signal quality can be monitored by inspection of the Receive Signal Strength Indicator (RSSI) and Receive Signal Quality Indications (RSQI). The RSSI and RQSI for mesh links can be viewed on the OneWireless Wireless Device Manager (WDM) network display.

Physical security of the transmitter relies on restricting access to the transmitter and related network components to only authorized personal.

### 1.5 Licensing and License Keys for Anti-Aliasing Filter

This option enables the Anti-Alias filter which attenuates the higher frequencies and helps to prevent aliasing components from being sampled.

License Keys can be purchased from Honeywell to Activate the Anti-Aliasing Filter Feature. To Order Contact Honeywell and Provide the Device ID value for the transmitter you want to buy the feature for. The Device ID can be found under "Device Vendor Parameters" in the WDM interface.

### **1.6** About the transmitter

The SmartLine Wireless Transmitter is furnished with an ISA100.11a-compliant wireless interface to operate in a compatible distributed ISA100.11a wireless system. The transmitter will interoperate with any ISA100.11a wireless network.

The transmitter includes ISA100.11a-compliant electronics for operating in a 2.4 GHz wireless network. It features function block architecture and instantiable input channels.

The SmartLine Wireless Transmitter comes in a variety of models for measurement applications involving one of these basic types of pressure:

- Differential pressure
- Gauge pressure
- Absolute pressure

The transmitter measures the process pressure and transmits the measured value as a digital output signal in user-configured engineering units. Its major components are an electronics housing and a meter body as shown in Figure 1-1 (a typical differential pressure model transmitter).

The SmartLine Wireless transmits its output in a digital OneWireless protocol format for direct digital communications with systems.

The Process Variable (PV) is available for monitoring and alarm purposes. Available PV update rates: 0.5, 1, 5, 10, 30 seconds, 1, 5, 15, 30 minutes and 1 hour are set on the OneWireless User Interface. Slower update rates extend battery life. The meter body temperature is also available as a secondary variable for monitoring. Figure 1-1 shows a block diagram of the SmartLine Wireless Transmitter's operating functions.

The SmartLine Wireless DP model type is capable of measuring mass flow and volumetric flow. When minimum and maximum flow rate values are configured as PV scale 0% and 100% values at given PV units of measure, and the respective DP values at those limits are configured as the calibration scale 0% and 100% values, the PV value becomes a flow rate in the selected units of measure. Minimum and maximum flow rate data at given DP values is either provided on or with orifice plates, or is commonly available according to orifice plate size.

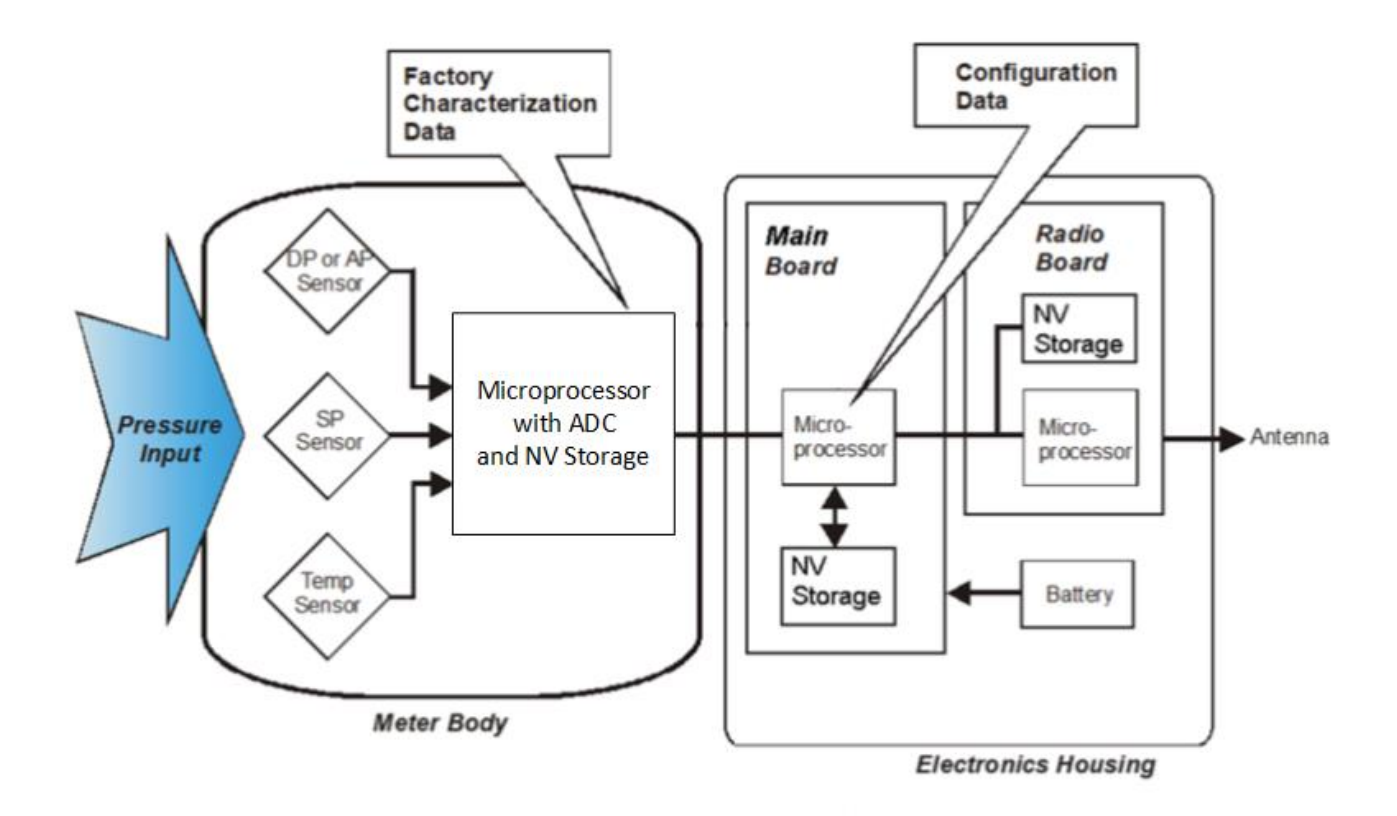

Figure 1-1 - SmartLine Wireless Transmitter Functional Diagram

### **1.7 Physical Characteristics**

As shown in Figure 1-2, the SmartLine Wireless transmitter is packaged in two major assemblies: the Electronics Housing and the meter body. The elements in the Electronic Housing respond to IR commands and execute the software and protocol for the different pressure measurement types. Figure 1-3 shows the assemblies in the Electronics Housing.

The meter body provides connection to a process system. Several physical interface configurations are available, as determined by the mounting and mechanical connections, all of which are described in the **Installation** section of this manual.

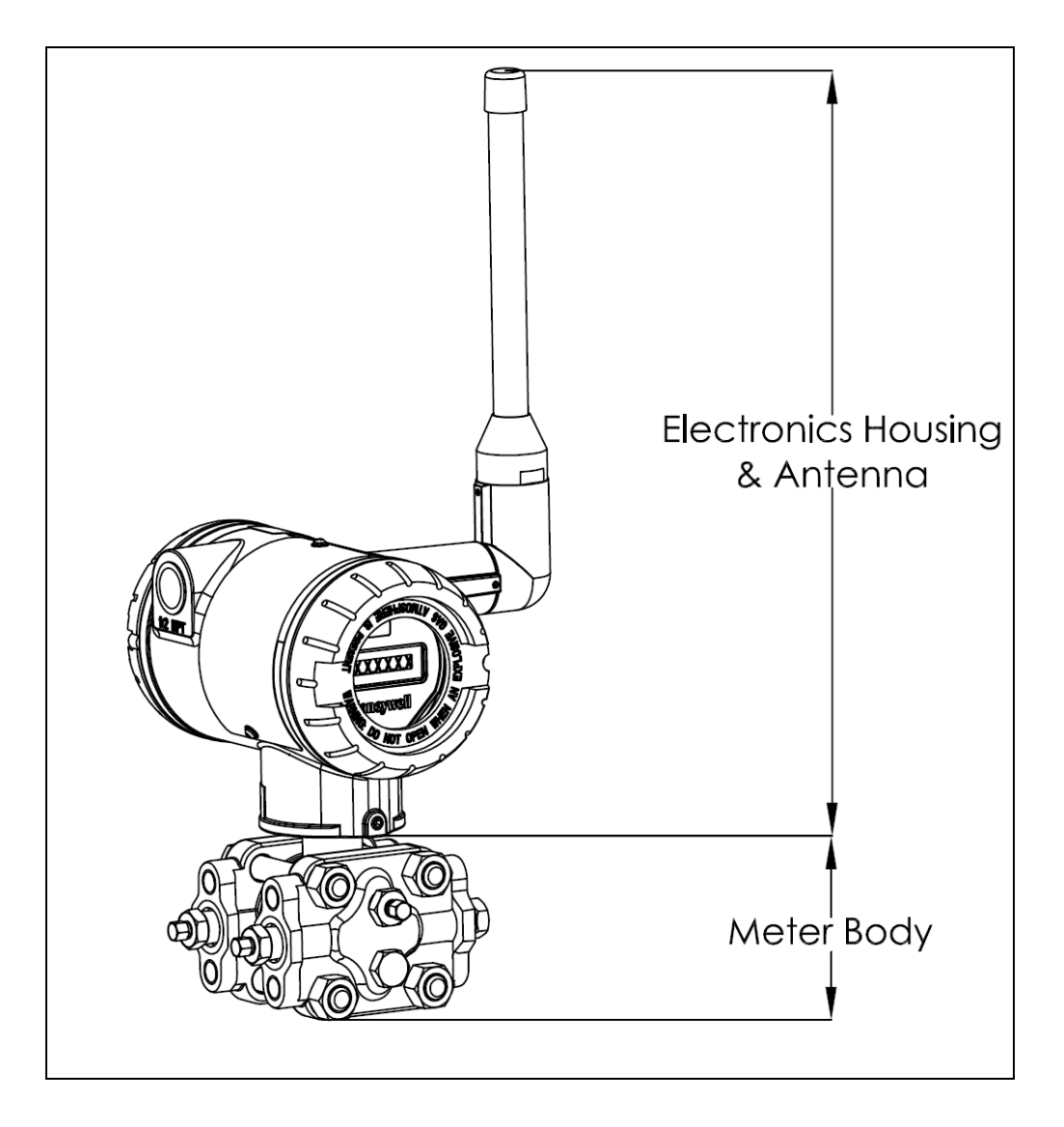

Figure 1-2 – SmartLine Wireless Transmitter Major Assemblies

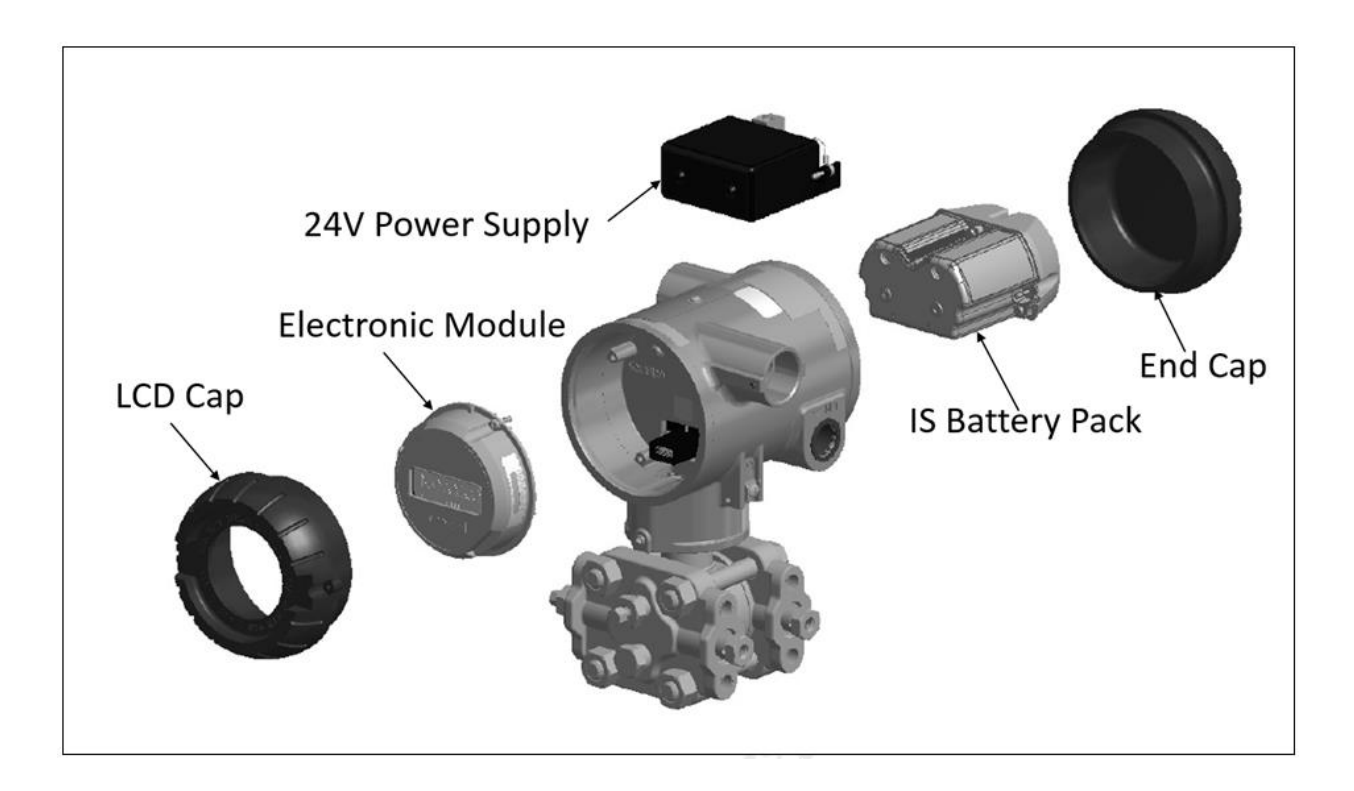

Figure 1-3– SmartLine Wireless Transmitter Electronics Housing Components

# 2. Preparation and Quick Start

### 2.1 Introduction

This section is useful if you are unfamiliar with the SmartLine Wireless transmitter, want a quick start list, or if you want to configure and test your transmitter in an office environment before installing it in its final location.

### 2.2 Set up the Network

Refer to the One Wireless Device Manager User Guide and Field Device Access Point User Guide to setup the gateway, wireless device manager (WDM) and the access points (FDAP).

See References.

Ensure you have access to the WDM through the browser interface.

### 2.3 Transmitter Quick Start

- 1. INSTALL. If desired, mount or install the transmitter. If setting up in an office environment for test, place the transmitter securely on a work surface.
- 2. ANTENNA. The transmitter can be supplied with an integral 4dBi antenna. If the transmitter is equipped with a remote mount antenna connection, connect the antenna with a RF cable. The transmitter remote mount and antennas utilize N-type connectors.
- 3. POWER up the transmitter.

Remove the end cap, opposite the LCD display, to connect power. Ensure the internal power cable is connected to the battery pack or 24V supply module as applicable.

- a. Battery Operated transmitters require two 3.6 V D-Size lithium thionyl chloride batteries. See section 4.1 for specific battery requirements.
- b. Line powered transmitters with the power supply option require 24V DC connected to the input connector P3. See section 4.2 for details.

Once powered, verify that the transmitter LCD is functioning. If the LCD is blank, check the power connections, and batteries as applicable.

- 4. PROVISION the transmitter to the network
  - a. Over The Air (OTA) provisioning can be done using the WDM interface.
    - i. Enable OTA provisioning on the access point closest to the transmitter. On the WDM interface, select the access point, then on the property panel expand and "Device Management" and under Over the Air Provisioning press "Enable for 60 Minutes"
    - ii. Select the transmitter in the selection panel
    - iii. Press the provisioning green "Accept" check mark button
- b. Handheld provisioning can be done through the IR port with a Handheld Provisioning Device such as MCT404

See section 4.5 for further provisioning details. This step may take several minutes, depending on your network.

- 5. VERIFY that the transmitter appears in the wireless network, and is transmitting PVs. This step may take several minutes, depending on your network.
  - a. Drag the transmitter icon from the selection panel to the map (optional)
  - b. Load the DD file (if not done previously)
    - i. Select the transmitter.
    - ii. Press the maintenance "Templates" button.
    - iii. Press "Load DD File", and select the DD .zip file.
    - iv. Refresh the browser to re-load the WDM web interface. This will require to log in again.
  - c. Activate the channel
    - i. Select the transmitter channel to activate
    - ii. Press the Channel green "Activate" button
  - d. Configure the transmitter as desired using the property panel
    - i. Tag Name, Description, Display Tag, Routing assignment, Publication frequency, Publication attributes, etc.
    - ii. Ensure the press "Apply" after the changes, and wait for the changes to take effect.
  - e. Configure the channel as desired using the property panel.
    - i. Name, Description, Process limits, Process Scale, etc.
    - ii. Ensure to press "Apply" after the changes, and wait for the changes to take effect.
- 6. INSTALL. If not done already, once the transmitter is verified to be functioning as expected, it can be powered off and installed in the field. The provisioning key will remain.
- 7. CALIBRATE. If required, calibration should only be done after the transmitter is installed in its final location. See section 4.6.

# 3. Installation

### 3.1 Installation Site Evaluation

Evaluate the site selected for the SmartLine Wireless Transmitter installation with respect to the process system design specifications and Honeywell's published performance characteristics for your particular model. Some parameters that you may want to include in your site evaluation are:

- Environmental Conditions:
  - o Ambient Temperature
  - o Relative Humidity
- Potential Noise Sources:
  - o Radio Frequency Interference (RFI)
  - o Electromagnetic Interference (EMI)
- Vibration Sources
  - o Pumps
  - o Motorized System Devices (e.g., pumps)
  - o Valve Cavitation
  - Process Parameters
    - o Temperature
    - o Maximum Pressure Rating

### 3.2 Maximum Working Pressure:

Refer to the applicable specification sheets in *References* 

### 3.3 Environmental Conditions:

Refer to the specification sheet for performance considerations, see *References* 

The transmitter operates with an ambient temperature of -40 °C to +85 °C. If installed in a hazardous environment, the maximum ambient temperature may be limited. Refer to the control drawing and the markings on the transmitter nameplate.

The process fluid temperature at the meter body operates from -40 °C to +125 °C.

Ambient humidity limits are 0 to 100% relative humidity.

The transmitter may be installed indoors or outdoors, with pollution degree 4. The enclosure is rated Type 4X, IP66 / IP67.

The transmitter operates up to an altitude of 2,000 m.

Entry plugs/glands rated for the installation environment are required to be installed on the transmitter.

#### **Transmitter Weights and Dimensions** 3.4

### Weights

| Table 5-1: Weights   |                                                            |  |  |
|----------------------|------------------------------------------------------------|--|--|
| Transmitter<br>Model | Weight                                                     |  |  |
| STDW7xx              | 11 lbs (5 kg)                                              |  |  |
| STDW8xx              |                                                            |  |  |
| STGW7x0              |                                                            |  |  |
| STGW8x0              |                                                            |  |  |
| STRW7xD              |                                                            |  |  |
| STRW8xD              |                                                            |  |  |
| STAW7xL              | 7 lbs (3.2 kg)                                             |  |  |
| STAW8xL              |                                                            |  |  |
| STRW7xA              |                                                            |  |  |
| STRW8xA              |                                                            |  |  |
| STRW7xG              |                                                            |  |  |
| STRW8xG              |                                                            |  |  |
| STGW7xL              |                                                            |  |  |
| STGW8xL              |                                                            |  |  |
| STFW7xF              | 17 lbs (7.7 kg) for 2" 150# flanged head                   |  |  |
| STFW8xF              | 21 lbs (9.5 kg) for 3" 150# flanged head                   |  |  |
| STFW7xx              | 23 to 36 lbs (10.5 kg to 16.4 kg) depending on flange size |  |  |
| STFW8xx              |                                                            |  |  |

Tabla 2 1, Maiabta

Note: Add 8.0 pounds (3.6 kg) to any model equipped with the stainless-steel housing option (Model Selection Guide Table IV selections M or N)

For Flange and Remote Seal transmitter dimensions, obtain appropriate installation drawing using Installation drawing number tables in section 3, as a guide.

#### Dimensions

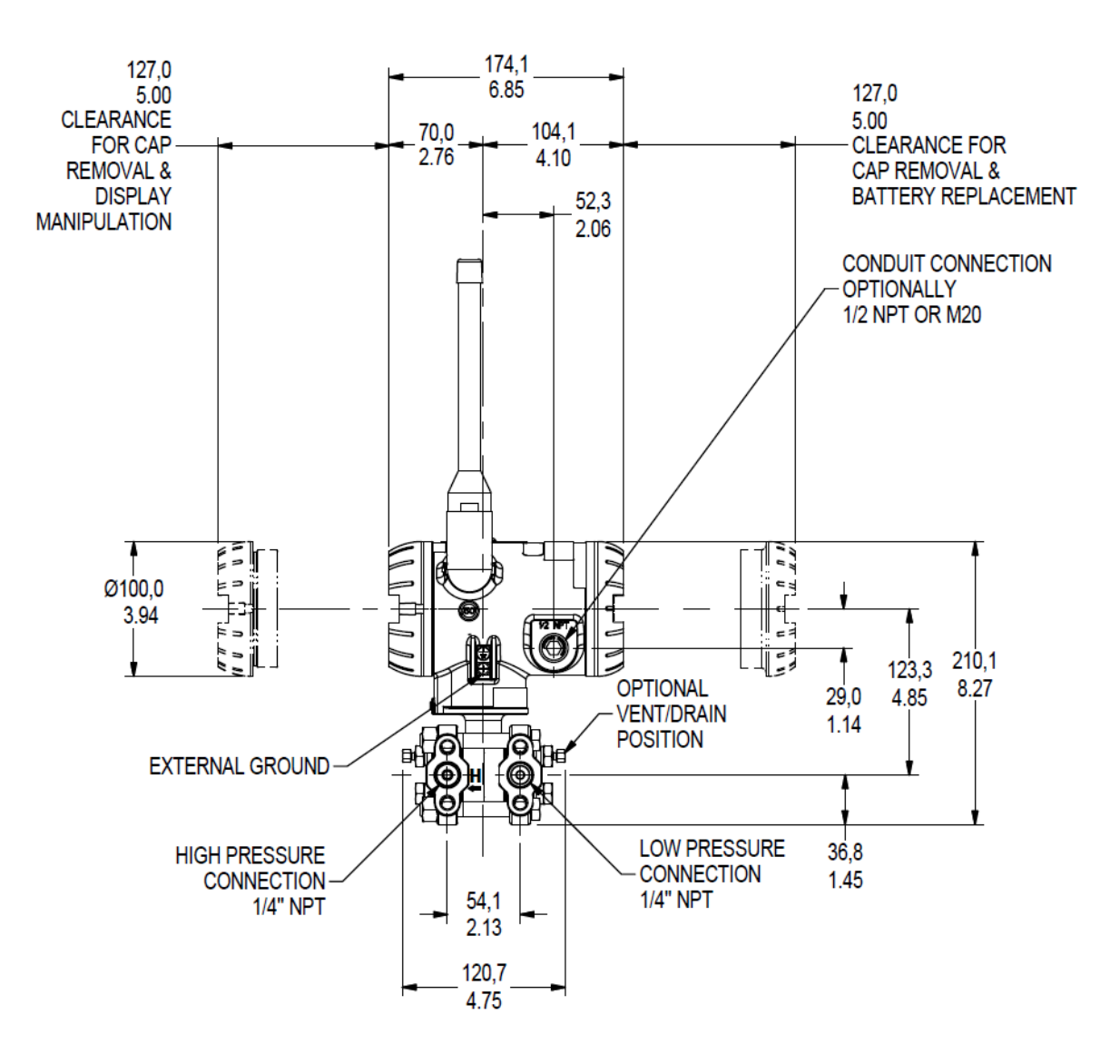

Figure 3-1: DP/DHGP Pressure transmitter dimensions unit mm/inch

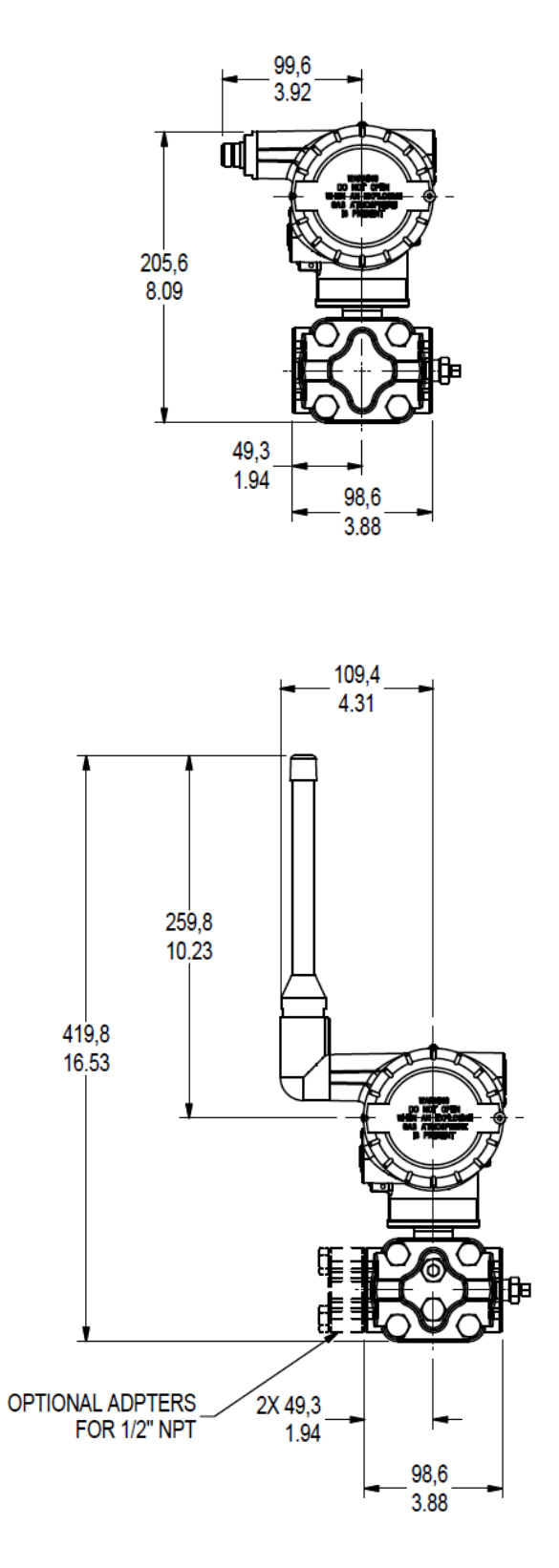

Figure 3-2: DP/DHGP Pressure antenna dimensions unit mm/inch

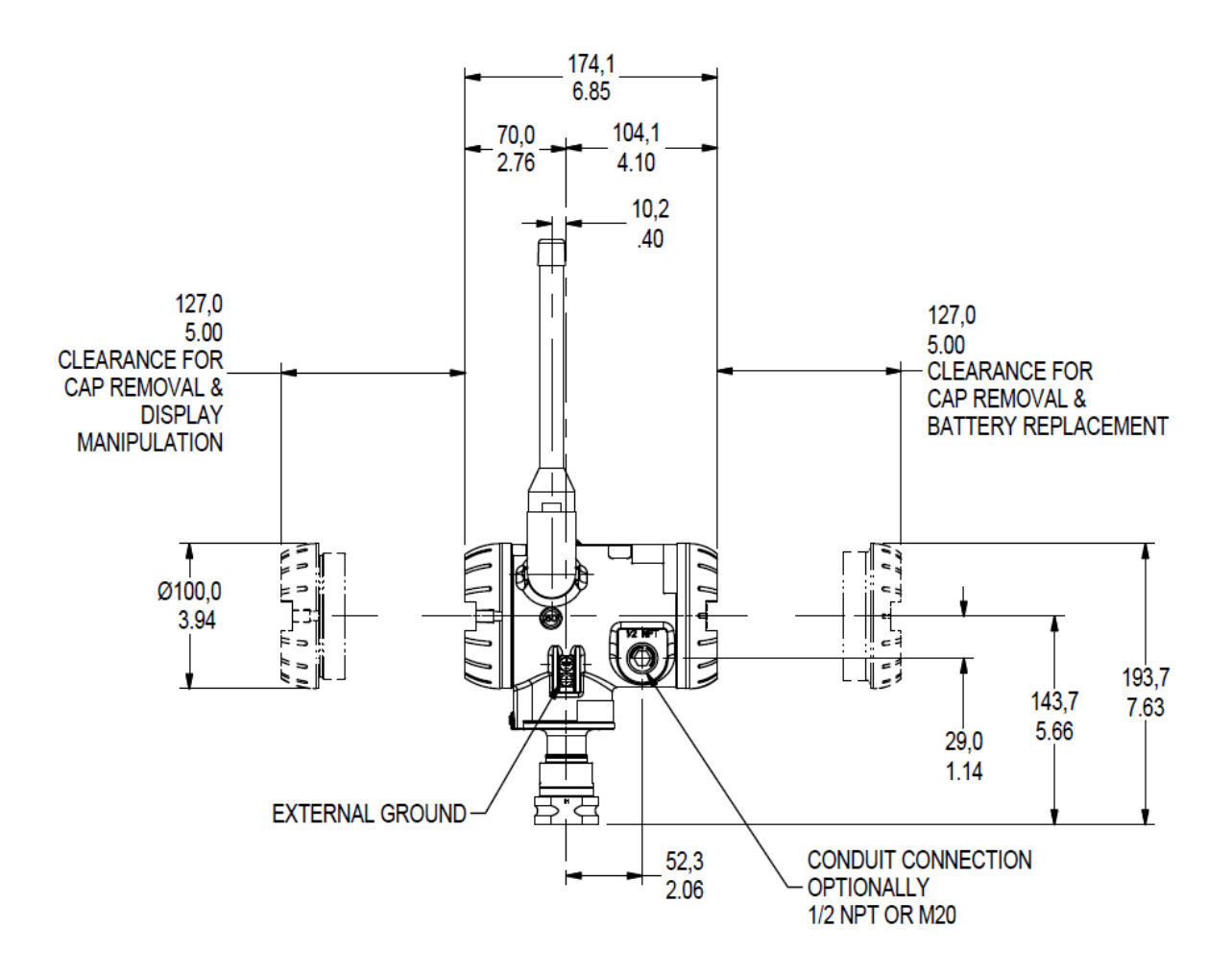

Figure 3-3: GP/AP Pressure transmitter dimensions unit mm/inch

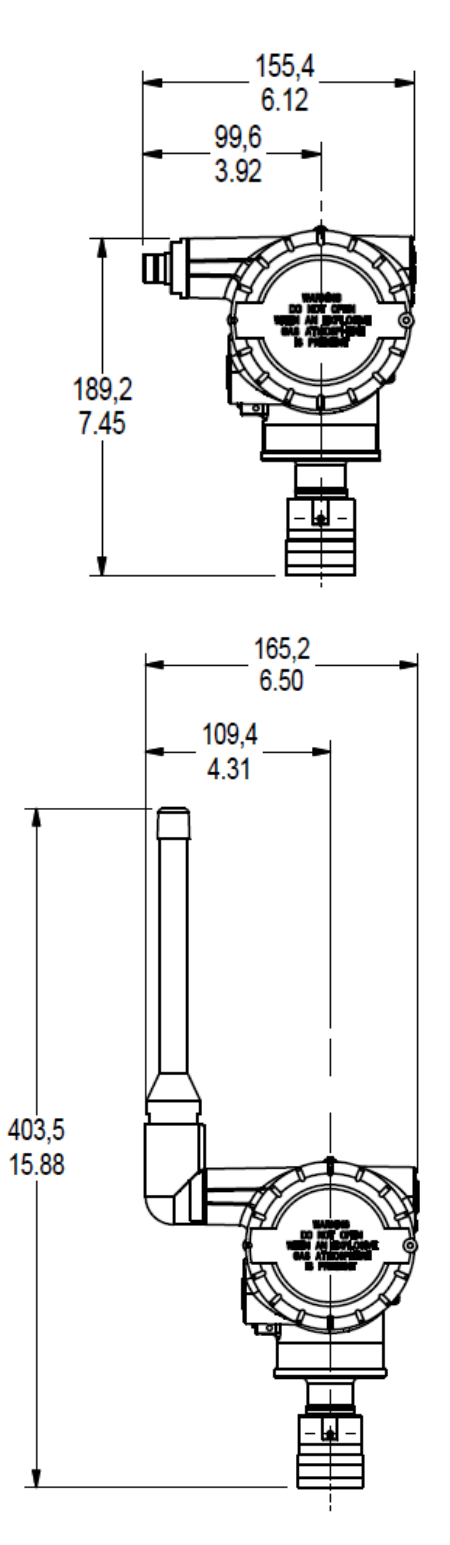

Figure 3-4: GP/AP Pressure antenna dimensions unit mm/inch

### 3.5 Installation drawing number tables

If an installation drawing from the table below is required, please contact your local Honeywell representative. Refer to Honeywell drawing numbers in Table 3-2 for detailed dimensions. Abbreviated overall dimensions are also shown on the Specification Sheets for the transmitter models, see *References* 

This section assumes that the mounting dimensions have already been taken into account and the mounting area can accommodate the Transmitter.

| DRAWING                                                                   | DRAWING<br>NUMBER |
|---------------------------------------------------------------------------|-------------------|
| INSTALLATION DRAWING STW700/800 PRESSURE, DP, SMV, DHGP, AND DHAP         | 50136136          |
| INSTALLATION DRAWING STW700/800 PRESSURE, INLINE (LAP AND LGP)            | 50136137          |
| INSTALLATION DRAWING STW700/800 PRESSURE PSEUDO FLANGE                    | 50136138          |
| INSTALLATION DRAWING STW700/800 PRESSURE EXTENDED AND FLUSH FLANGE        | 50136139          |
| INSTALLATION DRAWING STW700/800 PRESSURE DP, DHGP AND DHAP REMOTE SEAL    | 50136140          |
| INSTALLATION DRAWING STW700/800 PRESSURE INLINE (LGP AND LAP) REMOTE SEAL | 50136141          |
| INSTALLATION DRAWING STW700/800 PRESSURE PULP AND PAPER                   | 50136142          |
| INSTALLATION INSTRUCTIONS STW700/800 PRESSURE ANGLE MOUNTING BRACKET      | 50136143          |
| INSTALLATION INSTRUCTIONS STW700/800 PRESSURE FLAT MOUNTING BRACKET       | 50136144          |

#### Table 3-2: Drawing numbers for pressure transmitters

### 3.6 Conduit / Cable Entries

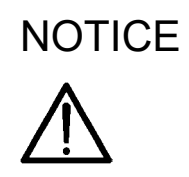

THIS PRODUCT IS SUPPLIED WITH PLASTIC DUST PLUGS IN THE CONDUIT/CABLE GLAND ENTRIES. IT IS THE USERS RESPONSIBILITY TO PROVIDE CABLE GLANDS, ADAPTORS AND/OR BLANKING PLUGS SUITABLE FOR THE ENVIRONMENT IN WHICH THIS PRODUCT IS INSTALLED. WHEN INSTALLED IN A HAZARDOUS LOCATION THE CABLE GLANDS, ADAPTORS AND/OR BLANKING PLUGS SHALL ADDITIONALLY BE SUITABLE FOR THE HAZARDOUS LOCATION, THE PRODUCT CERTIFICATION AND ACCEPTABLE TO THE AUTHORITY HAVING JURISDICTION FOR THE INSTALLATION

#### Summary

| Factory Part<br>No. | Description           | Environmental rating   | Ambient                    | Hazardous Location<br>Certification                                                                                                    |
|---------------------|-----------------------|------------------------|----------------------------|----------------------------------------------------------------------------------------------------|
| 50000547-001        | M20 Conduit<br>Plug   | IP66-68, 4X,<br>6P     | –40 – 85°C<br>–40 – 185°F  | ATEX 🐼 <b>II 2 GD</b> EEx de IIC                                                                                                    |
| 50021832-002        | ½ NPT Conduit<br>Plug | IP66-68, 4/4X,<br>6/6P | –40 – 85°C<br>–40 – 185°F  | ATEX 🐼 <b>II 2 GD</b> EEx d IIC;<br>CSAcus CL I, Zone 1, Ex/AEx d<br>IIC; CL I, Div 1 & 2, GP ABCD;<br>CL II, Div 1 & 2, GP EFG; CL III,<br>Div 1 & 2 |
| 50023232-001        | M20 Cable<br>Gland    | IP68                   | –40 – 100°C<br>–40 – 212°F |                                                                                                    |
| 50023212-001        | ½ NPT Cable<br>Gland  | IP68                   | –40 – 100°C<br>–40 – 212°F |                                                                                                    |

#### Table 3-3: Conduit entry plugs and cable glands for your transmitter.

Note: Torque conduit entry plugs, cable glands, or adapters to 32 Nm (24 lb-ft).

# 3.7 Mounting Summary

Transmitter models, except those with integral flanges, can be attached to a two-inch (50 millimeter) vertical or horizontal pipe using Honeywell's optional angle or flat mounting bracket; alternately you can use your own bracket. Models with integral flanges are supported by the flange connection.

Figure 3-5 shows typical bracket-mounted and flange-mounted transmitter installations.

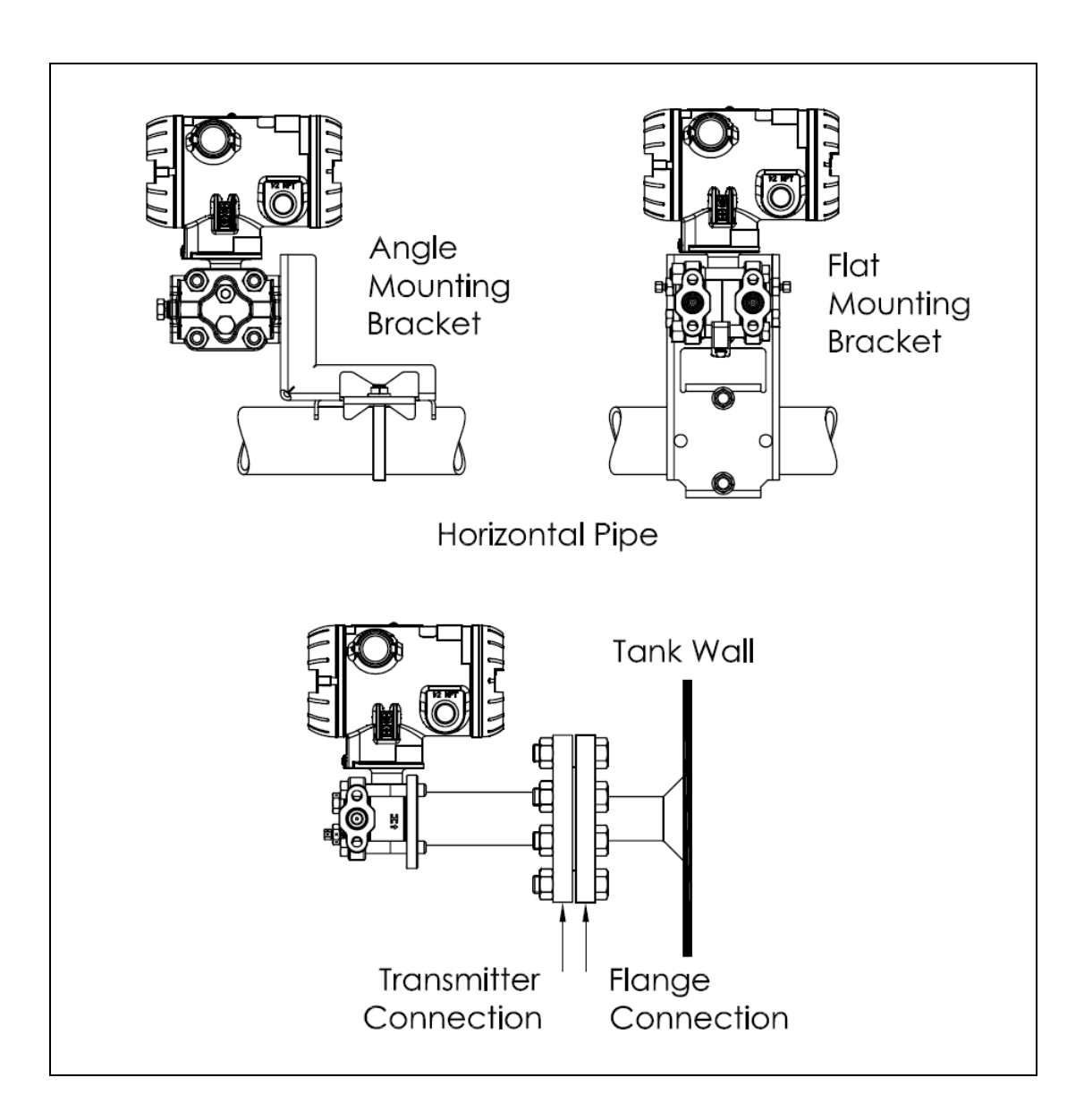

#### Figure 3-5: Typical Bracket Mounted and Flange Mounted Installations

#### Bracket Mounting Procedure

If you are using an optional bracket, start with Step 1. For an existing bracket, start with Step 2.

1. Refer to Figure 3-6. Position the bracket on a 2-inch (50.8 mm) horizontal or vertical pipe, and install a "U" bolt around the pipe and through the holes in the bracket. Secure the bracket with the nuts and lock washers provided.

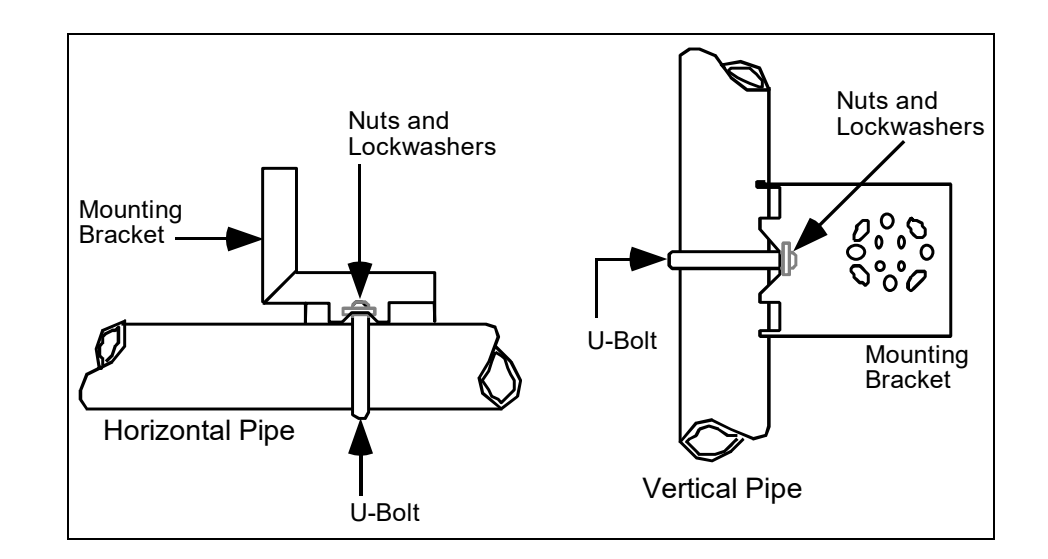

#### Figure 3-6: Angle Mounting Bracket Secured to a Horizontal or Vertical Pipe

2. Align the appropriate mounting holes in the Transmitter with the holes in the bracket. Use the bolts and washers provided to secure the Transmitter to the bracket; see the following variations.

| Transmitter Type                                          | Use Hardware                                                                                      |
|-----------------------------------------------------------|---------------------------------------------------------------------------------------------------|
| DP with double-ended process<br>heads and/or remote seals | Alternate mounting holes in the ends of the heads                                                 |
| In-line GP and AP (STGWxxL and STAWxxL)                   | The smaller "U" bolt provided to attach the meter body to the bracket. See the following example. |
| Dual-head GP and AP                                       | Mounting holes in the end of the process head.                                                    |

**EXAMPLE:** Inline model mounted to an optional angle bracket. See Figure 3-7.

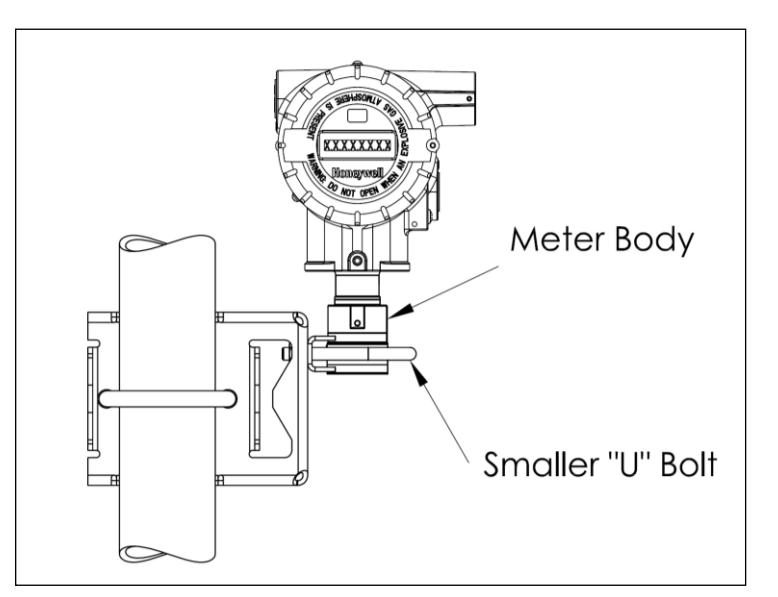

Figure 3-7: – Inline Model Mounted to an Optional Bracket

- 3. Loosen the set screw on the outside neck of the Transmitter one (1) full turn.
- Rotate the Electronics housing a maximum of 180° left or right from the center to the position you require, and tighten the set screw 8.9 to 9.7 lb-in (1.40 to 1.68 Nm), using a 4mm metric socket head wrench. See Figure 3-8.

**EXAMPLE**: Rotating the Electronics Housing.

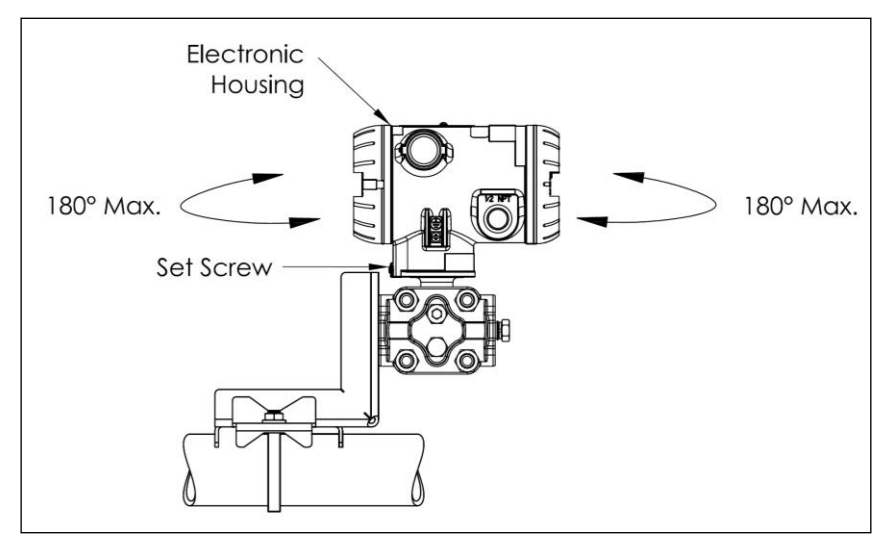

Figure 3-8: Rotating the Electronic Housing

The mounting position of absolute pressure models STAW822, STAW82L, or a draft range model STDW810 is critical as the transmitter spans become smaller. A maximum zero shift of 2.5 mmHg for an Absolute transmitter or 1.5 inches of water (inH<sub>2</sub>O) for a Draft Range transmitter can result from a mounting position that is rotated 90° from the vertical. A typical zero-shift of 0.12 mmHg or 0.20 in $H_2O$  can occur for a five (5)-degree rotation from the vertical.

#### Mounting Transmitters with Small Absolute or Differential Pressure Spans

To minimize positional effects on calibration (zero shift), take the appropriate mounting precautions for the respective transmitter model. For a model STAW822 or STAW82L, ensure that the Transmitter is vertical when mounting it. You do this by leveling the Transmitter side-to-side and front-to-back. **Figure 3-9** shows how to level a transmitter using a spirit level.

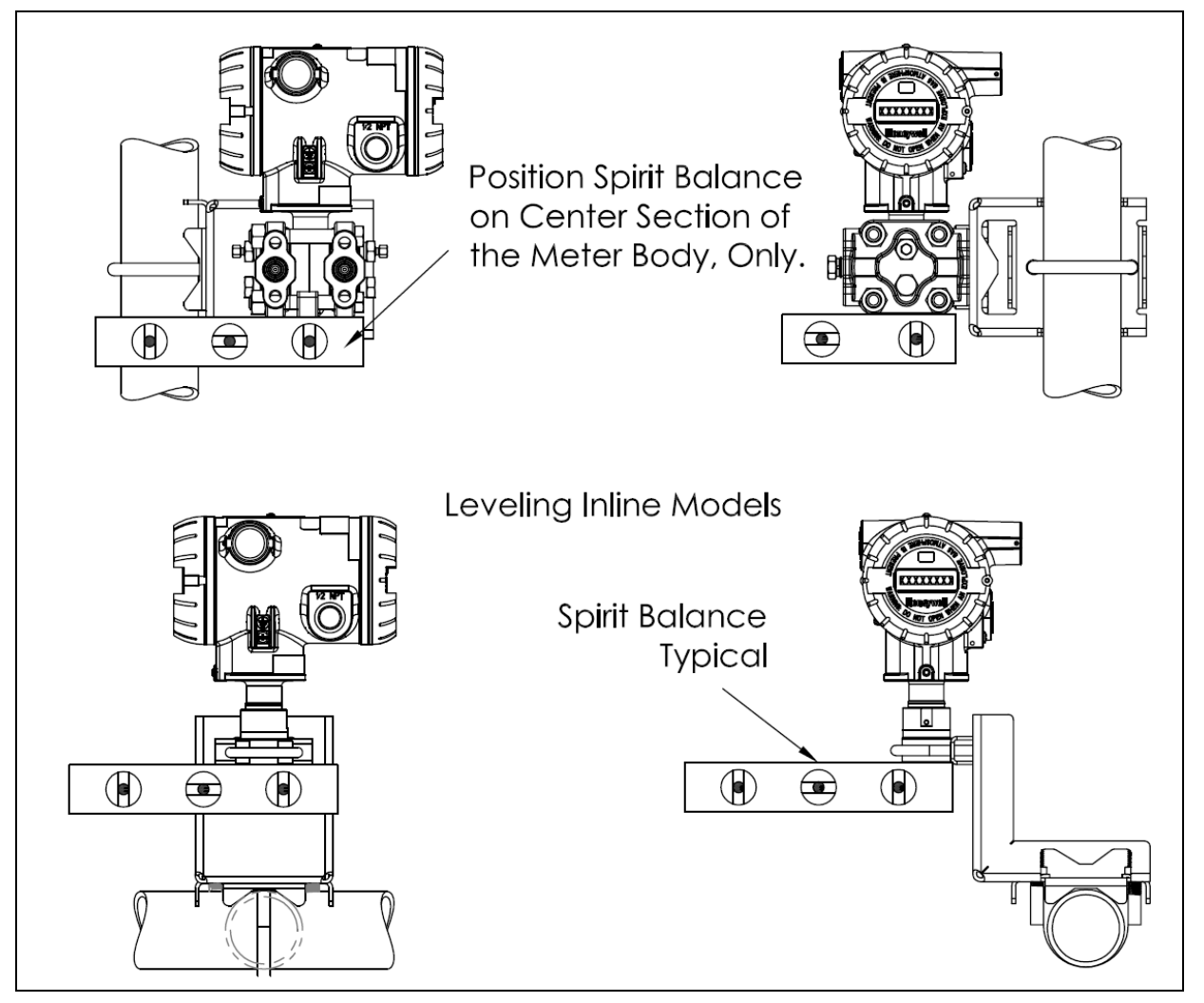

Figure 3-9: Using a Spirit Balance to Level a Transmitter

#### Flange Mounting

Figure 3-10 shows a typical tank-flange mount installation, with the transmitter flange mounted to the pipe on the wall of the tank.

B

On insulated tanks, remove enough insulaiton to accommodate the flange extension.

When flange-mounting to a tank, note the following:

- The End User is responsible for providing a flange gasket and mounting hardware suitable for the Transmitter service conditions.
- To prevent performance degradation in extended-mount flanged transmitters, ensure that sufficient clearance exists in front of the sensing diaphragm body.

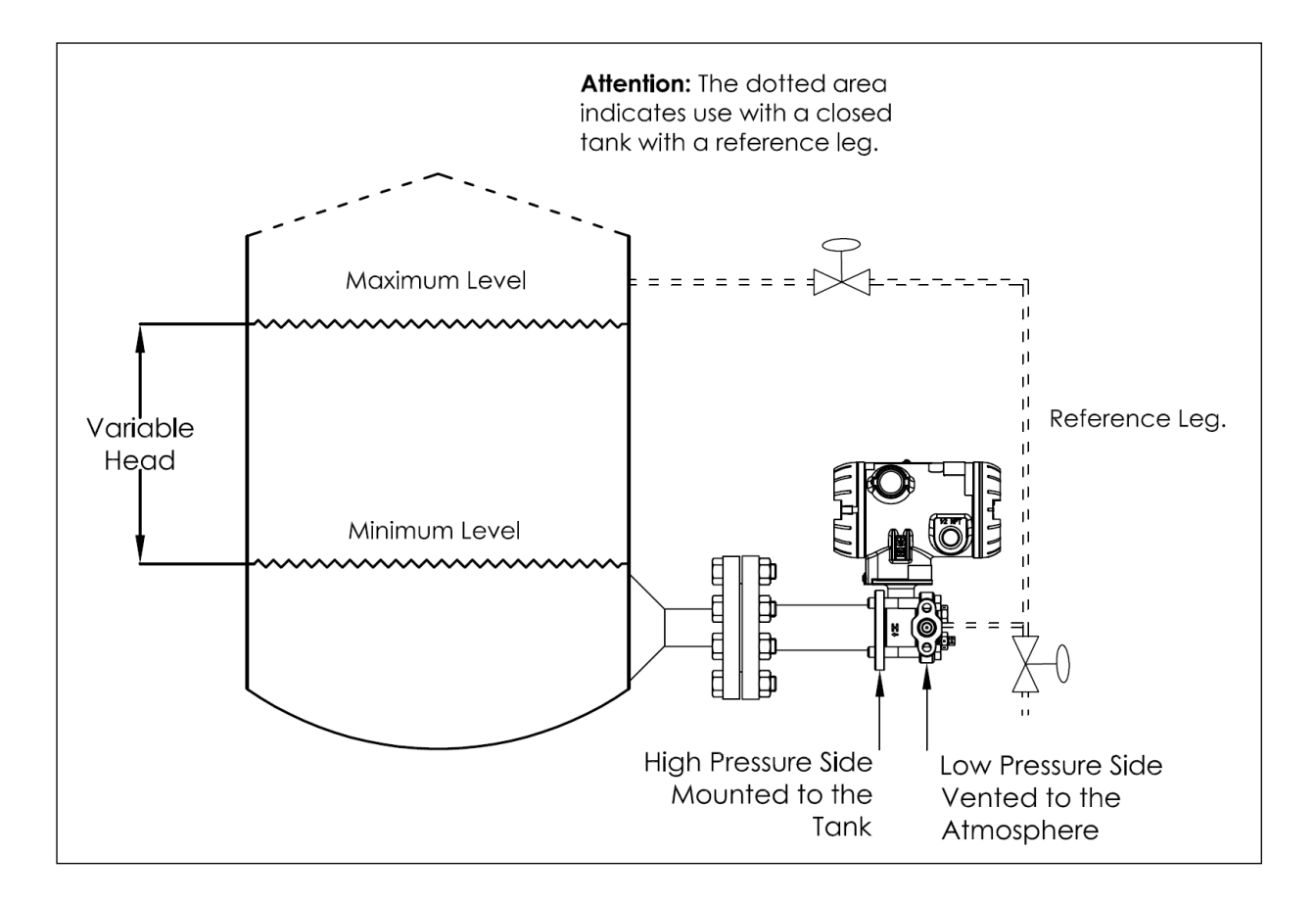

Figure 3-10: Tank-Flange Mounted Transmitter

### Remote Diaphragm Seal Mounting Information

The combination of tank vacuum and high pressure capillary head effect should not exceed nine (9) psi (300 mmHg) absolute. For insulated tanks, be sure to remove enough insulation to accommodate the flange extension. The end user is responsible for supplying a flange gasket and mounting hardware suitable for the service condition of the Transmitter.

Mount the transmitter flanges within the limits in for the fill fluid in the capillary tubes, with a tank at one (1) atmosphere.

| Fill Fluid                     | Mount the Flange                                  |
|--------------------------------|---------------------------------------------------|
| Silicone 200 Oil               | $\leq$ 22 feet (6.7 meters) below the Transmitter |
| Chlorotrifluoroethylene (CTFE) | $\leq$ 11 feet (3.4 meters) below the Transmitter |

| Table | 3-4: | Flange  | Mounting | Guidelines |
|-------|------|---------|----------|------------|
| Iable | J-4. | i lange | wounting | Guidennes  |

Refer to

Figure 3-11 for a representative remote diaphragm seal installation. Mount the transmitter at a remote distance determined by the length of the capillary tubing.

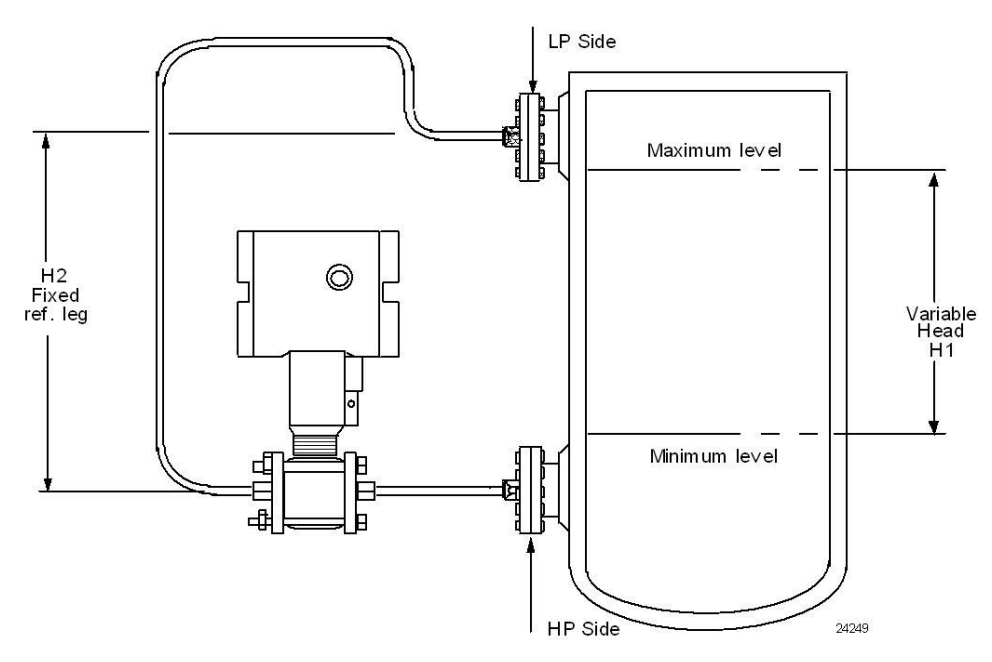

NOTE: Lower flange seal should not be mounted over 22 feet below or above the transmitter for silicone fill fluid (11 feet for CTFE fill fluid) with tank at one atmosphere. The combination of tank vacuum and high pressure capillary head effect should not exceed 9 psi vacuum (300 mmHg absolute).

#### Figure 3-11: Representative Remote Diaphragm Seal Transmitter Installation

Depending on transmitter model, connect the remote seal to the tank shown below.

| Transmitter | Connect the Remote Seal on                                                   |                                                               |  |
|-------------|------------------------------------------------------------------------------|---------------------------------------------------------------|--|
| Model       | Variable Head                                                                | Fixed or Constant Head                                        |  |
| STRW82D     | Transmitter High Pressure (HP)<br>Side to tank wall lower flange             | Transmitter Low Pressure (LP) side to tank wall upper flange. |  |
|             | mounting.<br>Transmitter Low Pressure (LP)<br>Side to tank wall lower flange | Transmitter Low Pressure (LP) side to tank                    |  |
| 3110030     | mounting.                                                                    | to tank wall upper flange.                                    |  |

Table 3-5: Remote Diaphragm Mounting Details

### 3.8 Piping the SmartLine Wireless Transmitter

### **Piping Arrangements**

Piping arrangements vary depending upon process measurement requirements and the transmitter model. For example, a differential pressure transmitter comes with double-ended process heads with ¼-inch NPT connections, which can be modified to accept ½-inch NPT through optional flange adapters. Gauge pressure transmitters are available with various connections for direct mounting to a process pipe.

A <sup>1</sup>/<sub>2</sub>-inch, schedule 80, steel pipe is commonly used for transmitter integration into a process system. Many piping arrangements use a three-valve manifold to connect the process piping to the transmitter. A manifold makes it easy to install and remove or re-zero a transmitter without interrupting the process. A manifold also accommodates the installation of blow-down valves to clear debris from pressure lines.

Figure 3-12 represents a typical piping arrangement using a three-valve manifold and blow-down lines for a differential pressure transmitter being used to measure flow.

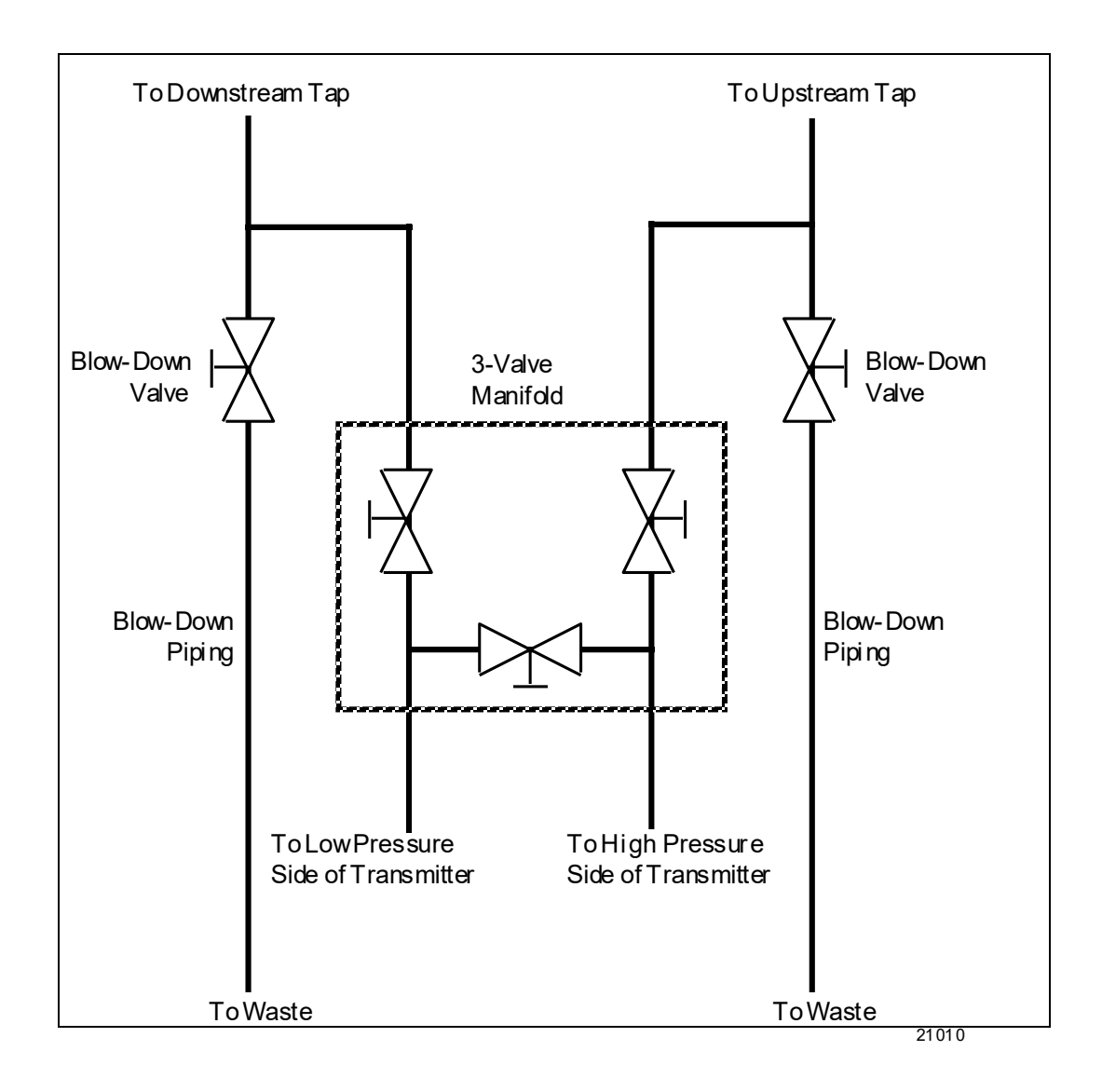

Figure 3-12: Typical 3-Valve Manifold with Blow-Down Piping
### **Suggestions for Transmitter Location**

Suggests connections based on what is being processed by the system.

| Process | Suggested Location                                      | Description                                                                                                    |
|---------|---------------------------------------------------------|----------------------------------------------------------------------------------------------------|
| Gases   | Above the gas line.                                     | The condensate drains away from the Transmitter.                                                                         |
| Liquids | Below but near the elevation of the process connection. | This minimizes that static head effect of the condensate.                                                                |
|         | Level with or above the process connection.             | This requires a siphon to protect. the Transmitter from process steam. The siphon retains water as a <i>fill fluid</i> . |

| Table 3-0. Ouggested Connection Eocations | Table 3 | -6: Sugge | ested Conr | nection L | ocations. |
|-------------------------------------------|---------|-----------|------------|-----------|-----------|
|-------------------------------------------|---------|-----------|------------|-----------|-----------|

- 1. For liquid or steam, the piping should slope a minimum of 25.4 mm (1 inch) per 305 mm (1 foot).
- 2. Slope the piping down toward the transmitter if it is below the process connection to allow the bubbles to rise back into the piping through the liquid.
- 3. If the transmitter is located above the process connection, the piping should rise vertically above the Transmitter. In this case, slope down toward the flow line with a vent valve at the high point.
- 4. For gas measurement, use a condensate leg and drain at the low point (freeze protection may be required here).

**ATTENTION** Care must be taken when installing transmitters on hot processes. The operating temperature limits for the device (see section **3.3**) must not be exceeded. Impulse piping may be used to reduce the temperature of the process that comes into contact with the transmitter meter body. As a general rule there is a 56 °C drop (100 °F) in the temperature of the process for every foot of ½ inch uninsulated piping.

### **General Piping Guidelines**

- When measuring fluids that contain suspended solids, install permanent valves at regular intervals to blow-down piping.
- Blow-down all lines on new installations with compressed air or steam, and flush them with process fluids (where possible) before connecting these lines to the transmitter meter body.
- Verify that the valves in the blow-down lines are closed tightly after the initial blow-down procedure and each maintenance procedure thereafter.

### Procedure to Install Flange Adapters

The following procedure provides the steps for removing and replacing an optional flange adapter on the process head. See Figure 3-13.

This procedure does not require that the meter body be removed from the Electronics Housing. If flange adapters are being replaced with parts from other kits (for example, process heads), follow the procedures for the kits and incorporate the following procedure.

NOTE: The threaded hole in each Flange Adapter is offset from center. To ensure proper orientation for re-assembly, note the orientation of the offset relative to each Process Head **before removing any adapter**.

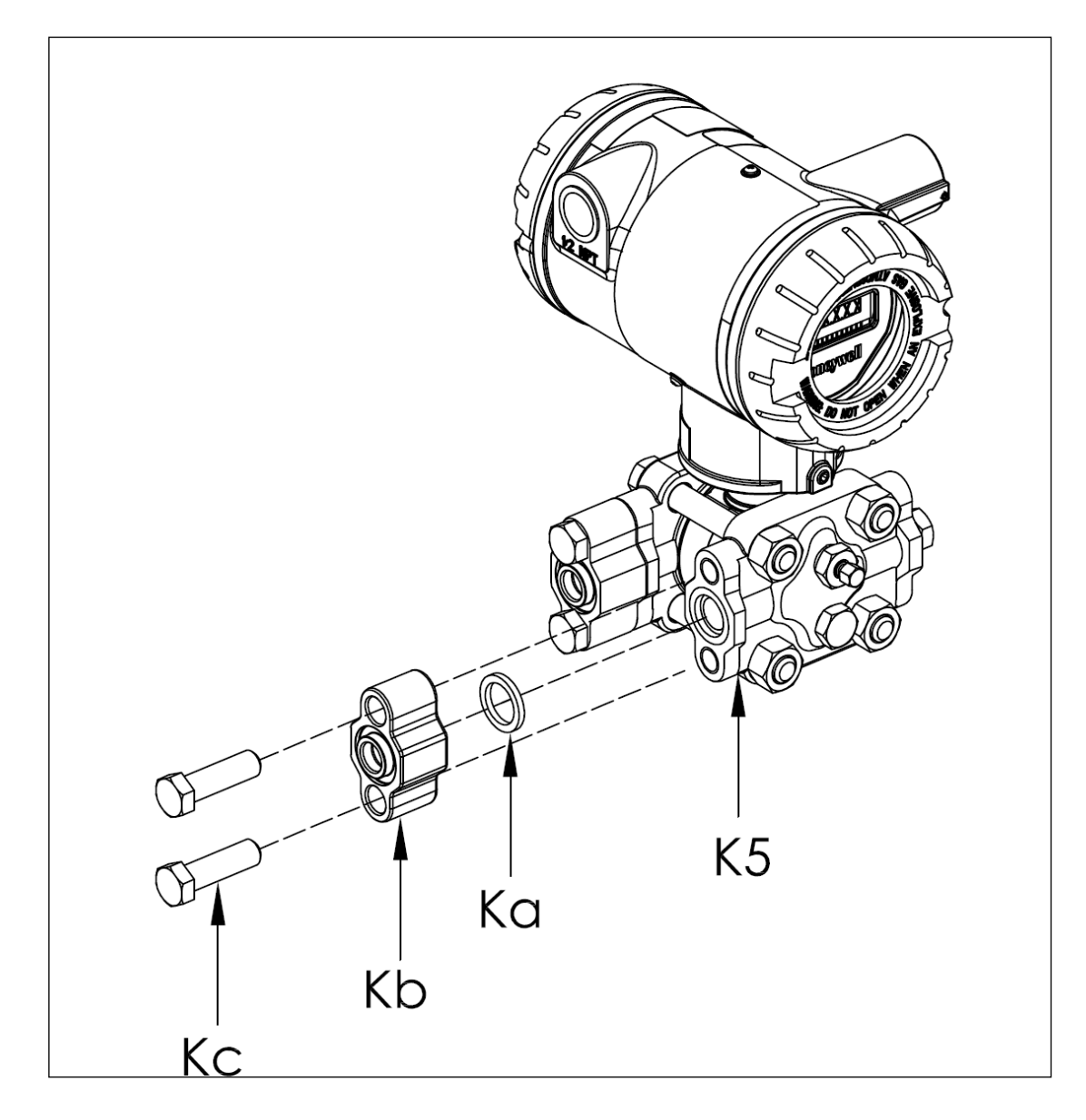

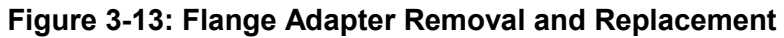

Refer to the instructions included with the kit for removal and replacement procedures.

### 3.9 Rotate transmitter housing

You can rotate the transmitter for better viewing, access, or antenna position. Loosen set screw (see A in Figure 3-14) on outside neck of transmitter one full turn. Rotate transmitter housing up to 180 degrees in either direction to desired position.

**CAUTION** Do not rotate the housing past 180 degrees in any direction or you could damage the internal wiring.

Tighten set screw.

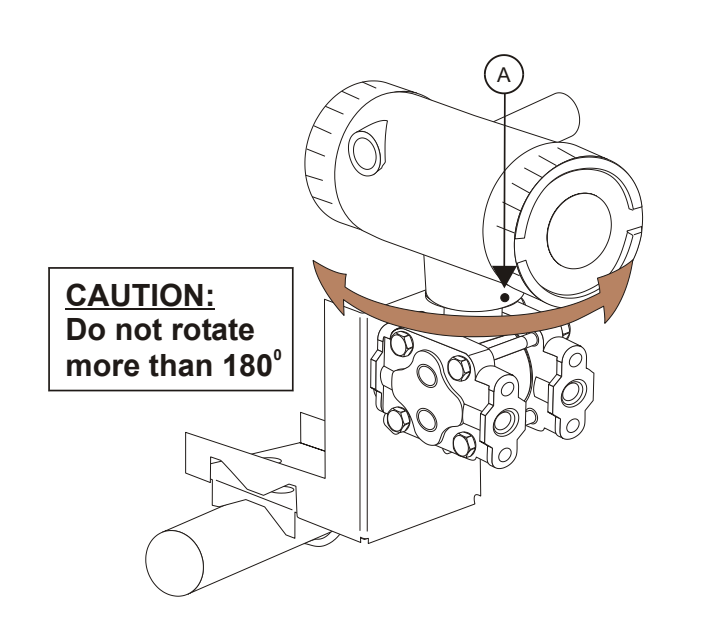

Figure 3-14: Rotating transmitter housing

### 3.10 Rotate display

If the transmitter's mounting is such that the display is not horizontal, you can rotate the display 90 degree clockwise or counterclockwise to provide horizontal viewing.

### **Tools required**

- #1 Phillips Screwdriver or 1/8" Slotted Screwdriver
- Torque Screwdriver
- 1.5 mm hex key

#### Procedure

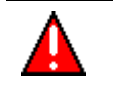

### WARNING

Risk of death or serious injury by explosion. Do not open transmitter enclosure when an explosive gas atmosphere is present.

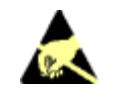

### CAUTION

Take precautions against electrostatic discharge to prevent damaging the display/sensor module.

#### **Display adjustment**

#### Step

### Action

- 1 Honeywell recommends that the transmitter be removed from service and moved to a clean area before servicing.
- 2 Loosen the M3 locking set screw on the display end-cap. See item 1 in Figure 3-15. Unscrew and remove the end cap.
- **3** Loosen the two captive screws on the display/sensor module. See items 2 in Figure 3-15.
- 4 Rotate the display 90 degrees in either direction so the screws line up with the threaded holes. Do not rotate more than 90 degrees or you could damage the wires behind the display.
- **5** There are two connectors on the back of the display/sensor module, J4 and J5, either of which can be used to connect to the meter body cable. If required, move the meter body cable to the other position.
- **6** Re-attach the display's two captive screws. Tighten to 0,4 0,6 Nm (3.5 5.3 lb-in.).
- 7 Replace end cap and tighten M3 locking screw.

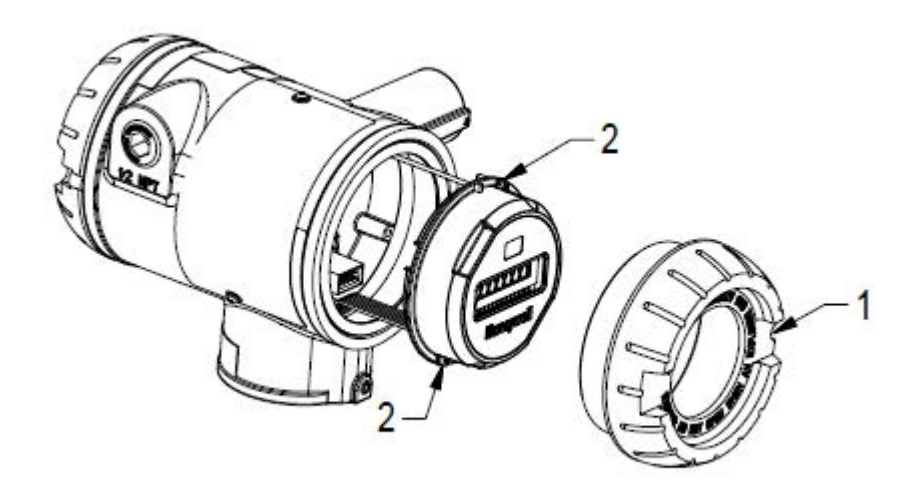

Figure 3-15: Display rotation

### 3.11 Antenna adjustment and mounting

#### Requirements

#### Radio installation requirements

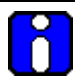

#### ATTENTION

Professional Installation is required to insure conformity with Federal Communications Commission (FCC) in the USA, Industry Canada (IC) in Canada and the Radio and Telecommunications Terminal Equipment Directive, 1999/5/EC (R&TTE), in the European Union (EU).

Professional installation is required for the selection and installation of approved antennas and setup of the maximum allowable radiated power from the SmartLine Wireless Transmitter as configured for the particular installation site.

The antenna used for this transmitter must be installed to provide a separation distance of at least 20 cm (8 inches) from all persons and must not be co-located or operating in conjunction with any other antenna or transmitter.

For remote antenna, see antenna installation requirements to satisfy FCC RF exposure requirements.

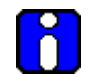

### ATTENTION

Federal Communications Commission (FCC):

The SmartLine Wireless Transmitters comply with part 15 of the FCC rules. Operation is subject to the following two conditions: (1) this device may not cause harmful interference, and (2) this device must accept any interference received, including interference that may cause undesired operation.

Industry Canada (IC):

The installer of this radio equipment must ensure that the antenna is located or pointed such that it does not emit RF fields in excess of Health Canada limits for the general population; consult Safety Code 6, obtainable from Health Canada's web site <u>www.hc-sc.gc.ca/rpb.</u>

#### Integral antenna

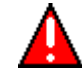

#### WARNING

POTENTIAL ELECTROSTATIC CHARGING HAZARD

The integrally mounted antenna shroud may have a surface resistance greater than 1Gohm per square. When the SmartLine transmitter is installed in potentially hazardous locations care should be taken not to electrostatically charge the surface of the antenna shroud by rubbing the surface with a cloth, or cleaning the surface with a solvent. If electrostatically charged, discharge of the antenna shroud to a person or a tool could possibly ignite a surrounding hazardous atmosphere.

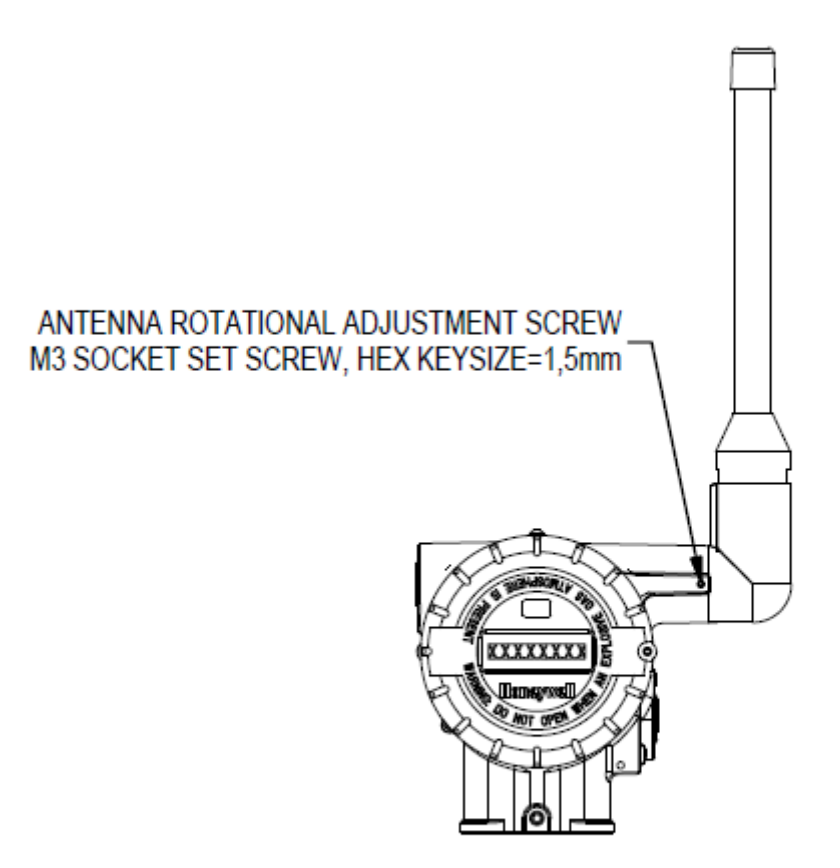

Figure 3-16: Elbow antenna adjustment

If your model has the integral elbow antenna you can adjust it to improve reception. Typically, pointed straight up gives best performance but your installation may vary. Loosen the 1.5mm set screw located near the antenna base. Rotate antenna for best reception. Do not rotate antenna more than 180 degrees either direction or you could damage internal wiring. Tighten set screw shown in Figure 3-16.

### 3.12 Remote antenna

#### Outdoor installation warnings

### WARNING

LIVES MAY BE AT RISK! Carefully observe these instructions and any special instructions that are included with the equipment you are installing.

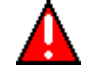

### WARNING

Contacting power lines can be lethal.

Look over the site before beginning any installation, and anticipate possible hazards, especially these:

Make sure no power lines are anywhere where possible contact can be made. Antennas, masts, towers, guy wires or cables may lean or fall and contact these lines. People may be injured or killed if they are touching or holding any part of equipment when it contacts electric lines. Make sure there is NO possibility that equipment or personnel can come in contact directly or indirectly with power lines.

Assume all overhead lines are power lines.

The horizontal distance from a tower, mast or antenna to the nearest power line should be at least twice the total length of the mast/antenna combination. This will ensure that the mast will not contact power if it falls either during installation or later.

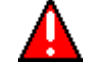

### WARNING

To avoid falling, use safe procedures when working at heights above ground.

Select equipment locations that will allow safe, simple equipment installation.

Don't work alone. A friend or co-worker can save your life if an accident happens.

Use approved non-conducting ladders and other safety equipment. Make sure all equipment is in good repair.

If a tower or mast begins falling, don't attempt to catch it. Stand back and let it fall.

If anything such as a wire or mast does come in contact with a power line, DON'T TOUCH IT OR ATTEMPT TO MOVE IT. Instead, save your life by calling the power company.

Don't attempt to erect antennas or towers on windy days.

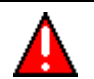

### WARNING

MAKE SURE ALL TOWERS AND MASTS ARE SECURELY GROUNDED, AND ELECTRICAL CABLES CONNECTED TO ANTENNAS HAVE LIGHTNING ARRESTORS. This will help prevent fire damage or human injury in case of lightning, static build-up, or short circuit within equipment connected to the antenna.

The base of the antenna mast or tower must be connected directly to the building protective ground or to one or more approved grounding rods, using 1 OAWG ground wire and corrosion-resistant connectors.

Refer to the National Electrical Code for grounding details.

Lightning arrestors for antenna feed coaxial cables are available from HyperLink Technologies, Inc.

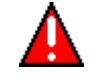

### WARNING

If a person comes in contact with electrical power, and cannot move:

DON'T TOUCH THAT PERSON, OR YOU MAY BE ELECTROCUTED.

Use a non-conductive dry board, stick or rope to push or drag them so they no longer are in contact with electrical power.

Once they are no longer contacting electrical power, administer CPR if you are certified, and make sure that emergency medical aid has been requested.

### **Choosing a Mounting Location**

The location of the antenna is important. Objects such as metal columns, walls, etc. will reduce efficiency. Best performance is achieved when antennas for both Multinodes and SmartLine Transmitters (Leaf Nodes) are mounted at the same height and in a direct line of sight with no obstructions. If this is not possible and reception is poor, you should try different mounting positions to optimize reception.

Antennas should be mounted clear of any obstructions to the sides of the radiating element. If the mounting location for an omnidirectional antenna is on the side of a building or tower, then the antenna pattern will be degraded on the building or tower side.

#### **Site Selection**

Before attempting to install your antenna, think where you can best place the antenna for safety and performance.

Follow these steps to determine a safe distance from wires, power lines, and trees.

| Step | Action                                                                                                    |                                                                                   |
|------|----------------------------------------------------------------------------------------------------|-----------------------------------------------------------------------------------|
| 1    | Measure the height of your antenna.                                                                                       |                                                                                   |
| 2    | Add this length to the length of your tower or mast and then double this total for the minimum recommended safe distance. |                                                                                   |
|      |                                                                                                    |                                                                                   |
|      |                                                                                                    | CAUTION                                                                           |
|      | <u>/:\</u>                                                                                                    | If you are unable to maintain this safe distance, stop and get professional help. |

Generally, the higher your antenna is above the ground, the better it performs. Good practice is to install your antenna about 5 to 10 feet (1.5 to 3 meters) above the roof line and away from all power lines and obstructions. If possible, find a mounting place directly above your wireless device so that the lead-in cable can be as direct as possible.

#### Mounting the Antenna

Antennas are provided with a mast mounting kit consisting of a mounting bracket and two U-bolt clamps. This kit allows you to mount the antenna to masts with outside diameters (O.D.) from 1.25 inches (3.2 centimeters) to 2 inches (5.1 centimeters). Honeywell recommends that a 1.5 inch (3.8 centimeter) or larger tubing mast be used.

Omnidirectional antennas are vertically polarized. It is very important to mount the antenna in a vertical (not leaning) position for optimal performance.

Follow these steps to mount the antenna on a mast.

| Step | Action                                                                                                    |
|------|----------------------------------------------------------------------------------------------------|
| 1    | Assemble your new antenna on the ground at the installation site. See the instructions on the following pages for your type of antenna.                                                                                                    |
| 2    | Attach the antenna to the mast and connect its coaxial cable while you are on the ground, using the mounting kit provided with the antenna. Tighten cables by hand only; do not use tools or you could overtighten. After the cable is attached to the antenna, make sure that the connections are sealed (if outdoors) the prevent moisture and other weathering elements from effecting performance. Honeywell recommends using a weathering tape (such as Coax-Seal <sup>®</sup> ) for outdoor connections. Silicon sealant or electrical tape is not recommended for sealing out door connections. |
| 3    | Using tie-wraps (cable ties), secure the coax cable to the mast, using a tie-wrap every ten to twelve inches (25 to 30 cm).                                                                                                    |
| 4    | Follow standard strain relief practice when installing the antenna cable. Avoid excessive strain, bending, kinks, or crushing (stepping on or placing any weight on cable) before, during or after the coax cable is secured in its final position.                                                                                                    |
| 5    | Make sure the mast does not fall the "wrong way" should you lose control as you raise or take<br>down the mast. Use a durable non-conductive rope. Have an assistant tend to the rope; ready<br>to pull the mast clear of any hazards (such as power lines) should it begin to fall.                                                                                                    |
| 6    | If the installation will use guy wires:                                                                                                    |
|      | Install guy anchor bolts.                                                                                                    |
|      | <ul> <li>Estimate the length of guy wire and cut it before raising the mast.</li> </ul>                                                                                                    |
|      | Attach guy wires to a mast using guy rings.                                                                                                    |
| 7    | Carefully connect the antenna and mast assembly to its mounting bracket and tighten the clamp bolts.                                                                                                    |
|      | In the case of a guyed installation, you must have at least one assistant to hold the mast upright while the guy wires are attached and tightened to the anchor bolts.                                                                                                    |
| 8    | Attach the provided self-adhering "DANGER" label at eye level on the mast.                                                                                                    |
| 9    | Install ground rods to remove any static electricity buildup and connect a ground wire to the mast and ground rod. Use ground rods designed for that purpose; do not use a spare piece of                                                                                                    |

pipe.

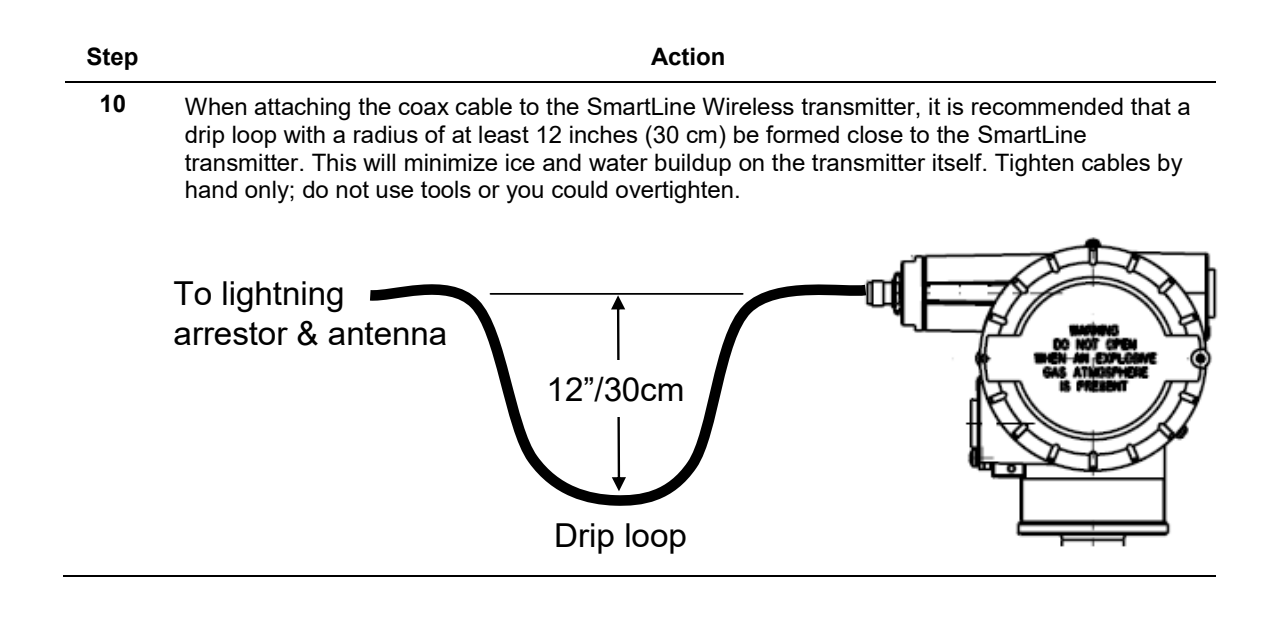

### **Directional mounting procedure**

| Step | Action                                                                                    |
|------|-------------------------------------------------------------------------------------------|
| 1    | Secure mast mounting bracket to mast as shown using 2 U-bolts and supplied hardware.      |
| 2    | Attach antenna to mast mounting bracket as shown using supplied hardware.                 |
| 3    | Adjust antenna to desired tilt and lock into place using the antenna tilt adjustment nut. |

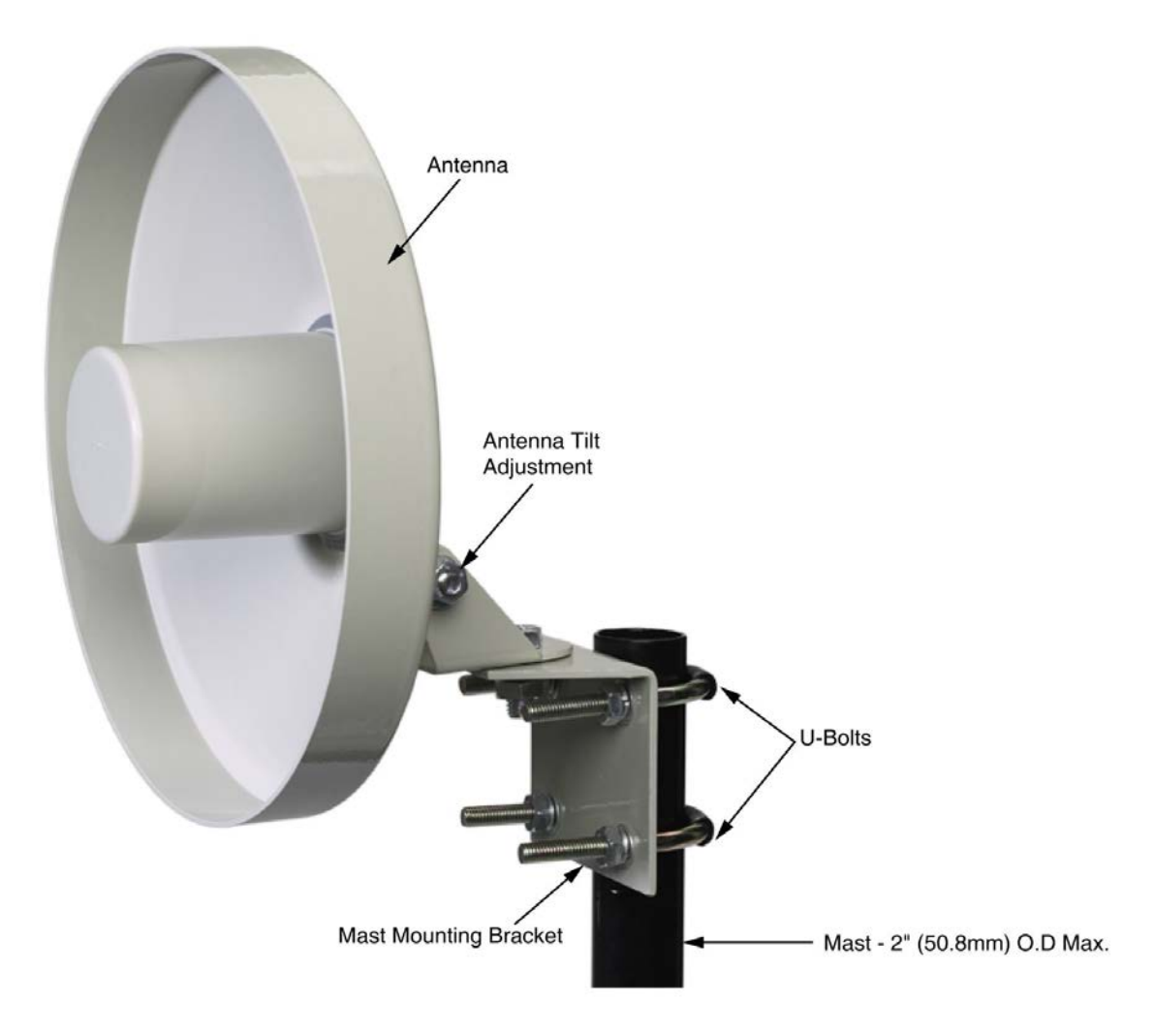

Figure 3-17: Directional antenna mounting

### **Omnidirectional mounting procedure**

| Step | Action                                                                                                    |
|------|----------------------------------------------------------------------------------------------------|
| 1    | Secure mast mounting bracket to mast as shown using 2 U-bolts and supplied hardware.                       |
| 2    | Remove antenna mounting bolt and washer from antenna base.                                                 |
| 3    | Insert antenna into mounting bracket and secure with washer and antenna mounting bolt. Do not overtighten. |
| 4    | Any drain holes in the antenna base must be kept clear for proper operation.                               |
|      |                                                                                                    |

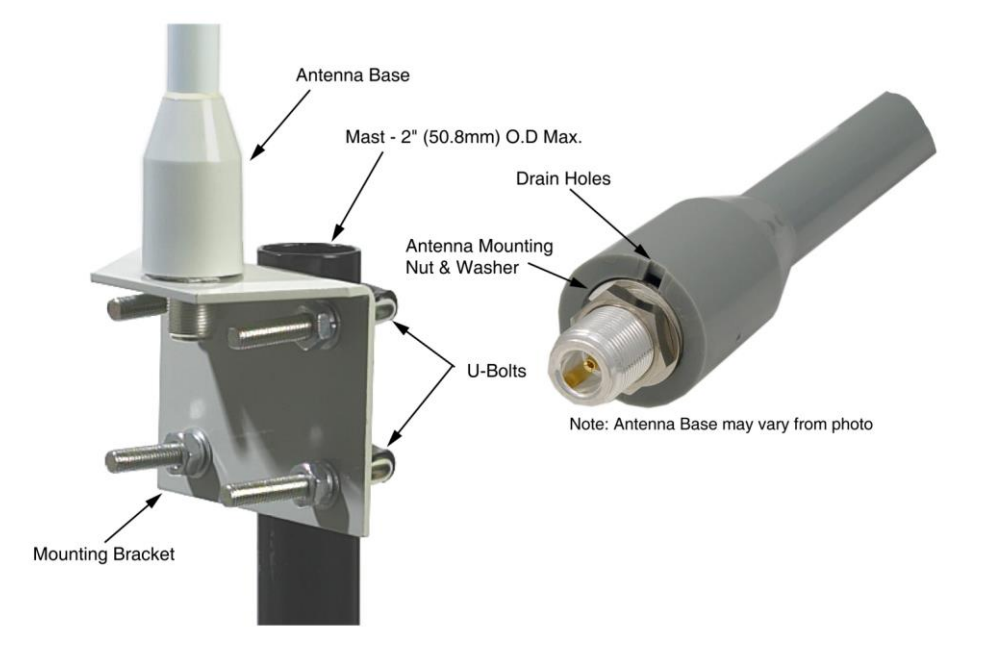

Figure 3-18: Omnidirectional antenna mounting

### Grounding the antenna

Follow these guidelines to ground the antenna in accordance with national electrical code instructions.

| Step | Action                                                                                                    |
|------|----------------------------------------------------------------------------------------------------|
| 1    | Use No. 10 AWG copper or No. 8 or larger copper-clad steel or bronze wire as ground wires for both mast and lead-in. Securely clamp the wire to the bottom of the mast.                                                                                                    |
| 2    | Secure the lead-in wire to a lightning arrestor and mast ground wire to the building with stand-<br>off insulators spaced from 4 feet (1.2 meters) to 8 feet (1.8 meters) apart.                                                                                                    |
| 3    | Using coaxial cable, connect the antenna base to the transmitter's remote antenna connector (located at top right as you face the transmitter display). Antenna cable shield is bonded to earth ground via either the transmitter earth ground connection and/or by the lightning arrestor earth ground connection. The lightning arrestor must be bonded to earth ground in order to function properly. Tighten cables by hand only; do not use tools or you could overtighten.                                                                                                    |
|      | See section 3 for cable types and connection information.                                                                                                    |
| 4    | If the coax cable is to enter a building, then the lightning arrestor should be mounted as close<br>as possible to where the lead-in wire enters the building. The lightning arrestor sold by<br>Honeywell features a bulkhead N-Female connector with a rubber "O"-ring seal which can be<br>used for mounting through an enclosure wall. The lightning arrestor can also be mounted<br>using the included stainless steel mounting bracket. Both connector ports of the lightning<br>arrestor provide equal protection no matter which way it is installed. Either port can face the<br>antenna and either port can face the Transmitter. |
| 5    | Drill a hole in the building's wall as close as possible to the equipment to which you will connect the lead-in cable.                                                                                                    |

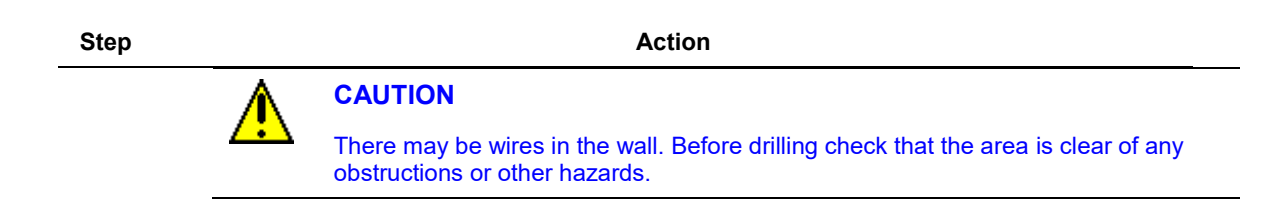

**6** Pull the cable through the hole and form a drip loop on the outside close to where the cable enters the building. The drip loop should have a radius of at least 12 inches (30 cm).

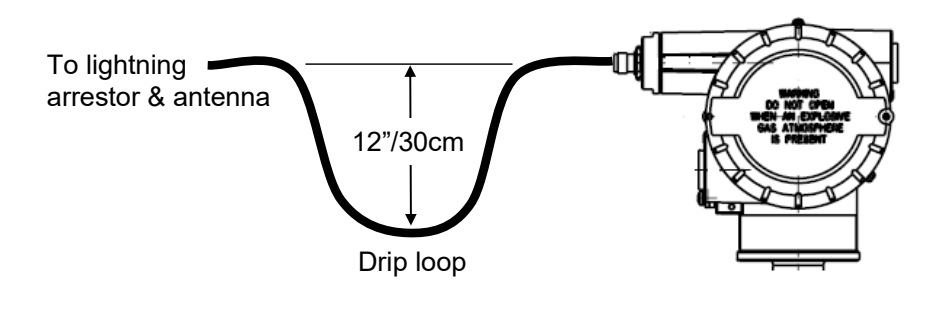

- 7 Thoroughly waterproof the lead-in area.
- 8 Connect the lead-in cable to the SmartLine Transmitter. Tighten cables by hand only; do not use tools or you could overtighten.

# 4. Start up

### 4.1 Battery Power Option

#### Install/Replace batteries

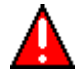

### WARNING

Risk of death or serious injury from explosion or fire.

- When not in use the Battery Pack must be stored in a non Hazardous Area
- Do not change batteries in an explosive gas atmosphere.
- The batteries used in this device may present a risk of fire or chemical burn if mistreated. Do not recharge, disassemble, heat above 100°C (212°F), or incinerate.
- When installing batteries, do not snag the battery terminal on the clip or the battery may be damaged. Do not apply excessive force.
- Do not drop. Dropping the battery may cause damage. If a battery is dropped, do not install the dropped battery into the transmitter. Dispose of dropped battery promptly per local regulations or per the battery manufacturer's recommendations.

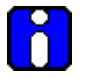

### ATTENTION

Both batteries must be the same model from the same manufacturer. Mixing old and new batteries or different manufacturers is not permitted.

Use only the following 3.6V lithium thionyl chloride (Li-SOCl2) batteries (non-rechargeable), size D. No other batteries are approved for use in SmartLine Wireless Transmitters.

- Xeno Energy XL-205F
- Eagle Picher PT-2300H
- Tadiran TL-5930/s
- Tadiran GmbH, SL-2780 (Not approved by FM or CSA)
- Honeywell p/n 50026010-501 (Two 3.6V lithium thionyl chloride batteries)
- Honeywell p/n 50026010-502 (Four 3.6V lithium thionyl chloride batteries)
- Honeywell p/n 50026010-503 (Ten 3.6V lithium thionyl chloride batteries)

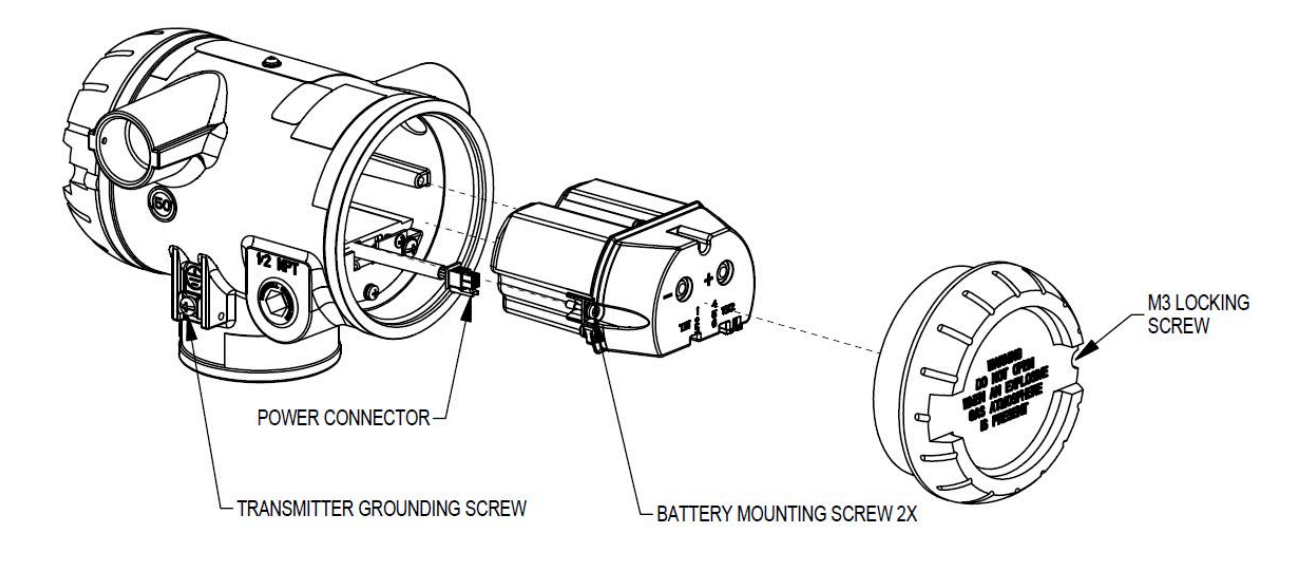

Figure 4-1: IS Battery Pack Installation

### **Battery Pack**

Repalcement Battery Pack (without batteries) Honeywell part number: 50047517-501

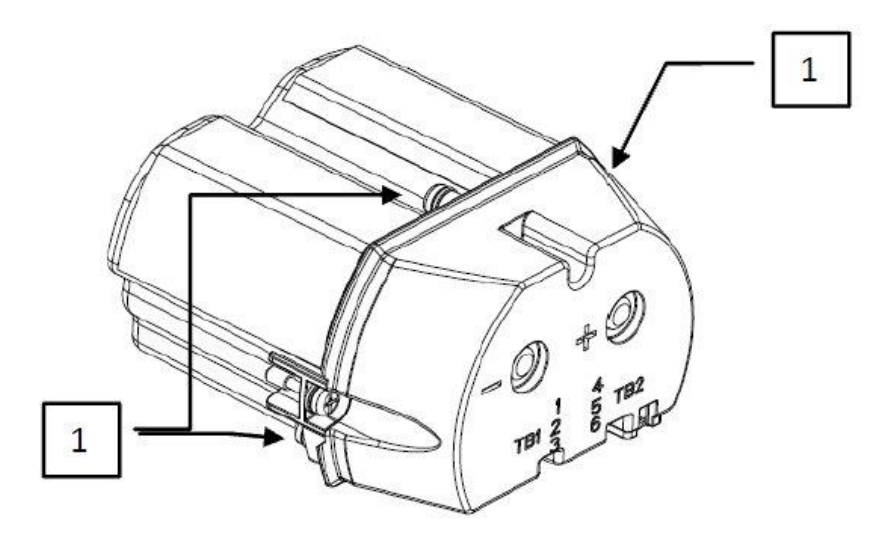

Figure 4-2: IS Battery Pack

#### Battery Pack installation and replacement procedure

| Tools    |  |
|----------|--|
| required |  |

- #1 Phillips Screwdriver or 1/8" Slotted Screwdriver
   Torque Screwdriver
- 1.5 mm hex key

It is the User/Installer's responsibility to install the SmartLine Wireless Transmitters in accordance with national and local code requirements.

Step

Action

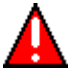

# WARNING

DO NOT ASSEMBLE/DISASSEMBLE WHEN AN EXPLOSIVE ATMOSPHERE IS PRESENT

- 1. Loosen the M3 locking set screw on the battery end-cap (opposite end from display). Unscrew and remove the end cap.
- 2. Using thumb and forefinger, squeeze the battery connector at top and bottom to disengage the locking mechanism, then pull to disconnect.
- 3. Loosen the two-battery pack retaining screws (closest to the batteries). The screws are captive.
- 4. Pull the battery pack out of the transmitter.
- 5. Remove top of battery pack by using a #1 Philips or 1/8" slotted screwdriver for the screws identified as #1 in Figure 4-2
- 6. Remove the spent batteries and dispose of them promptly according to local regulations of the battery manufacturer's recommendations.
- 7. Install the batteries following the polarity as noted on the lid
- 8. Re-install top of the battery pack and tighten screws
- 9. Insert the Battery pack into the transmitter. Re-attach the three screws to 0.4 to 0.6 Nm (3.5 5.3 lb-in).
- 10. Reconnect the Battery Pack power connector to the transmitter
- 11. Ensure all wires are free of the threads to allow the cap to be re-installed
- 12. Honeywell recommends lubricating the end cap threads with a silicone grease such as Dow Corning #55 or equivalent before replacing the end cap
- 13. Screw the cap back on and tighten the M3 locking screw

### **Battery Pack Test Terminals**

The cap of the battery pack includes two, exposed, metal terminals marked "+" and "-". These terminals are for test purposes only and shall not be connected to power the transmitter. Using an appropriate volt meter, these terminals can be used to measure the battery pack voltage (2 in series D size lithium thionyl chloride (Li-SOCl2) batteries).

### 4.2 24V Power Supply Option

### ELECTRICAL CONNECTION SPECIFICATIONS

The 24V power supply requires 16 Vdc to 28 Vdc, 100 mA max supply connection to the 24V wiring connector terminals. For hazardous location installation, and intrinsic safety entity parameters, refer to the control drawing.

1. The 24V wiring terminals accepts 26 to 12 gauge wiring. The terminals shall be torqued from 0.4 Nm to 0.5 Nm (3.5 to 4.4 lb-in).

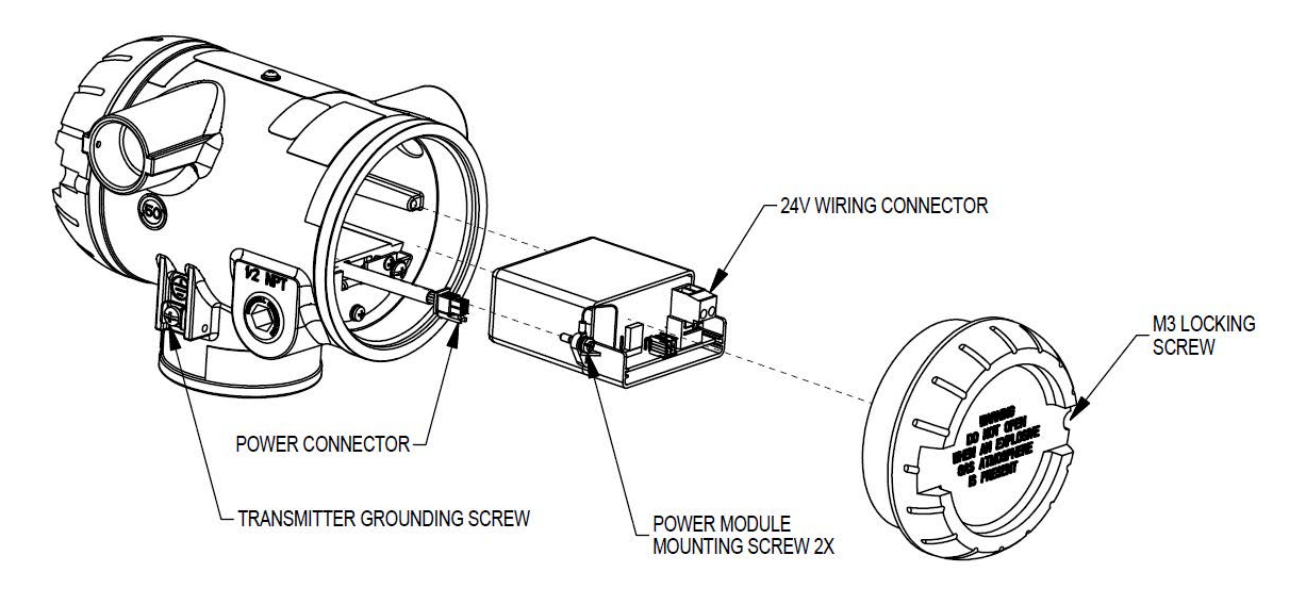

Figure 4-3: 24V Power Supply Installation

### 24V Power Supply

Replacement 24V Power Supply Honeywell part number: 50136118-501

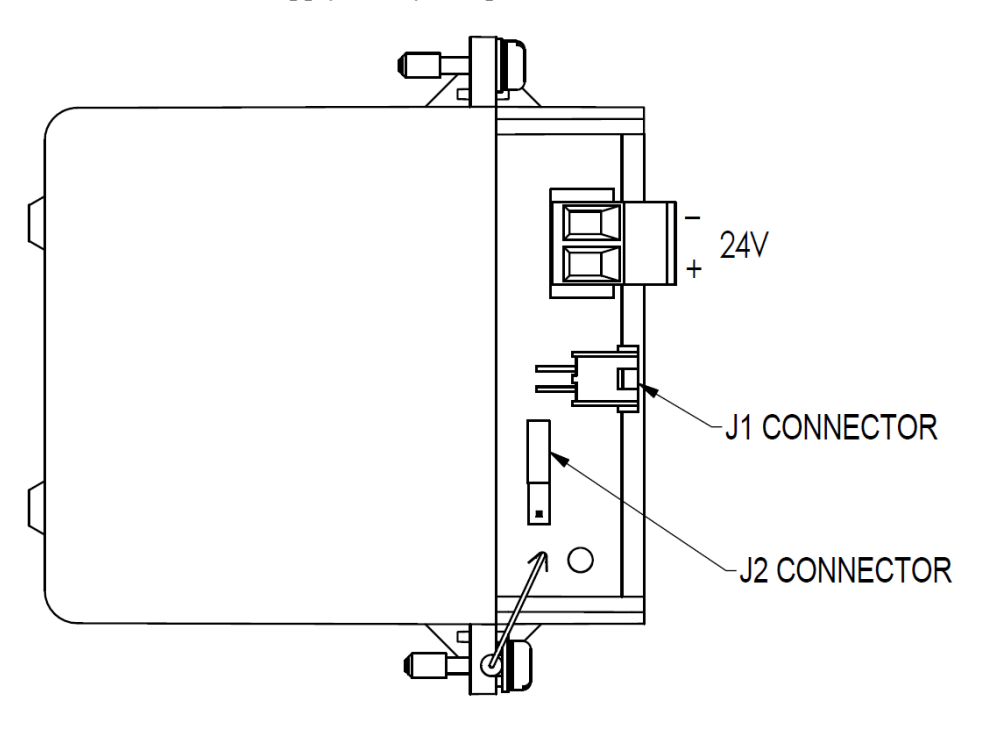

Figure 4-4: 24V Power Supply Module

#### 24V Power Supply Connection/Replacement Procedure

| Tools    | • |
|----------|---|
| required | • |

- #1 Phillips Screwdriver or 1/8" Slotted Screwdriver
  - Torque Screwdriver
  - 1.5 mm hex key

It is the User/Installer's responsibility to install the SmartLine Wireless Transmitters in accordance with national and local code requirements.

Refer to Error! Reference source not found. and Error! Reference source not found.

Step

Action

### WARNING

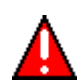

ENSURE POWER IS OFF BEFORE OPENING COVER IN AN EXPLOSIVE ATMOSHPERE

- 1. Loosen the M3 locking set screw on the supply end-cap (opposite end from display). Unscrew and remove the end cap.
- 2. Install a cable gland appropriate for the environment on one of the conduit entries on the side of the enclosure. Plug the unused conduit entrance with a conduit plug appropriate for the environment
- Feed the power supply wires (26 to 12 gauge) through the cable gland, and insert into the 24V terminals. The terminals tightening torque is 0.4 Nm to 0.5 Nm (3.5 to 4.4 lbin)
- 4. If shielded wire is used, do not terminate the shield at the transmitter. The shield should be terminated at the power supply end.
- 5. If replacing the 24V power supply module, loosen the two retaining screws, ensure the power supply connector is disconnected, and pull out the out module. Install the new module. Reattach the screws and tighten to 0.4 0.6 Nm (3.5 5.3 lb-in).
- 6. Ensure the "J2" Jumper in the NON-RTD position for pressure transmitters.
- 7. If disconnected, reconnect the 24V Power Supply connector J1 to the transmitter power connector.
- 8. Ensure all wires are free of the threads to allow the cap to be re-installed.
- 9. Honeywell recommends lubricating the end cap threads with a silicone grease such as Dow Corning #55 or equivalent before replacing the end cap
- 10. Screw the cap back on and tighten the M3 locking screw
- 11. Turn on the 24V source supply

### 4.3 Grounding

If the transmitter is not grounded solidly through the meterbody mounting, ground the transmitter by connecting a wire from the Earth Ground Clamp on the side of the transmitter to Earth Ground as short as possible. Use a size 8AWG or (8.37 mm<sup>2</sup>) bare or green covered wire for this connection. The tightening torque for the grounding screw (shown in Figure 4-3 is 0.8 Nm to 1.0 Nm (7.1 to 8.9 lb-in).

### 24V dc Power Supply Option (DC) System Diagram

(Ordinary Non-Hazardous Locations)

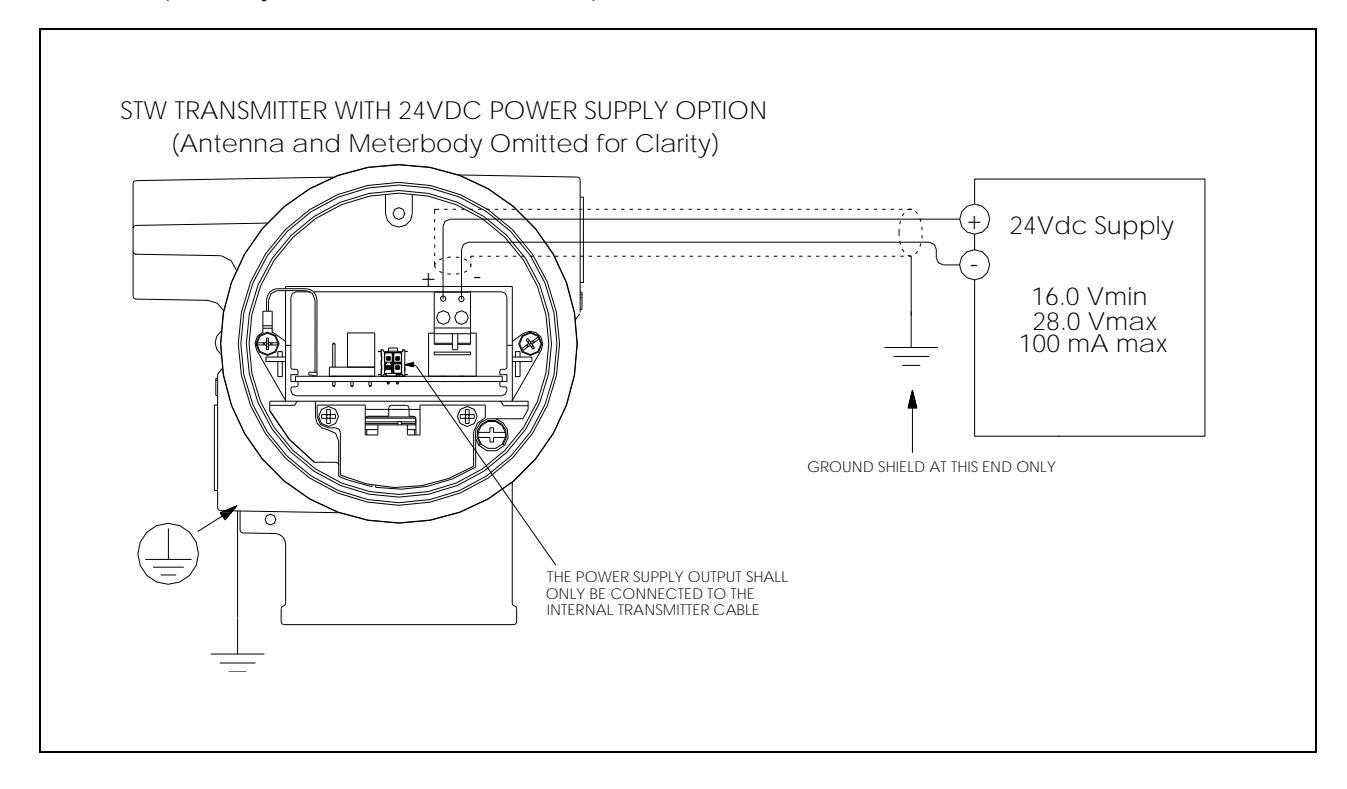

Figure 4-5: Power Supply 24V dc Option (DC) System Diagram

### 4.4 Display sequence

After power up, the transmitter will display its boot sequence which includes the firmware revision. It will then perform a sensor (meter body) check and proceed to connecting to the wireless network. A series of messages will be displayed depending on the network connection status. The process variable will also be displayed. Once connected to the wireless network, an antenna symbol (triangle) will be shown on the left hand side of the LCD along with the process variable on the right.

### 4.5 **Provisioning**

Before the transmitter can be configured it must be provisioned with a security key so it can join the wireless network. Use the Provisioning Device Pocket PC software to receive security keys from the Key Server manager, then aim the Pocket PC at the transmitter and transmit a key.

Transmitters in the OneWireless Network with R240 or later release software, can be provisioned using over-the-air provisioning.

The Wireless Device Manager (WDM) provisions the access points, and the access points that are enabled to function as provisioning devices can then provision the transmitters. To enable the over-the-air provisioning capability, you must first enable this feature in the OneWireless User Interface.

For more information, please reference the One Wireless R310 Wireless Device Manager User's Guide (OWDOC-X254-en-310).

### 4.6 Calibrating the transmitter

### Overview

The OneWireless User Interface must be used to calibrate the transmitter.

### Calibrate zero

Calibrates the sensor to correct the input measurement due to fill fluid and transmitter position effects once the transmitter is installed and operating under process conditions.

ATTENTION Setting user trim points will effectively override the calibration zero. Normally the calibration zero is only required if you do not intend to provide processspecific trim points.

### Table 4-1: Calibrate zero

| Step | Action                                                                                                    |
|------|----------------------------------------------------------------------------------------------------|
| 1    | Apply zero input pressure for your transmitter's pressure type as follows.                                                                                                    |
|      | Differential: With process pressure applied, connect HP and LP inputs together using the crossover valve on the 3-valve manifold or other equivalent method.                                                       |
|      | Gauge: Isolate the input pressure from the process and vent to the atmosphere.                                                                                                    |
|      | Absolute: Due to the difficulty of applying absolute 0 psi, zero calibration of the AP transmitter is not recommended.                                                                                             |
| 2    | In OneWireless User Interface, set the transmitter's Software Write Protect option to Disable.                                                                                                    |
| 3    | In OneWireless User Interface, set the transmitter's channel to Out of Service.                                                                                                    |
| 4    | Verify the channel is out of service (OOS) message.                                                                                                    |
|      | If the transmitter is write protected a Read Only error will be displayed. Go to step 2.                                                                                                    |
|      | If the channel is not out of service a WRONG MODE error will be displayed. Go to step 3.                                                                                                    |
| 5    | Select CAL ZERO. With CAL ZERO displayed, press Enter to set the current applied pressure to zero. If successful, the display will briefly show "ZERO SET". If unsuccessful the display will briefly show "ERROR". |
| 6    | When ready, in OneWireless User Interface return the transmitter's channel to service<br>Automatic and set Software Write Protect to Enable.                                                                       |

# Procedure for field calibration of Honeywell compound characterized SmartLine Wireless Transmitters

This procedure applies to the following Honeywell SmartLine Wireless Transmitters

- 0-25 to 0-400 inH<sub>2</sub>0/0-62.2 to 0-1000 mbar Compound Characterized
- 0-5 to 0-100 psi/0-0.34 to 0-7 bar Compound Characterized

Honeywell SmartLine Wireless Transmitters are fully characterized at the factory and have an applied factory calibration over the range of the transmitter (URL). Field calibration is provided to allow up to 5% adjustment over a reduced operating range providing accuracy within .075% of the reduce range or  $\pm 0.025 + 0.05$  20 psi span psi or  $\pm 0.025 + 0.05$  (1.4 bar) span bar in % span. Compound characterized pressure transmitters allow calibration at both positive and negative relative pressure calibration points within the characterized range of the transmitters meter body.

| SmartLine<br>Wireless<br>Model | Description                                   | Range Limits                | Span Limits                 | Min Lower<br>Range      |
|--------------------------------|-----------------------------------------------|-----------------------------|-----------------------------|-------------------------|
| STFW128                        | Flange Mounted Liquid Level<br>Transmitter    | 0 to 4.0 inH <sub>2</sub> O | 0 to 400 inH $_2$ O         | -400 inH <sub>2</sub> O |
| STFW132                        | Flange Mounted Liquid Level<br>Transmitter    | 0 to 1.0 psi                | 0 to 100 psig               | -100 psi                |
| STFW924                        | Flange Mounted Liquid Level<br>Transmitter    | 0 to 10 inH <sub>2</sub> O  | 0 to 400 inH <sub>2</sub> O | -400 inH₂O              |
| STFW932                        | Flange Mounted Liquid Level<br>Transmitter    | 0 to 5 psi                  | 0 to 100 psig               | -100 psi                |
| STRW12D                        | Remote Diaphragm Seal Pressure<br>Transmitter | 0 to 4.0 inH <sub>2</sub> O | 0 to 400 inH <sub>2</sub> O | -400 inH2O              |
| STRW13D                        | Remote Diaphragm Seal Pressure<br>Transmitter | 0 to 1.0 psi                | 0 to 100 psi                | -100 psi                |
| STRW93D                        | Remote Diaphragm Seal Pressure<br>Transmitter | 0 to 5.0 psi                | 0 to 100 psig               | -100 psi                |

### Table 4-2: Field calibration

### Upper and Lower Calibration:

The SmartLine Wireless Transmitters provide calibration for upper and lower calibration points as well as the option for calibration of zero. The zero calibration is independent of the upper and lower calibration and is applied as a bias whereas upper and lower calibration adjusts the gain and offset of the characterization. Zero calibration is available from the local interface at the transmitter and is done with the device mounted in its operating orientation and applied "zero" offset head pressure.

Upper and lower calibration are only available when connected to the network where access to the upper and lower calibration points as well as access to the calibration command is available. Upper and lower calibration requires the values for the upper and lower calibration points to be entered and the status of the calibration operation to be verified.

### Definitions:

For compound characterized meter bodies the following definition is used:

Positive applied pressure value: A positive applied pressure is an applied pressure where the pressure at the high side of the meter body is greater than the applied pressure at the low side of the meter body thus asserting a "positive" relative pressure between the high and low side of the meter body.

Negative applied pressure value: A negative applied pressure is an applied pressure where the pressure at the high side of the meter body is lower than the applied pressure at the low side of the meter body thus asserting a "negative" relative pressure between the high and low sides of the meter body.

One side calibration: Often only a positive calibration pressure source is available and compound calibration is done by applying regulated pressure relative to ambient air to only one side of the meter body with the other side of the meter body vented to ambient air. In this way a positive calibration pressure applied to the low side of the meter body can be used to apply "negative" relative pressure value during calibration of the lower calibration point. Both the upper and lower calibration points can be either positive or negative values as long as the upper calibration point is greater than the lower calibration point.

### **Compound Calibration Procedure:**

Select the upper and lower calibration points where the transmitter is to be calibrated:

 Select the Cal Clear command to remove any zero bias from the transmitter and return the calibration to a gain of 1 and calibration offset zero in respect to the factory characterization. The calibration status should return SUCCESS and the Calibration Source will be set to NONE. This operation will set the device to a known good state. If the calibration status does not return SUCCESS stop and call Honeywell customer support for further assistance. Cal Clear will clear any previous user calibration including and zero bias established using a CAL ZERO command. Factory calibration is preserved but it is not applied.

Note: Make sure the transmitter is in the OOS (Out of Service) state prior to beginning calibration.

- 2. Select the upper and lower calibration points where the transmitter is to be calibrated. The upper and lower calibration points can be either positive or negative values as long as the upper calibration point is greater than the lower calibration point.
- 3. Set the lower calibration point to the pressure value to be applied for lower calibration. This calibration point can be either a positive or negative value as long as it is less than the upper calibration point.
- 4. Set the upper calibration point to the pressure value to be applied for upper calibration. This calibration point can be either a positive or negative value as long as it is greater than the lower calibration point.
- 5. Apply the lower pressure to the meter body. When applying a negative pressure the high side of the meter body will be at a lower pressure than the low side.

- 6. Select the Cal Lower command and wait for the calibration status value to change from NONE to SUCCESS, SUCCESS with EXCESS, or FAILURE. If the status returns FAILURE stop and check that the value of the lower calibration point is within the range of the meter body.
- 7. Apply the upper pressure to the meter body. As with the lower pressure value, when applying a negative pressure the high side of the meter body will be at a lower pressure than the low side.
- 8. Select the Cal Upper command and wait for the calibration status value to change from NONE to SUCCESS, SUCCESS with EXCESS, or FAILURE. If the status returns FAILURE stop and check that the value of the upper calibration point is within the range of the meter body. If the status returns SUCCESS with EXCESS, the calibration was applied but the adjusted characterization value is outside it's allowed adjustment range and the accuracy of the process value over the calibrated range is not guaranteed to be within the specified tolerance.

Note: When applying pressure, ensure the pressure is stable to get a valid setting. Some pressure sources can vary in pressure (bounce especially dead weight testers) and this will give false reading.

### Notes on Calibration Status:

SUCCESS: If the calibration status return SUCCESS it is indicating that the transmitter successfully applied a gain and offset that provides a process value that is within the specified accuracy over the calibrated range of .075% of the reduce range or  $\pm 0.025 + 0.0520$  psi span psi or  $\pm 0.025 + 0.05(1.4 \text{ bar})$  span bar in % span.

FAILURE: If the calibration status returns FAILURE it is indicating that the transmitter could not be calibrated either due to the calibration points being beyond the range of the meter body or the calibration span (difference between the upper and lower calibration points) is too small.

SUCCESSS with EXCESS: If the calibration status returns SUCCESS with EXCESS it is indicating that the calibration was successful but the applied gain or offset resulting from the calibration is deviates by more than 5% of the characterized range. This could happen if the applied calibration pressure for either the upper or lower calibration point deviates from the selected calibration point in a manner that will cause the adjusted gain or zero correction be greater than 5% of the URL.

# 5. Function blocks

### 5.1 Introduction

This section explains the construction and contents of the SmartLine Wireless Transmitter Function Blocks.

### 5.2 Block description

### **Block types**

Blocks are the key elements that make up the transmitter's configuration. The blocks contain data (block objects and parameters) which define the application, such as the inputs and outputs, signal processing and connections to other applications. The SmartLine Wireless Transmitter contains the following block types.

| Block Type | Function                                                                                                    |
|------------|----------------------------------------------------------------------------------------------------|
| Device     | Contains parameters related to the overall field device rather than a specific input or output channel within it. A field device has exactly one device block.                                                                                                    |
| AITB       | Contains parameters related to a specific process input or output channel in a measurement<br>or actuation device. An AITB defines a measurement sensor channel for an analog process<br>variable represented by a floating-point value. There is one AITB per sensor. |
| Radio      | Contains parameters related to radio communication between the transmitter and the multimode(s).                                                                                                    |

### Table 5-1: Blocks

### **Block diagram**

Figure 5-1 shows the blocks of the SmartLine Wireless Transmitter.

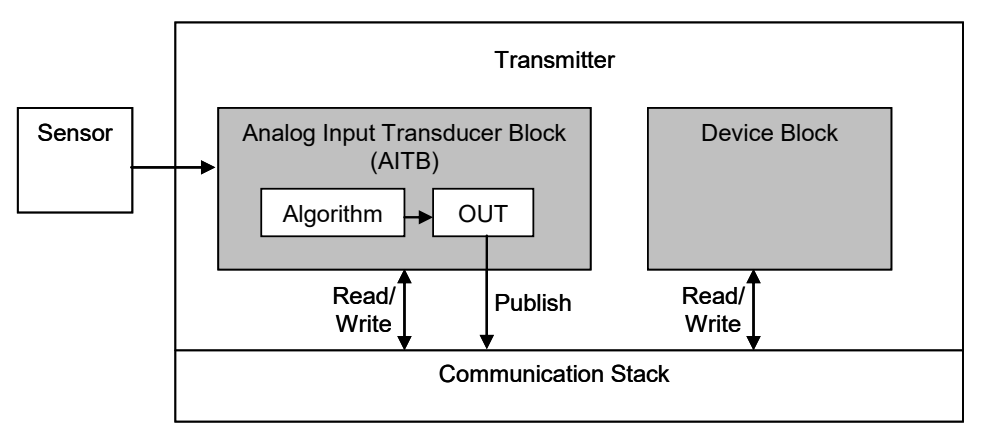

### Figure 5-1: Block Diagram

Each of these blocks contains parameters that are standard WNSIA-transmitter defined parameters. The AITB and device blocks contain standard parameters common to all ISA100.11a-compliant transmitters as well as model-specific parameters. The radio block contains parameters for communication with the wireless network.

# 6. Operation

### 6.1 Overview

### **Display modes**

The transmitter has the following display modes.

- Test pattern. All segments appear On for 1 sec and then Off.
- Connection status. Shows Status periodically and also shows an Antenna to indicate Joined Network Status or 'N' to indicate Not Joined Network Status. See section 6.2.
- PV display. Default mode of the transmitter displays the PV and any status messages. See section 6.3 on page 54.

## 6.2 Transmitter connection status

| Displayed<br>status | Definition                                                                                                    | What to do                                                                                                    |
|---------------------|----------------------------------------------------------------------------------------------------|----------------------------------------------------------------------------------------------------|
| NO-KEY              | Transmitter needs a key from the<br>Provisioning Device and is not transmitting.                                                                                                    | Transmit a key to the transmitter.<br>See page 60.                                                                                                    |
| UNJOINED            | Transmitter has backed off and is in between discovery attempts.                                                                                                    | If Transmitter does not join the network within five minutes, do the following:                                                                                                    |
|                     |                                                                                                    | Check that Key is correct for the network<br>you are trying to join.                                                                                                    |
|                     |                                                                                                    | <ul> <li>Check that FDAP(s) in the local area are<br/>turned on and are already a secure part<br/>of the network.</li> </ul>                                                                                                    |
|                     |                                                                                                    | Check if KeyServer is active.                                                                                                    |
|                     |                                                                                                    | • Check the KeyServer Event Log to see if<br>the Transmitter is actively trying to join.<br>Errors in the Event Log show that the<br>Transmitter is trying to join but that there<br>are problems. Consult the OneWireless<br>User Interface documentation for<br>troubleshooting errors. |
| DISCOVER            | Transmitter has not made a connection to a<br>FDAP and is in discovery (searching for a<br>connection to a FDAP). Transmitter will<br>automatically enter a power saving mode if it<br>cannot make a connection and will retry later. | Wait for connection. If Transmitter does not<br>make a connection within five minutes, see<br>UNJOINED in this table.                                                                                                    |
| RXADVERT            | The transmitter has received an advertisement message for the ISA network                                                                                                    | Wait for connection. If the transmitter does<br>not make a connection within five minutes,<br>see UNJOINED in this table.                                                                                                    |
| FIND MAC            | The transmitter is attempting to find the MAC of the nearest FDAP                                                                                                    | Wait for connection. If the transmitter does<br>not make a connection within five minutes,<br>see UNJOINED in this table.                                                                                                    |
| WAIT MAC            | The transmitter is waiting for the FDAP to respond with its MAC address                                                                                                    | Wait for connection. If the transmitter does<br>not make a connection within five minutes,<br>see UNJOINED in this table.                                                                                                    |
| SENDSMJR            | The transmitter is sending a Join Request to the Security Manange Network Object                                                                                                    | Wait for connection. If the transmitter does<br>not make a connection within five minutes,<br>see UNJOINED in this table.                                                                                                    |
| SMJRSENT            | The transmitter has sent a Join Request to<br>the Security Manange Network Object and is<br>awaiting a response                                                                                                    | Wait for connection. If the transmitter does<br>not make a connection within five minutes,<br>see UNJOINED in this table.                                                                                                    |
| SENDSMCR            | The transmitter is sending a Control Request to the Security Manager Network Object                                                                                                    | Wait for connection. If the transmitter does<br>not make a connection within five minutes,<br>see UNJOINED in this table.                                                                                                    |
| SMCRSENT            | The transmitter has sent a ControlRequest to the Security Manager Network Object and is awaiting a response                                                                                                    | Wait for connection. If the transmitter does<br>not make a connection within five minutes,<br>see UNJOINED in this table.                                                                                                    |

### Table 6-1: Transmitter connection status

| SEND SCR | The transmitter is sending a Security<br>Confirmation Request to the Network                                                                                                    | Wait for connection. If the transmitter does<br>not make a connection within five minutes,<br>see UNJOINED in this table. |
|----------|----------------------------------------------------------------------------------------------------|----------------------------------------------------------------------------------------------------|
| SCR SENT | The transmitter has sent a Security<br>Confirmation Request to the Network and is<br>awaiting a response                                                                                          | Wait for connection. If the transmitter does<br>not make a connection within five minutes,<br>see UNJOINED in this table. |
| SJR SENT | The transmitter has sent a Secure Join<br>Request to the Network and is awaiting a response                                                                                                    | Wait for connection. If the transmitter does<br>not make a connection within five minutes,<br>see UNJOINED in this table. |
| -No MAC- | The Radio Has not been assigned a MAC address at the factory.                                                                                                    | Contact Honeywell Support. A new radio is required.                                                                       |
| JOINED   | Transmitter has validated the key and has<br>made a secure connection with at least two<br>Multinodes. Transmitter should appear in<br>OneWireless User Interface as an<br>uncommissioned device. | No action required.                                                                                                    |

# 6.3 Transmitter PV display

In PV display, the following information is displayed in sequence.

| Item displayed       | Example | Details                                                                                                    |
|----------------------|---------|----------------------------------------------------------------------------------------------------|
| PV value             | 4.7     | Latest PV value.                                                                                                    |
| PV engineering units | PSI     | See Table 6-3                                                                                                    |
| PV status            | BAD     | See Table 6-3. If PV status is not displayed, then the PV value is good.                                                                                                    |
| Device status        | LOW BAT | See Table 6-3. If multiple device status<br>messages are in effect, they are displayed one<br>message per channel until all messages have<br>been displayed.<br>If no device status is displayed, then the device |

### Table 6-2: Transmitter PV display

### Table 6-3: SmartLine Wireless DP units

| Pressure | Description                     |
|----------|---------------------------------|
| PA       | Pascal                          |
| GPA      | gigapascal                      |
| MPA      | megapascal                      |
| КРА      | kilopascal                      |
| mPA      | millipascal                     |
| uPA      | micropascal                     |
| hPA      | hectopascal                     |
| BAR      | Bar                             |
| mBAR     | millibar                        |
| TORR     | Torr                            |
| ATM      | Atmosphere                      |
| PSI      | Pounds per square inch          |
| PSIA     | Pounds per square inch absolute |
| PSIG     | Pounds per square inch gage     |
| GCM2     | grams per centimeter square     |

| Pressure  | Description                           |
|-----------|---------------------------------------|
| KGCM2     | Kilograms per centimeter square       |
| INH20     | Inches H2O                            |
| INH20_4C  | Inches H2O referenced to 4°C          |
| INH20_68f | Inches H2O referenced to 68°F         |
| MMH20     | millimeters H2O                       |
| MMH20_4C  | millimeters H2O referenced to 4°C     |
| MMH20_68F | millimeters H2O referenced to 68°F    |
| FTH20     | Feet H2O                              |
| FTH20_4C  | Feet H2O referenced to 4°C            |
| FTH20_68F | Feet H2O referenced to 68°F           |
| INHG      | Inches mercury                        |
| INHG_0C   | Inches mercury referenced to 0°C      |
| MMGH      | millimeters mercury                   |
| MMGH_0C   | millimeters mercury referenced to 0°C |

### For Pressure

The upper and lower calibration points indicate the upper and lower pressure value that will correspond the upper and lower scale value respectively.

Flow = (scale EU100 – scale EU0) \* sqroot(( DP – Cal Lower) / (Cal Upper – Cal Lower)) – scale EU0 for DP > cal Lower

Flow = (scale EU100 - scale EU0) \* sqroot((Cal Lower - DP) / (Cal Upper - Cal Lower)) - scale EU0 for DP < -cal Lower

Flow = 0 for DP < abs ( cal lower)

Where scale EU100 and scale EU0 are in flow units and Cal Upper and Cal Lower are in pressure units.

The square root function is automatically employed for conversion from pressure to flow scale units. Calibration units are always in pressure units.

| FLOW   | Description                      |
|--------|----------------------------------|
| CMPS   | cubic meters per second          |
| СМРМ   | cubic meters per minute          |
| СМРН   | cubic meters per hour            |
| CMPD   | cubic meters per day             |
| LPS    | liters per second                |
| LPM    | liters per minute                |
| LPH    | liters per hour                  |
| LPD    | liters per day                   |
| MLPD   | million liters per day           |
| CFPS   | cubic feet per second            |
| CFPM   | cubic feet per minute            |
| СГРН   | cubic feet per hour              |
| CFPD   | cubic feet per day               |
| SCFPM  | standard cubic meters per second |
| SCFPH  | standard cubic meters per minute |
| USGPS  | US gallons per second            |
| USGPM  | US gallons per minute            |
| USGPH  | US gallons per hour              |
| USGPD  | US gallons per day               |
| MUSGPD | million US gallons per day       |
| IGPS   | Imperial gallons per second      |
| IGPM   | Imperial gallons per minute      |
| IGPH   | Imperial gallons per hour        |
| IGPD   | Imperial gallons per day         |

Table 6-4: SmartLine Wireless Flow units

### For Flow:

- 1. Select the upper and lower scale values in flow units.
- 2. Set the Pressure Scale 100% EU value to the pressure that will be asserted when the flow is to be the upper scale value.
- 3. Set the Pressure Scale 0% EU value to the pressure that will be asserted when the flow is to be the lower scale value.

### **PV** status

PV Status is indicated by the Second Left-most Character on the display when showing the PV Value. Blank indicates good/normal status. 'B' Indicated Bad Status. 'U' indicates uncertain status and 'F' indicates Failure Status.

| PV status | Cause - Action                                                                                                    |
|-----------|----------------------------------------------------------------------------------------------------|
| (blank)   | PV is normal – no action required                                                                                                    |
| 'B'       | Possible calibration error – Clear calibration                                                                                        |
|           | <ul> <li>AITB cannot execute due to internal firmware state – Attempt cold restart of device.</li> </ul>                              |
|           | AITB cannot execute due to hardware fault – Replace sensor board                                                                      |
|           | Sensor failure – Check Connection between Sensor board and meter body.                                                                |
|           | Meter body Characterization Data is Bad – Replace meter body                                                                          |
|           | Meter body A/D Failure – Replace meter body                                                                                           |
|           | Meter body Sensor Fail – Replace meter body                                                                                           |
|           | <ul> <li>Configuration is bad – Check possible units and range settings for input type<br/>and correct AITB configuration.</li> </ul> |
|           | Hardware fault detected - Replace sensor board                                                                                        |
| 'U'       | <ul> <li>Warning: Calibration (zero or trim) is causing excessive adjustment to<br/>characterization value.</li> </ul>                |
|           | Warning: Input inaccurate due to uncertain input data integrity.                                                                      |
|           | Warning: Input inaccurate due to input conversion limitations or resolution.                                                          |
|           | Warning: Input outside of characterized range. Value is estimated.                                                                    |
| 'F'       | <ul> <li>Sensor Failure has occurred or the transmitter was unable to communicate<br/>with the sensor.</li> </ul>                     |
|           | <ul> <li>Check the connection between the Sensor and the Main Board of the transmitter.</li> </ul>                                    |
|           | Contact Honeywell Support if the problem persists.                                                                                    |

### Table 6-5: PV Status

| Transmitter display      | OneWireless User<br>Interface display | Definition                                                                                                    | What to do                                                                                                    |
|--------------------------|---------------------------------------|----------------------------------------------------------------------------------------------------|----------------------------------------------------------------------------------------------------|
| OoS                      | OOS                                   | All channels are out of service.                                                                                       | Restore mode to Auto in<br>OneWireless User Interface.                                                              |
| SNSR ERR                 | Sensor Error                          | Sensor can not access<br>meter body A/D<br>converter.                                                                  | Check connection between<br>sensor module and meter<br>body. If still doesn't work,<br>replace sensor. See page 70. |
| OVR TEMP                 | Over Temperature                      | The meter body has<br>exceeded the<br>maximum temperature<br>as defined by the meter<br>body characterization<br>data. | Determine cause excessive temperature.                                                                              |
| OVR LOAD                 | Over Load                             | The applied pressure<br>has exceeded the limit<br>defined by the meter<br>body characterization<br>data.               | Determine cause of over pressure.                                                                                   |
| 'U' Status               | Calibration Error                     | Calibration Data Invalid or could not be read.                                                                         | Use Cal Clear, or User<br>Calibrate.                                                                                |
| LOW BAT                  | Low Battery                           | Battery Voltage<br>Critically Low                                                                                      | Replace batteries as soon as possible. See page 71.                                                                 |
| NO RADIO                 | Radio Interprocessor<br>Comm Error    | Radio Board is not accessible.                                                                                         | Restart both the radio and<br>sensor. If condition persists,<br>replace sensor module. See<br>page 70.              |
| The following status me  | ssages have multiple mean             | ings. Refer to OneWireless I                                                                                           | JI Device Status for exact cause.                                                                                   |
| 'F' Status               | Input Failure                         | Input Error                                                                                                    | Possible meter body sensor failure.                                                                                 |
| 'F' Status               | NVM Fault*                            | Startup diagnostics<br>detected defect in<br>Sensor Non-Volatile<br>Memory                                             | Replace sensor module. See page 70.                                                                                 |
| 'F' Status               | Program Memory<br>Fault*              | Startup diagnostics<br>detected defect in<br>Sensor Read Only<br>Memory                                                | Replace sensor module. See page 70.                                                                                 |
| 'F' Status               | RAM Fault*                            | Startup diagnostics<br>detected defect in<br>Processor Random<br>Access Memory                                         | Replace sensor module. See page 70.                                                                                 |
| The following statuses a | re displayed only in OneWi            | reless UI Device Status.                                                                                               |                                                                                                    |

| Transmitter display | OneWireless User<br>Interface display | Definition                                                                                                    | What to do                                                                                                    |
|---------------------|---------------------------------------|----------------------------------------------------------------------------------------------------|----------------------------------------------------------------------------------------------------|
| ʻU' Status          | Excess Zero<br>Calibration            | The selected zero<br>offset or the lower<br>calibration trim point is<br>beyond 5% of the lower<br>end of the<br>characterized range of<br>the device. | Clear Calibration                                                                                                    |
| ʻU' Status          | Excess Span<br>Calibration            | The calibrated upper<br>and lower trim has<br>produced a span that is<br>greater than 5% of the<br>characterized span of<br>the transmitter.           | Clear Calibration<br>Or<br>Set Factory Calibration<br>Or<br>Check the applied trim points<br>and re-attempt lower and<br>upper (trim) calibration.                       |
| ʻU' Status          | Excess Calibrated<br>Range            | The selected<br>calibration points used<br>for upper and lower<br>trim are outside the<br>characterized range of<br>the transmitter.                   | Check that the upper and<br>lower trim points are both<br>within the characterized range<br>of the transmitter and re-<br>attempt upper and lower (trim)<br>calibration. |
| blank               | Calibration Cleared                   | Indicates that both the<br>upper and lower trim<br>points as well as the<br>zero offset has been<br>cleared. The calibration<br>source is none.        | Calibration the zero offset<br>Or<br>Calibrate using the lower and<br>upper trim points.                                                                                 |

### 6.4 **Provisioning Device menus**

### Overview

Hold the Provisioning Device no more than 6" (15 cm) from the transmitter and aim the infrared beam at the transmitter display while tapping on the screen command or button.

#### Main menu

The main menu is shown below. Details start on the next page.

| Provisioning Device                                                                                                    |
|----------------------------------------------------------------------------------------------------|
| The Provisioning Device application is used<br>to provision Field Device Access Points<br>and Field Devices into your OneWireless<br>network. Please select an option below. |
|                                                                                                    |
| Provisioning                                                                                                    |
| Provisioning<br>Device Local Configuration                                                                                                    |
| Provisioning Device Local Configuration Device Information                                                                                                    |

Figure 6-1: Main menu

### Security and Node Deployment

Use this to:

- receive new security keys,
- transmit security keys for connecting the transmitter (or other nodes) to the OneWireless network,
- clear all security keys from the Provisioning Device,
- clear the transmitter's key and reset its configuration to factory defaults (such as for deprovisioning).
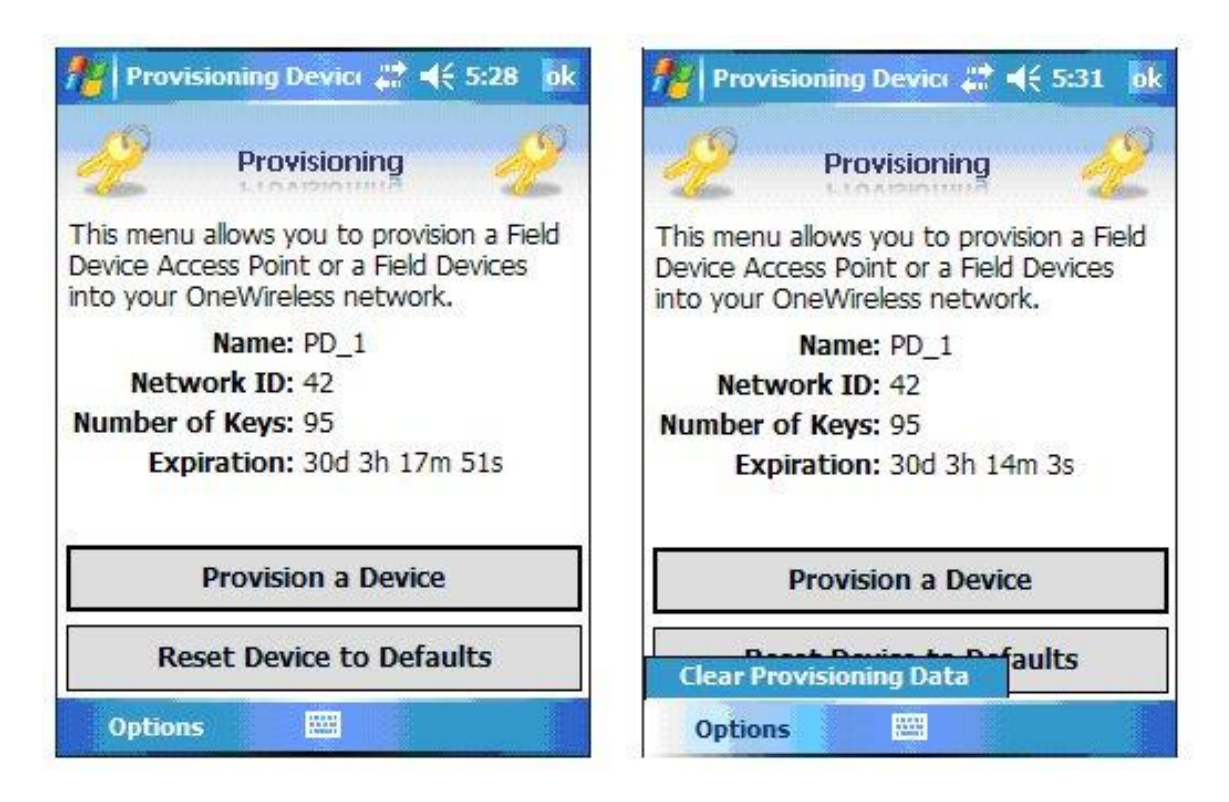

#### Figure 6-2: Security and Node Deployment

To connect your transmitter to the OneWireless network perform the following steps.

| Step | Action                                                                                                    |
|------|----------------------------------------------------------------------------------------------------|
| 1    | If the Provisioning Device contains no keys, obtain new security keys from the WDM Provisioning tab                                                                                                    |
| 2    | When the Provisioning Device has valid unexpired keys, aim it at the transmitter and transmit a key to the transmitter. The transmitter will validate the key and then use it to make a connection to the OneWireless network. The Transmitter may continue to show the diagnostic message "NO KEY" for a brief time while it validates the key before showing the "DISCOVER" message. |
|      | To verify your transmitter has been provisioned, see the Connection prompt on the Read Device Information screen Figure 6-3                                                                                                    |

#### **De-provisioning**

To de-provision the transmitter from the network and reset all settings to their default factory values, select Reset Device to Defaults. To simply remove the device from the network select the transmitter in the WDM and click Delete. This will remove the device from the network and you will have to manually accept it back onto the network via the WDM interface if you want it to rejoin the same network. This will preserve the settings and Key data etc. If the device is to be moved to a different ISA100 Network then the only option is to Reset Device to Defaults, and provision it for the new network. In this case any custom settings will have to be re-applied once the transmitter is on the new network.

To reset to defaults, perform the following steps:

Select Provisioning Data (under Advanced Options) when:

- The Provisioning Device has keys from one system, but you are using provision device on another system, or
- you want to clear all keys so that you cannot deploy any more keys without going to the Wireless System Gateway user interface and getting more.

For more details on keys, refer to the One Wireless documents in References

#### **Read Device Information**

Use this to read the transmitter's information shown in Figure 6-3.

Similar to quick view parameters on the transmitter display.

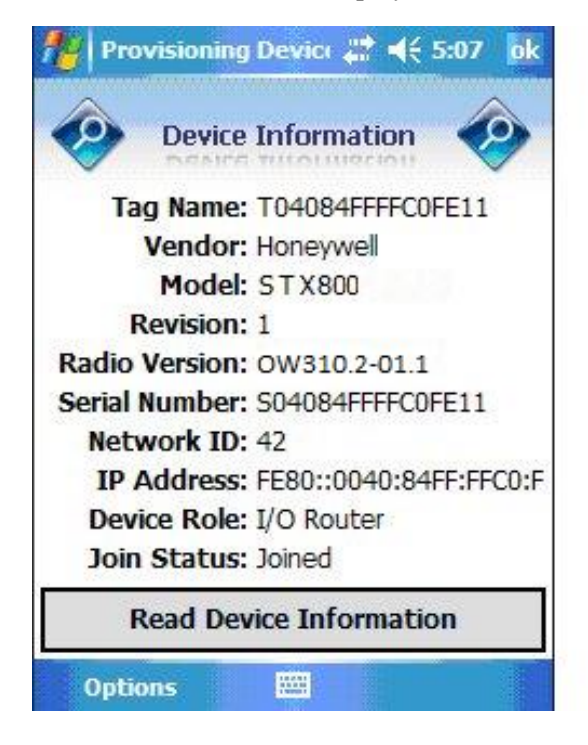

Figure 6-3: Read Device Information

| Item           | Description                                                                                                    |  |  |  |
|----------------|----------------------------------------------------------------------------------------------------|--|--|--|
| Tag Name:      | The name given to this transmitter                                                                                                    |  |  |  |
| Vendor:        | Manufacturer of device                                                                                                    |  |  |  |
| Model:         | Description of device                                                                                                    |  |  |  |
| Revision:      | Software revision of sensor firmware                                                                                                    |  |  |  |
| Radio Version: | Software revision of radio firmware                                                                                                    |  |  |  |
| Serial Number: | Transmitter serial number. This is the WBSN on the transmitter's nameplate. Do not confuse this with the other nameplate item marked "Serial."                                                                                                    |  |  |  |
| Network ID     | Network Address of the device in hexadecimal.                                                                                                    |  |  |  |
| IP Address:    | IP Address of radio                                                                                                    |  |  |  |
| Device Role:   | Function of the device in the wireless network.                                                                                                    |  |  |  |
|                | No Routing – Device functions only as a transmitter                                                                                                    |  |  |  |
|                | I/O Router – Device functions both as a transmitter and as a field router                                                                                                    |  |  |  |
| Join Status:   | The first line displays one of the following connection states.                                                                                                    |  |  |  |
|                | <b>No Security Key</b> – No security key has been deployed to<br>the device or multinode. The user must give a security key<br>to the device or multinode before it will join the wireless<br>sensor network.                                                                                                    |  |  |  |
|                | <b>Not Joined</b> – A security key exists in the device or<br>multinode, but no connection has been formed. The device<br>or multinode is waiting to form a connection and will<br>automatically retry shortly. Users may transmit a new<br>security key in order to force the device or multinode to<br>immediately retry to form a connection. |  |  |  |
|                | <b>Discover</b> – The device is attempting to form a connection to the wireless sensor network. The device is discovering multinodes and, if a multinode is found, will transition to the securing state.                                                                                                    |  |  |  |
|                | <b>Joined</b> – A secure connection is formed with the network.                                                                                                    |  |  |  |
|                | The second line contains detailed state information useful for problem reporting.                                                                                                    |  |  |  |

## Table 6-7: Read Device Information

#### **Advanced Options**

Advanced options are non-typical configuration commands.

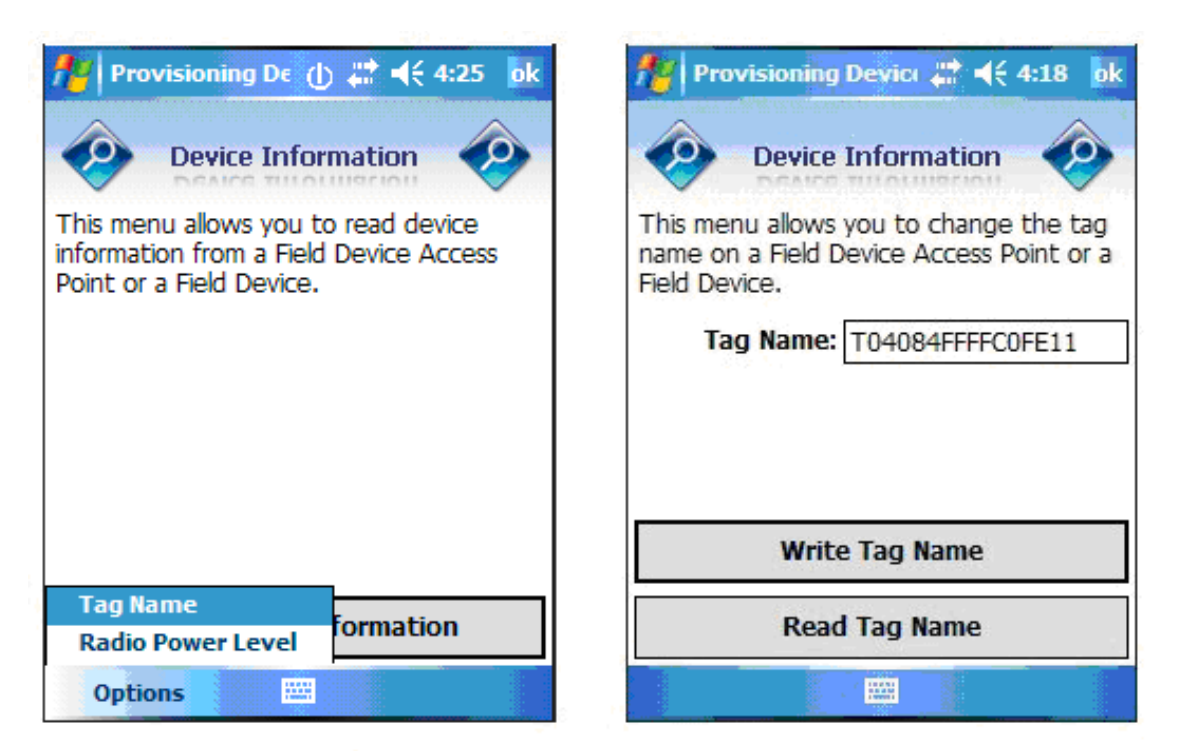

| 🎢 Provisioning De 🅕 🗮 📢 3:47 🛛 ok                                                                                     |
|----------------------------------------------------------------------------------------------------|
| Device Information                                                                                                    |
| This menu allows you to change the<br>wireless radio power level on a Field<br>Device Access Point or a Field Device. |
| Power Level: 16 dBm 🔻                                                                                                 |
|                                                                                                    |
|                                                                                                    |
|                                                                                                    |
| Read Power Level                                                                                                    |
|                                                                                                    |

Figure 6-4: Advanced Options

# Table 6-8: Advanced Options

| Item             | Description                                                                   |
|------------------|-------------------------------------------------------------------------------|
| Read Power Level | Reads the transmission power level of the transmitter radio.                  |
| Read Tag Name    | Reads the transmitter's tag name                                              |
| Write Tag Name   | Write the transmitter's tag name with the entered text, maximum 16 characters |

# 7. Maintenance/Repair

# 7.1 Introduction

This section provides information about preventive maintenance routines and replacing damaged parts. The topics covered in this section are:

- Preventive maintenance of the meter body barrier diaphragms and process piping to the transmitter.
- Replacement of damaged parts such as the transmitter display/sensor and batteries.

# 7.2 Preventive maintenance

The SmartLine Wireless Transmitter itself does not require any specific maintenance routine at regularly scheduled intervals. However, you should consider carrying out these typical inspection and maintenance routines on a schedule that is dictated by the characteristics of the process medium being measured and whether blow-down facilities or purge systems are being used.

- Check piping for leaks.
- Clear the piping of sediment or other foreign matter.
- Clean the transmitter's pressure chambers including the barrier diaphragms.

# 7.3 Inspecting and cleaning barrier diaphragms

Depending on the characteristics of the process medium being measured, sediment or other foreign particles may collect in the process head cavity/chamber and cause faulty measurement. In addition, the barrier diaphragm or diaphragms in the transmitter's meter body may become coated with a residue from the process medium. The latter is also true for external diaphragms on flange mount and remote seal type transmitters.

In most cases, you can readily remove the process head or heads from the transmitter's meter body to clean the process head cavity and inspect the barrier diaphragm or diaphragms. For flange mount and remote seal diaphragms, you may only need to run a purge line in the tank to rinse off the face of the diaphragm.

The procedure in Table 7-1 outlines the general steps for inspecting and cleaning barrier diaphragms. You may have to modify the steps to meet your particular process or transmitter model requirements. Figure 7-1 shows an exploded view of a DP transmitter's meter body for reference.

#### **Tools required**

- 5/8" Wrench or Socket for 7/16" Dia. Hex Bolt
- 3/4" Wrench or Socket for 7/16" Hex Nut
- Calibrated torque wrench. For the most accurate performance, select a torque wrench with which the applied torque value is near the middle of the tool's torque range. For example, if applying 68 Nm (50 lb-ft), select a torque wrench with range of 7 Nm to 136 Nm (5 to 100 lb-ft).

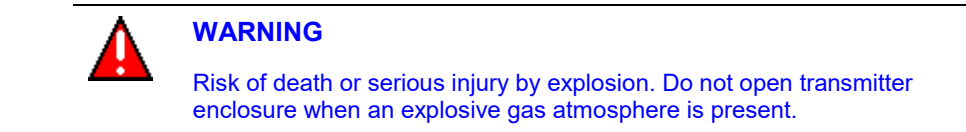

#### Procedure

# Table 7-1: Inspecting and Cleaning Barrier Diaphragms

| Step     | Action                                                                                                    |
|----------|----------------------------------------------------------------------------------------------------|
| 1        | Close all valves and isolate transmitter from process. Open vent in process head to drain fluid from transmitter's meter body, if required.                                              |
| <b>C</b> | ATTENTION                                                                                                    |
|          | We recommend that you remove the transmitter from service and move it to a clean area before taking it apart.                                                                            |
| Δ        | WARNING                                                                                                    |
|          | Risk of death or serious injury by explosion. Do not open transmitter enclosure when an explosive gas atmosphere is present.                                                             |
| 2        | Remove nuts from bolts that hold process head or heads to meter body. Remove process heads and bolts. See Figure 7-1                                                                     |
| 3        | Remove gasket and clean interior of process head using soft bristle brush and suitable solvent.                                                                                          |
|          | CAUTION                                                                                                    |
|          | Diaphragm surface is fragile. Be very gentle, do not damage.                                                                                                    |
| 4        | Inspect barrier diaphragm for any signs of deterioration or corrosion. Look for possible residue and clean if necessary.                                                                 |
|          | If diaphragm is dented, has distorted convolutions or radial wrinkles, performance may be affected. Contact Honeywell for assistance.                                                    |
| 5        | Replace process head gasket.                                                                                                    |
|          | ATTENTION                                                                                                    |
|          | • We recommend that you install a new gasket whenever a process head is removed for cleaning.                                                                                            |
|          | For process heads of a GP or AP transmitter with dual-head design, see illustration for differential pressure transmitters in Figure 7-1.                                                |
| 6        | Coat threads on process head bolts with anti-seize compound such as "Neverseize" or equivalent.                                                                                          |
| 7        | Replace process head or heads and bolts. Finger tighten nuts.                                                                                                    |
| 8        | Use a torque wrench to gradually tighten nuts to torque rating shown in Table 7-2, and in sequence shown in Figure 7.1. Tighten head bolts in stages of 1/3 full torque, 2/3 full torque |

- sequence shown in Figure 7-1. Tighten head bolts in stages of 1/3 full torque, 2/3 full torque, and then full torque.
- 9 Return transmitter to service.

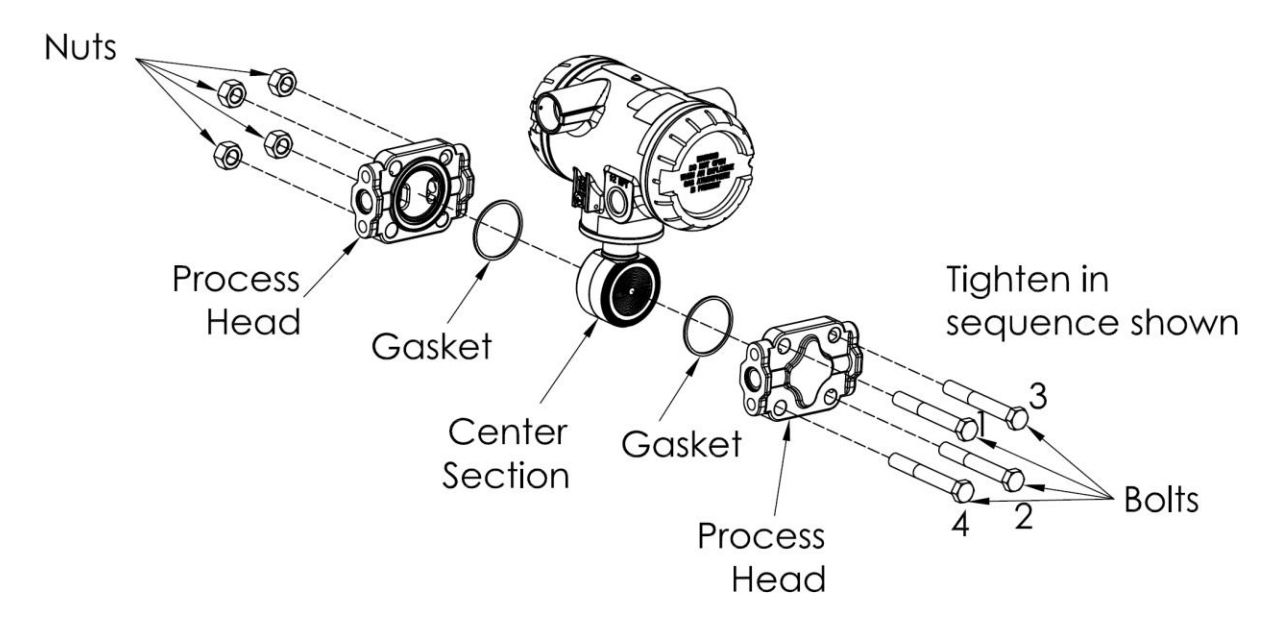

Figure 7-1: Assembly of DP Transmitter Process Heads

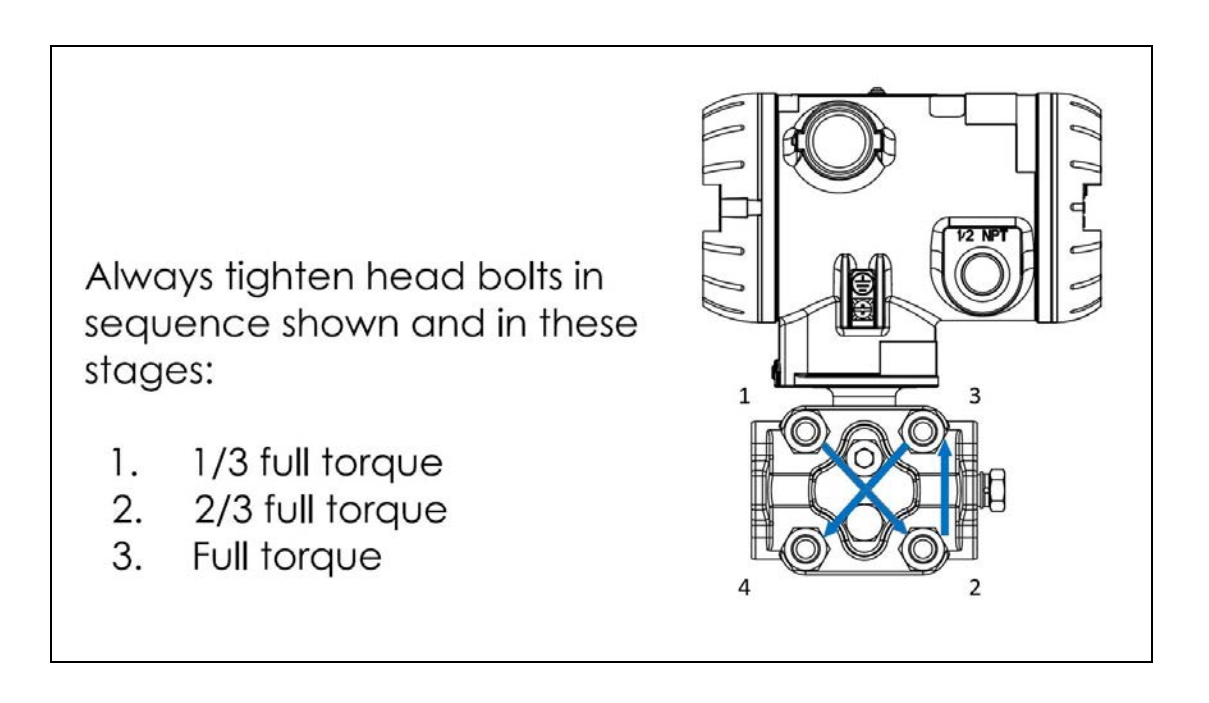

Figure 7-2: STW Standard Transmitter - Head Bolt Tightening Sequence

# Torque ratings

| Bolting Type                                                             | B7M<br>bolting<br>Table III<br>B7 option<br>Bolt<br>51452557-<br>004<br>Nut<br>51452559-<br>003 | PTFE<br>Coated<br>B7M<br>bolting Y<br>special<br>option<br>Bolt<br>51452557-<br>007<br>Nut<br>51452559-<br>007 | MONEL<br>K500<br>bolting Y<br>special<br>option<br>Bolt<br>51452557-<br>005<br>Nut<br>51452559-<br>005 | 25%<br>Chromium<br>super<br>duplex<br>bolting Y<br>special<br>option<br>Bolt<br>51452557-<br>006<br>Nut<br>51452559-<br>006 | 316<br>Satiless<br>Steel<br>bolting<br>table III<br>SS option<br>Bolt<br>51452557-<br>003<br>Nut<br>51452559-<br>003<br>Bolt<br>51452557-<br>004 | NACE CR<br>bolting<br>Table III<br>CR option<br>Bolt<br>51452557-<br>002<br>Nut<br>51452559-<br>002 | All Grade<br>660 class<br>D bolting<br>Y special<br>option<br>Bolt<br>51452557-<br>001<br>Nut<br>51452559-<br>008 | Carbon<br>Steel<br>bolting<br>standard<br>option<br>Bolt<br>51452557-<br>001<br>Nut<br>51452559-<br>001 | All Grade<br>660 class D<br>bolting Y<br>special 6<br>KPSI option<br>Bolt<br>51452557-<br>202<br>Nut<br>51452559-<br>008 |
|--------------------------------------------------------------------------|-------------------------------------------------------------------------------------------------|----------------------------------------------------------------------------------------------------|----------------------------------------------------------------------------------------------------|----------------------------------------------------------------------------------------------------|----------------------------------------------------------------------------------------------------|----------------------------------------------------------------------------------------------------|----------------------------------------------------------------------------------------------------|----------------------------------------------------------------------------------------------------|----------------------------------------------------------------------------------------------------|
| 50049713XXXX<br>Except XXX5<br>all transmitters<br>except draft<br>range | 48,8 Nm +/- 2,4 Nm (36.0 lb-ft +/- 1.8 lb-ft)                                                   |                                                                                                    |                                                                                                    | 56.<br>(42.                                                                                                    | ,9 Nm +/- 2,8  <br>0 lb-ft +/- 2.1                                                                                                    | Nm<br>b-ft)                                                                                         | 67,8 Nm<br>(50.0 lb-ft                                                                                            | +/- 3,4 Nm<br>+/- 2.5 lb-ft)                                                                            |                                                                                                    |
| 50049713XXX5<br>draft range<br>transmitters<br>only                      | 20,3 Nm +/- 1,0 Nm (15.0 lb-ft +/- 0.8 lb-ft)                                                   |                                                                                                    |                                                                                                    |                                                                                                    |                                                                                                    |                                                                                                    |                                                                                                    |                                                                                                    |                                                                                                    |

# Table 7-2: Head Bolt Torque Values

# 7.4 Replacing Electronics Module

#### **Tools required**

- #1 Phillips Screwdriver or 1/8" Slotted Screwdriver
- Torque Screwdriver
- 1.5 mm hex key

#### Procedure

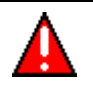

#### WARNING

Risk of death or serious injury by explosion. Do not open transmitter enclosure when an explosive gas atmosphere is present.

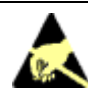

## CAUTION

Take precautions against electrostatic discharge to prevent damaging the sensor module.

#### Table 7-3: Electronics module replacement

# Step Action 1 Honeywell recommends that the transmitter be removed from service and moved to a clean area before servicing. 2 Loosen the M3 locking set screw on the display end-cap. See item 1 in Figure 7-3. Unscrew and remove the end cap.

- 3 Loosen the two screws on the electronics module. See items 2 in Figure 7-3
- 4 Disconnect each connector on the electronics module. See items 3 in Figure 7-3
- 5 Install new electronics module. Be sure to orient the module in the proper viewing orientation before tightening two sensor compartment screws.

Reverse steps 1-4.

Torque screws to 0.4 - 0.6 Nm (3.5 - 5.3 lb-in).

Honeywell recommends lubricating the end cap O-ring with a Silicone Grease such as Dow Corning #55 or equivalent before replacing the end cap.

Return transmitter to service.

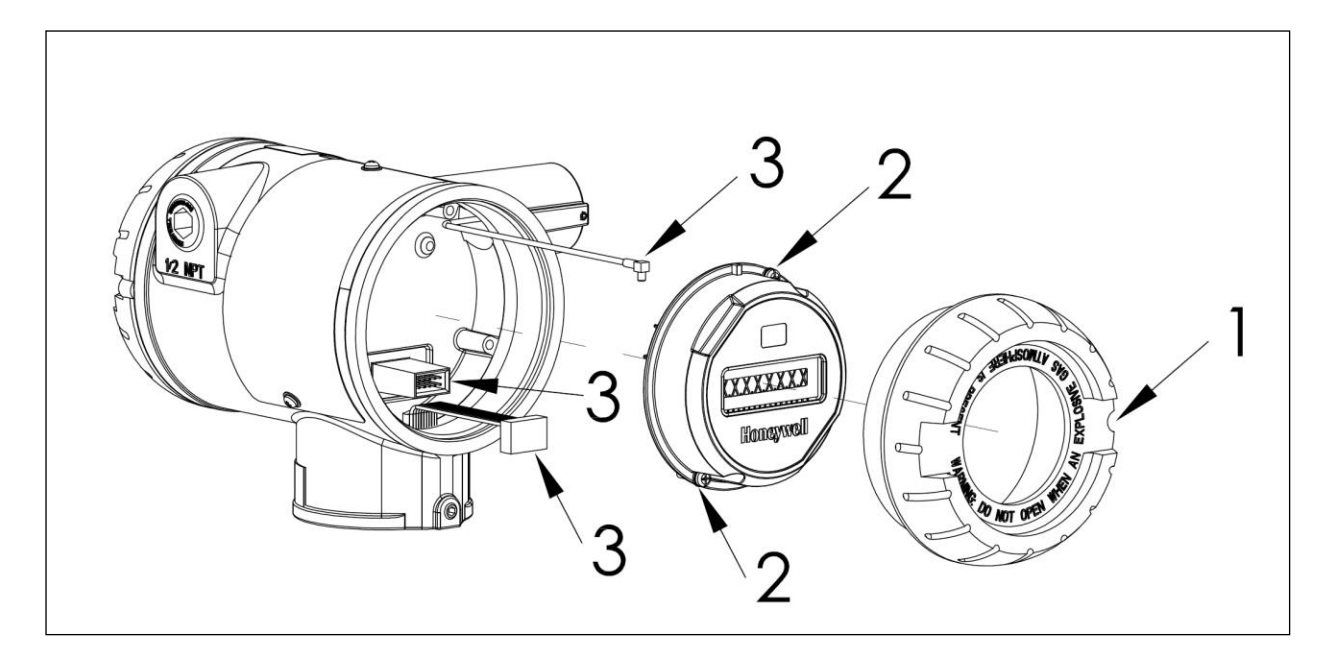

#### Figure 7-3: Sensor module removal and replacement

# 7.5 Replacing batteries

#### When to replace

When the transmitter displays a LOW BAT message you have 2-4 weeks to replace both batteries before they reduce in performance. When batteries are removed or expired, all transmitter data is retained in the transmitter's non-volatile memory.

See section 4.1 for battery replacement procedure.

# 7.6 Replacing 24V external power module

#### When to replace

If the 24V power source should be replaced if the transmitter doesn't power up or the output voltage of the 24V supply is less than 7.5V.

See section 4.2 for 24V power supply module replacement procedure.

# 7.7 Replacing antenna

#### **Tools required**

- #1 Phillips Screwdriver or 1/8" Slotted Screwdriver
- Torque Screwdriver
- 1.5 mm hex key

#### Procedure

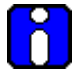

#### ATTENTION

You must replace your antenna with the same type, that is, elbow, straight, or remote. Changing to a different antenna type is not permitted by approval agencies.

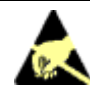

#### CAUTION

Take precautions against electrostatic discharge to prevent damaging the sensor module.

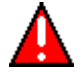

## WARNING

POTENTIAL ELECTROSTATIC CHARGING HAZARD

The integrally mounted antenna shroud is made of Teflon® and has a surface resistance greater than 1G ohm per square. When the SmartLine Wireless transmitter is installed in potentially hazardous locations care should be taken not to electrostatically charge the surface of the antenna shroud by rubbing the surface with a cloth, or cleaning the surface with a solvent. If electrostatically charged, discharge of the antenna shroud to a person or a tool could possibly ignite a surrounding hazardous atmosphere.

#### Antenna replacement procedure

| Step | Action                                                                                                    |
|------|----------------------------------------------------------------------------------------------------|
| 1    | Honeywell recommends that the transmitter be removed from service and moved to a clean area before servicing.                                                                                                    |
| 2    | Loosen the M3 locking set screw on the display end-cap. See item 1 in Figure 7-4. Unscrew and remove the front end cap.                                                                                                    |
| 3    | Loosen the two screws on the sensor module. See items 2 in Figure 7-4                                                                                                    |
| 4    | Remove the sensor module from the transmitter body and disconnect the antenna connector from CN2 connector on the sensor module. See item 3 in Figure 7-4                                                                                                    |
| 5    | Loosen the locking set screw at the antenna base. Unscrew the antenna from the transmitter. Remove the antenna and its connector from the transmitter. See Figure 7-4                                                                                                    |
| 6    | Feed the new antenna's connector through the antenna hole to the front of the transmitter. Do not connect to sensor module yet. Lubricate O-ring with a Silicone Grease such as Dow Corning #55 Screw new antenna into transmitter body until finger-tight, then back off 180 degrees to permit adjustment later. |
| 7    | Attach antenna connector to CN2 connector on sensor module. See item 3 in Figure 7-4.                                                                                                    |
| 8    | Insert sensor module. Orient in the proper viewing orientation before tightening two sensor compartment screws. See items 2 in Figure 7-4. Torque screws to $0,4 - 0,6$ Nm ( $3.5 - 5.3$ lb-in).                                                                                                    |
| 9    | Replace the front end cap. Honeywell recommends lubricating the front end cap O-ring with a Silicone Grease such as Dow Corning #55 or equivalent before replacing the end cap.                                                                                                    |
|      |                                                                                                    |

10 Adjust antenna for best reception. Don't rotate antenna more than 180 degrees either direction or you could twist and break the antenna wiring inside. Tighten the antenna locking set screw.

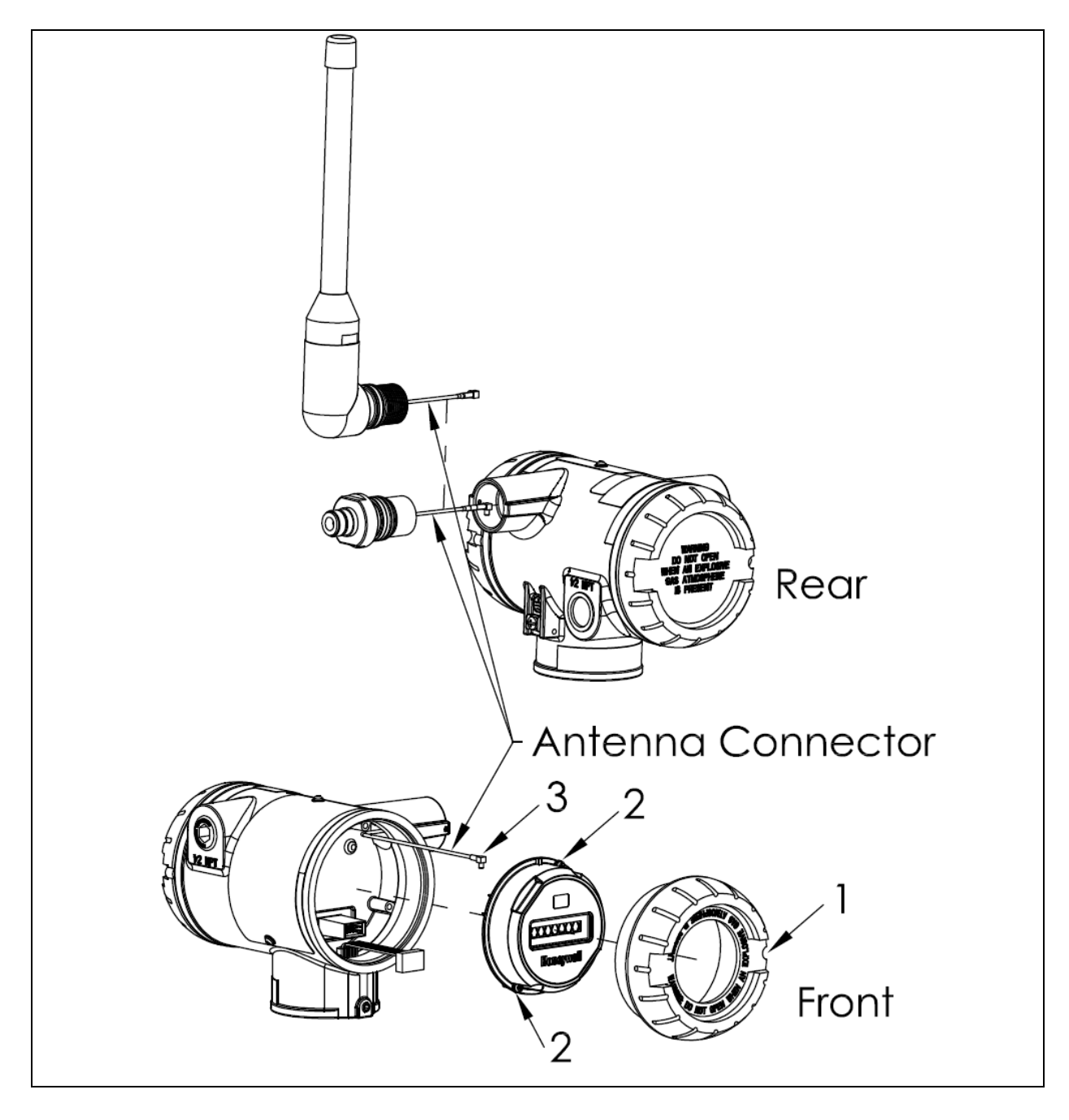

Figure 7-4: Antenna replacement

# 8. Parts

Individually saleable parts for the various transmitter models are listed in this section. Some parts are illustrated for identification. Parts are identified and listed in the corresponding tables as follows:

- Individually saleable parts are indicated in each figure by key number callout.
- Parts that are supplied in kits are indicated in each illustration by key number callout with the letter K prefix.

Note that the meter body replacement parts and mounting brackets for the SmartLine wireless pressure transmitters are the same as and interchangeable with the STW700/800 series of pressure transmitters, for like models.

# 7.8 Transmitter body

| Part number  | Qty | Description                                                                |
|--------------|-----|----------------------------------------------------------------------------|
| 50136119-501 | 1   | ELECTRONICS MODULE ASSEMBLY aka SENSOR MODULE for Pressure<br>ISA100.11a   |
| 50016190-507 | 1   | CAP ASSEMBLY, BATTERY, ALUMINUM, BLUE, POLYESTER POWDER COAT               |
| 50016190-508 | 1   | CAP ASSEMBLY, BATTERY, ALUMINUM, BLUE, EPOXY-POLYESTER POWDER<br>COAT      |
| 50015623-504 | 1   | CAP ASSEMBLY, LCD, ALUMINUM, BLUE, POLYESTER POWDER COAT                   |
| 50015623-505 | 1   | CAP ASSEMBLY, LCD, ALUMINUM, BLUE, EPOXY-POLYESTER POWDER COAT             |
| 50026127-503 | 1   | CAP ASSEMBLY, BATTERY, STAINLESS STEEL                                     |
| 50026009-502 | 1   | CAP ASSEMBLY, LCD, STAINLESS STEEL                                         |
| 50031715-503 | 1   | ANTENNA ASSEMBLY, 4 dBi INTEGRAL, ALUMINUM, POLYESTER POWDER COAT          |
| 50031715-504 | 1   | ANTENNA ASSEMBLY, 4 dBi INTEGRAL, ALUMINUM, EPOXY-POLYESTER<br>POWDER COAT |
| 50031715-505 | 1   | ANTENNA ASSEMBLY, 4 dBi INTEGRAL, STAINLESS STEEL                          |
| 50018414-001 | 1   | REMOTE OMNI-DIRECTIONAL ANTENNA, 8 dBi                                     |
| 50018415-001 | 1   | REMOTE DIRECTIONAL ANTENNA, 14 dBi                                         |
| 50028364-503 | 1   | ANTENNA ADAPTER ASSEMBLY, REMOTE, TYPE N, ALUMINUM, POLYESTER              |
| 50028364-504 | 1   | ANTENNA ADAPTER ASSEMBLY, REMOTE, TYPE N, ALUMINUM, EPOXY-<br>POLYESTER    |
| 50028364-505 | 1   | ANTENNA ADAPTER ASSEMBLY, REMOTE, TYPE N, STAINLESS STEEL                  |
| 50018278-001 | 1   | COAX CABLE ASSY, 1.0M ( 3.3 Ft) LONG, N-MALE - N-MALE                      |
| 50018278-002 | 1   | COAX CABLE ASSY, 3.0M (10.0 Ft) LONG, N-MALE - N-MALE                      |
| 50018278-003 | 1   | COAX CABLE ASSY, 10.0M (33.0 Ft) LONG, N-MALE - N-MALE                     |
| 50018279-090 | 1   | LIGHTNING SURGE ARRESTOR                                                   |
| 50047517-501 | 1   | I.S. BATTERY PACK HOUSING ASSEMBLY                                         |
| 50136118-501 | 1   | 24V EXTERNAL POWER MODULE                                                  |
| 50026010-001 | 2   | 3.6V LITHIUM THIONYL CHLORIDE (LI-SOCI2) BATTERY                           |
| 50026010-002 | 4   | 3.6V LITHIUM THIONYL CHLORIDE (LI-SOCI2) BATTERY                           |
| 50026010-003 | 10  | 3.6V LITHIUM THIONYL CHLORIDE (LI-SOCI2) BATTERY                           |

#### **Table 8-1: Transmitter Body Parts**

#### **Mounting Brackets**

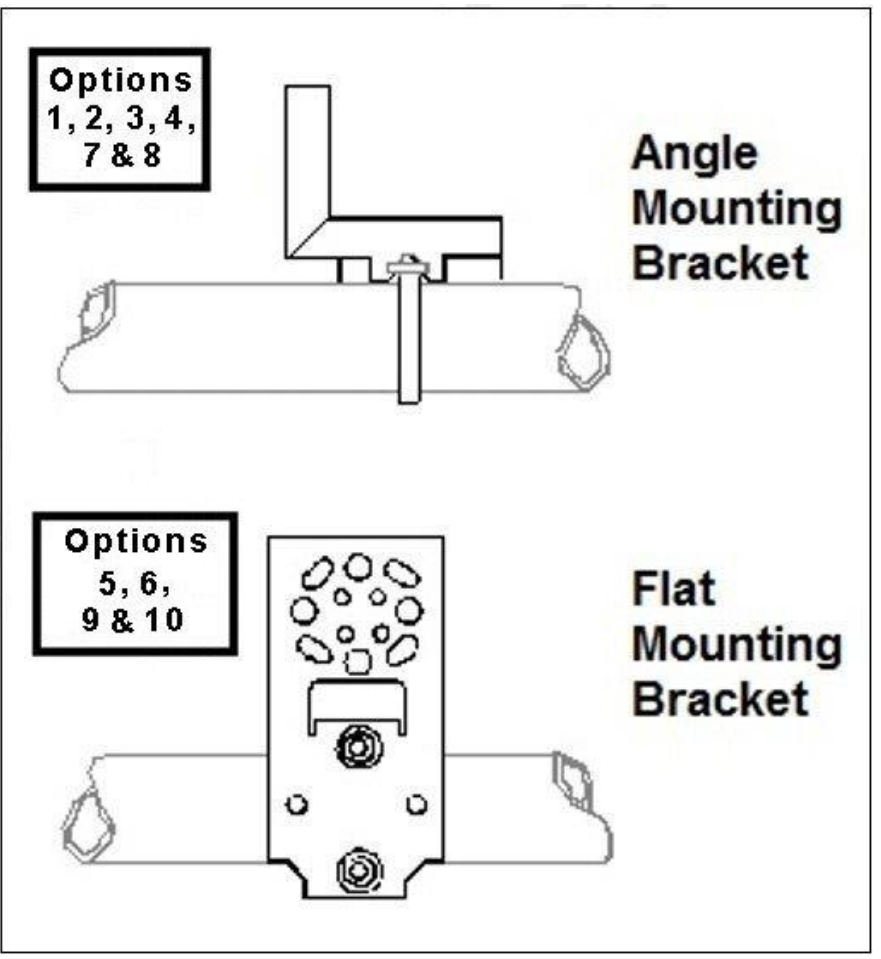

Figure 8-1: Angle and Flat Bracket Parts

| Key<br>No. | Part Number  | Description                                                                                        | Quantity<br>Per Unit |
|------------|--------------|----------------------------------------------------------------------------------------------------|----------------------|
| 1          | 30752770-603 | SS 304 Angle Bracket Mounting kit for all models except In-<br>line mount transmitters             | 1                    |
| 2          | 30752770-604 | SS 304 Angle Bracket Mounting kit for all In-Line mount<br>transmitters                            | 1                    |
| 5          | 51196557-505 | SS 304 Flat Bracket Mounting kit for all models except In-line mount transmitters                  | 1                    |
| 6          | 51196557-506 | SS 304 Flat Bracket Mounting kit for all In-line transmitters                                      | 1                    |
| 7          | 30752770-603 | SS 316 Angle Bracket Mounting kit for all In-line transmitters except In-Line mount transmitters   | 1                    |
| 8          | 30752770-604 | SS 316 Angle Bracket Mounting kit for all In-Line mount<br>transmitters                            | 1                    |
| 9          | 51196557-508 | SS 316 Flat Bracket Mounting kit for all In-line transmitters<br>except In-Line mount transmitters | 1                    |
| 10         | 51196557-509 | SS 316 Flat Bracket Mounting kit for all In-Line mount<br>transmitters                             | 1                    |

| Table 8-2: Angle and Flat Bracket Parts (Re | efer to Figure 8-1) |
|---------------------------------------------|---------------------|
|---------------------------------------------|---------------------|

# Table 8-3: Transmitter Enclosure O-Ring Kit

| Key<br>No. | Part Number  | Description                                    | Quantity<br>Per Unit |
|------------|--------------|------------------------------------------------|----------------------|
| K7         | 30757503-007 | Electronics enclosure seals kit. Kit includes: |                      |
|            |              | O-ring for transmitter end caps                | 6                    |
|            |              | O-ring for meter body to electronics housing   | 3                    |

# Table 8-4: Meter Body Parts

| Part Number             | Meter body                   | Figure No.                   | Key<br>No. |
|-------------------------|------------------------------|------------------------------|------------|
| Specify                 | DP Models                    | Figure 8-2                   | 1          |
| complete<br>number from | GP/AP HEAD Models            | Figure 8-2<br>Figure 8-3     | 1          |
| nameplate               | LGP/LAP Models               | Figure 8-3                   | 1          |
|                         | Flange Mount Models          | Figure 8-5 and<br>Figure 8-6 | 1          |
|                         | Remote Diaphragm Seal Models | Figure 8-8                   | 1          |

# Table 8-5: Models STDW810, 820, 825, 830 & 870

# (Ref. Figure 8-2)

| Key<br>No.                    | Key Part Number Description                                                                                                    |                                                                                                    |              |  |  |  |  |  |  |
|-------------------------------|----------------------------------------------------------------------------------------------------|----------------------------------------------------------------------------------------------------|--------------|--|--|--|--|--|--|
|                               |                                                                                                    | Meter body Gasket Kits                                                                                                    |              |  |  |  |  |  |  |
|                               | 51452865-501<br>51452865-502<br>51452865-503<br>51452865-504                                                                                                    | Glass Filled PTFE<br>VITON<br>100% PTFE<br>GRAPHITE                                                                                                    |              |  |  |  |  |  |  |
|                               |                                                                                                    | Each Meter body Gasket Kit includes:                                                                                                    |              |  |  |  |  |  |  |
| K6                            |                                                                                                    | Gasket, Process Head (6 Gaskets / 1 Kit)                                                                                                    | 6            |  |  |  |  |  |  |
| Ka                            |                                                                                                    | Gasket, Flange Adapter (6 Gaskets / 1 Kit)                                                                                                    | 6            |  |  |  |  |  |  |
| K7                            |                                                                                                    | O-Ring, meter body to Electronics Housing (3 Gaskets / 1<br>Kit)                                                                                                    | 3            |  |  |  |  |  |  |
|                               | •                                                                                                    | K6 Process Head Gasket Kits                                                                                                    |              |  |  |  |  |  |  |
| K6<br>K6<br>K6                | 51452868-501<br>51452868-502<br>51452868-507                                                                                                    | Gasket only, Process Head (12 PTFE Gaskets/pack)<br>Gasket only, Process Head (6 Viton Head O-Rings)<br>Gasket only, Process Head Graphite Gasket (use only as<br>replacement of existing graphite gasket)                                  | 12<br>6<br>6 |  |  |  |  |  |  |
| Ka Flange Adapter Gasket Kits |                                                                                                    |                                                                                                    |              |  |  |  |  |  |  |
| Ka<br>Ka<br>Ka                | Ka51452868-504<br>51452868-505<br>KaGasket only, Flange Adapter, 6 PTFE Adapter Gaskets<br>Gasket only, Flange Adapter, 6 VITON Adapter O-Rings<br>Gasket only, Flange Adapter Graphite Gasket (use only<br>as replacement of existing graphite gasket) |                                                                                                    |              |  |  |  |  |  |  |
|                               |                                                                                                    | <sup>1</sup> ⁄ <sub>2</sub> -Inch NPT Flange Adapter Kits                                                                                                    |              |  |  |  |  |  |  |
|                               | 51452867-110<br>51452867-210<br>51452867-310<br>51452867-410                                                                                                    | Flange Adapter Kit, with:<br>SS Flange Adapters and with carbon steel bolts<br>SS Flange Adapters and with A286 SS (NACE) bolts<br>SS Flange Adapters and with 316 SS (non-NACE) bolts<br>SS Flange Adapters and with B7M alloy steel bolts |              |  |  |  |  |  |  |
|                               | 51452867-150<br>51452867-350                                                                                                    | Monel Flange Adapters and with carbon steel bolts<br>Monel Flange Adapters and with 316 SS (non-NACE)<br>bolts                                                                                                    |              |  |  |  |  |  |  |
|                               | 51452867-130<br>51452867-330                                                                                                    | Hastelloy C Flange Adapters and with carbon steel bolts<br>Hastelloy C Flange Adapters and with 316 SS (non-<br>NACE) bolts                                                                                                    |              |  |  |  |  |  |  |
|                               |                                                                                                    | Each 1/2-inch NPT Flange Adapter Kit includes:                                                                                                    |              |  |  |  |  |  |  |
| Ka                            |                                                                                                    | Gasket, Flange Adapter                                                                                                    | 2            |  |  |  |  |  |  |
| Kb                            |                                                                                                    | 1/2-inch NPT Flange Adapter                                                                                                    | 2            |  |  |  |  |  |  |
| Kc                            |                                                                                                    | Bolt, hex head, 7/16-20 UNF, 1.50 inches long                                                                                                    | 4            |  |  |  |  |  |  |

| Bolt and Nut Kit                |                                                                        |                                                        |   |  |  |  |  |
|---------------------------------|------------------------------------------------------------------------|--------------------------------------------------------|---|--|--|--|--|
|                                 | 51452866-501                                                           | Carbon steel bolt and Nut Kit                          |   |  |  |  |  |
|                                 | 51452866-502                                                           | Stainless Steel Bolt and Nut Kit with NACE Certificate |   |  |  |  |  |
|                                 | 51452866-503 Stainless Steel Bolt and Nut Kit without NACE Certificate |                                                        |   |  |  |  |  |
|                                 | 51452866-504                                                           | B7M Bolt and Nut Kit                                   |   |  |  |  |  |
|                                 | 51452866-505                                                           | All Stainless Steel Bolt and Nut Kit with NACE         |   |  |  |  |  |
|                                 | 51452866-506                                                           | Monel Bolt and Nut Kit                                 |   |  |  |  |  |
|                                 | 51452866-507                                                           | Duplex Bolt and Nut Kit                                |   |  |  |  |  |
|                                 | 51452866-508                                                           | Stainless Steel Bolt and Nut Kit with NACE 6K          |   |  |  |  |  |
| Each Bolt and Nut Kit Includes: |                                                                        |                                                        |   |  |  |  |  |
| K8                              |                                                                        | Head Bolt                                              | 4 |  |  |  |  |
| K4                              |                                                                        | Head Nut                                               | 4 |  |  |  |  |
| Kc                              |                                                                        | Adapter Bolt                                           | 4 |  |  |  |  |

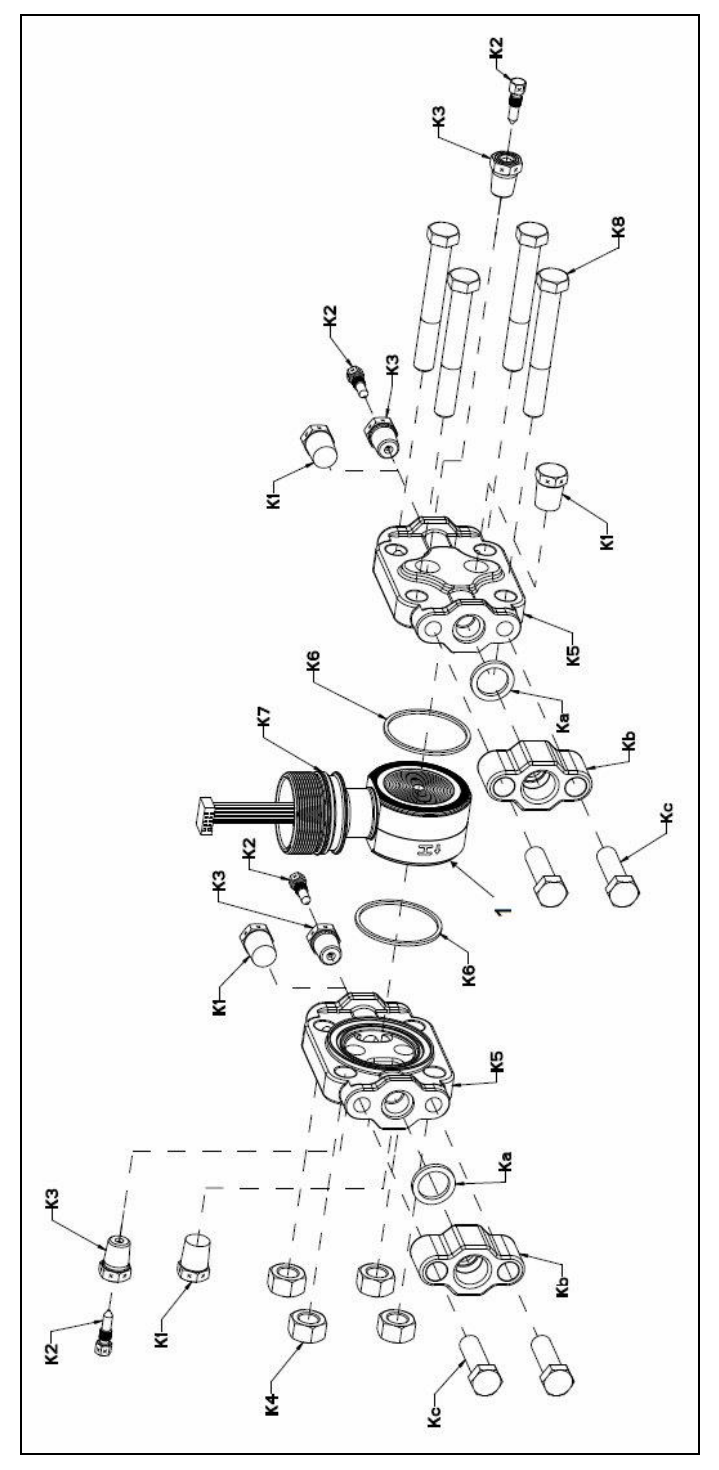

Figure 8-2: Models STDW810, 820, 825, 830, & 870

(Ref. Table 8-5)

# Table 8-6: Parts for STGW830, 840, 870 and STAW822, 840 Transmitter Body

| Key<br>No. | Part Number Description                                   |                                                                                                    |                       |  |  |  |  |  |
|------------|-----------------------------------------------------------|----------------------------------------------------------------------------------------------------|-----------------------|--|--|--|--|--|
|            | Proc                                                      | cess Head Assembly Kits with PTFE Gaskets                                                                                  |                       |  |  |  |  |  |
|            | 51452864-010                                              | Carbon steel head (zinc plated) without side vent/drain                                                                    |                       |  |  |  |  |  |
|            | 51452864-012                                              | Carbon steel head (zinc plated) with side vent/drain                                                                       |                       |  |  |  |  |  |
|            | 51452864-020                                              | Stainless steel head without side vent/drain                                                                               |                       |  |  |  |  |  |
|            | 51452864-022                                              | Stainless steel head with side vent/drain                                                                                  |                       |  |  |  |  |  |
|            | 51452864-030                                              | Hastelloy C head without side vent/drain                                                                                   |                       |  |  |  |  |  |
|            | 51452864-032                                              | Hastelloy C head with side vent/drain                                                                                      |                       |  |  |  |  |  |
|            | 51452864-040                                              | Monel head without side vent/drain                                                                                         |                       |  |  |  |  |  |
|            | 51452864-042                                              | Monel head with side vent/drain                                                                                            |                       |  |  |  |  |  |
|            | 51452864-050                                              | Carbon steel head (nickel plated) without side vent/drain                                                                  |                       |  |  |  |  |  |
|            | 51452864-052                                              | Carbon steel head (nickel plated) with side vent/drain                                                                     |                       |  |  |  |  |  |
|            | Proc                                                      | ess Head Assembly Kits with VITON Gaskets                                                                                  |                       |  |  |  |  |  |
|            | 51452864-110                                              | Carbon steel head (zinc plated) without side vent/drain                                                                    |                       |  |  |  |  |  |
|            | 51452864-112                                              | Carbon steel head (zinc plated) with side vent/drain                                                                       |                       |  |  |  |  |  |
|            | 51452864-120 Stainless steel head without side vent/drain |                                                                                                    |                       |  |  |  |  |  |
|            | 51452864-122 Stainless steel head with side vent/drain    |                                                                                                    |                       |  |  |  |  |  |
|            | 51452864-130                                              | Hastelloy C head without side vent/drain                                                                                   |                       |  |  |  |  |  |
|            | 51452864-132                                              | Hastelloy C head with side vent/drain                                                                                      |                       |  |  |  |  |  |
|            | 51452864-140                                              | Monel head without side vent/drain                                                                                         |                       |  |  |  |  |  |
|            | 51452864-142                                              | Monel head with side vent/drain                                                                                            |                       |  |  |  |  |  |
|            | 51452864-150                                              | Carbon steel head (nickel plated) without side vent/drain                                                                  |                       |  |  |  |  |  |
|            | 51452864-152                                              | Carbon steel head (nickel plated) with side vent/drain                                                                     |                       |  |  |  |  |  |
|            | E                                                         | ach process head assembly kit includes:                                                                                    |                       |  |  |  |  |  |
| K1         |                                                           | Pipe Plug (See notes 1 & 2)                                                                                                | 1                     |  |  |  |  |  |
| K2         |                                                           | Vent Plug (See note 1)                                                                                                    | 1                     |  |  |  |  |  |
| K3         |                                                           | Vent Bushing (See note 1.)                                                                                                 | 1                     |  |  |  |  |  |
| K5         |                                                           | Process Head                                                                                                    | 1                     |  |  |  |  |  |
| K6         |                                                           | Gasket (PTFE), Process Head                                                                                                | 1                     |  |  |  |  |  |
| Ka         |                                                           | Gasket (PTFE), Flange Adapter                                                                                              | 1                     |  |  |  |  |  |
|            |                                                           | Notes                                                                                                    |                       |  |  |  |  |  |
|            | Note 1: This item is n<br>carbon steel Process            | nade of the same material as the Process Heads, except for<br>Heads, which include stainless steel Pipe Plug, Vent Plug, a | Kits with<br>and Vent |  |  |  |  |  |
|            | Bushing.                                                  | · · · ·                                                                                                    |                       |  |  |  |  |  |
|            | Note 2: The Kit for Pr                                    | ocess Heads without side vent/drain does not include Pipe F                                                                | Plugs (K1).           |  |  |  |  |  |
|            |                                                           | Reference Head                                                                                                    |                       |  |  |  |  |  |
| K9         | 51452951-502                                              | 316 SS Blind Reference Head                                                                                                | 11                    |  |  |  |  |  |

|    | Bolt and Nut Kit                                                       |                                                        |   |  |  |  |  |
|----|------------------------------------------------------------------------|--------------------------------------------------------|---|--|--|--|--|
|    | 1                                                                      | Boit and Nut Rit                                       | 1 |  |  |  |  |
|    | 51452866-501                                                           | Carbon steel bolt and Nut Kit                          |   |  |  |  |  |
|    | 51452866-502                                                           | Stainless Steel Bolt and Nut Kit with NACE Certificate |   |  |  |  |  |
|    | 51452866-503 Stainless Steel Bolt and Nut Kit without NACE Certificate |                                                        |   |  |  |  |  |
|    | 51452866-504                                                           | B7M Bolt and Nut Kit                                   |   |  |  |  |  |
|    | 51452866-505                                                           | All Stainless Steel Bolt and Nut Kit with NACE         |   |  |  |  |  |
|    | 51452866-506                                                           | Monel Bolt and Nut Kit                                 |   |  |  |  |  |
|    | 51452866-507                                                           | Duplex Bolt and Nut Kit                                |   |  |  |  |  |
|    | 51452866-508                                                           | Stainless Steel Bolt and Nut Kit with NACE 6K          |   |  |  |  |  |
|    | Each Bolt and Nut Kit Includes:                                        |                                                        |   |  |  |  |  |
| K8 |                                                                        | Head Bolt                                              | 4 |  |  |  |  |
| K4 |                                                                        | Head Nut                                               | 4 |  |  |  |  |
| Kc |                                                                        | Adapter Bolt                                           | 4 |  |  |  |  |

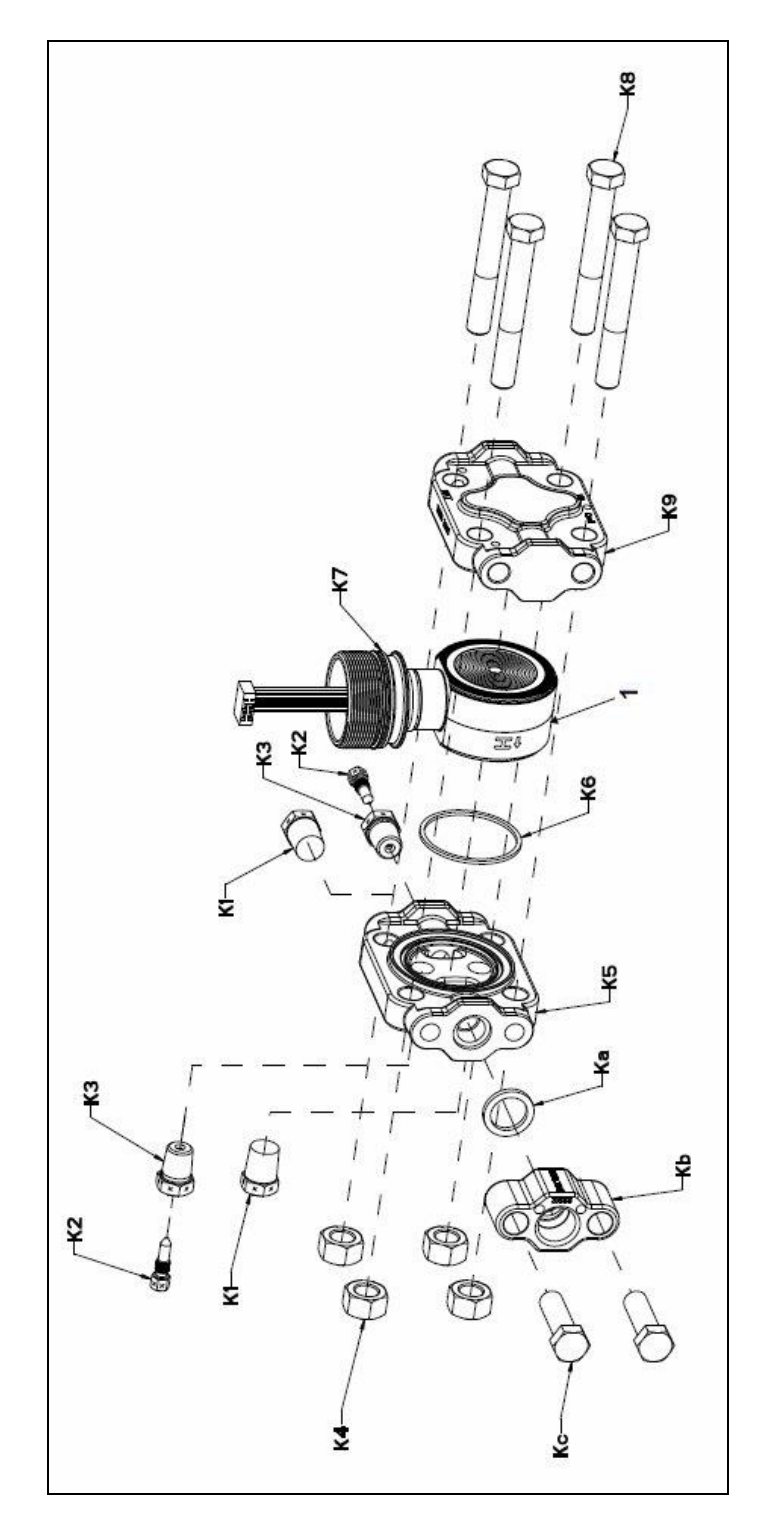

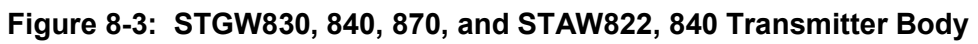

(Ref. Table 8-6)

| Key<br>No. | Part Number                                  | Description                                       | Qty/Unit |
|------------|----------------------------------------------|---------------------------------------------------|----------|
|            | Specify complete model number from nameplate | STW Series replacement meter body (LAP/LGP model) | 1        |

| Table 8-7: Inline Gauge and Inline | Atmospheric Meter Body Parts |
|------------------------------------|------------------------------|
|------------------------------------|------------------------------|

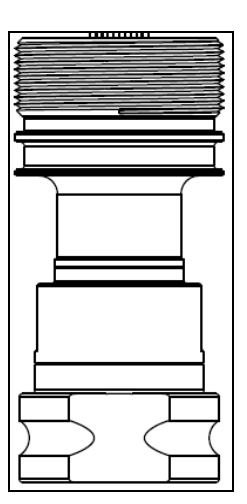

# Figure 8-4: Inline Gauge and Inline Atmospheric Display Bodies

# Table 8-8: Flange-Mounted Meter Body Parts

(Refer to Figure 8-5 and Figure 8-6)

| Key<br>No. | Part Number                                        | Description                           | Qty/Unit |
|------------|----------------------------------------------------|---------------------------------------|----------|
| 1          | Specify complete<br>model number from<br>nameplate | STW Series 800 replacement meter body | 1        |

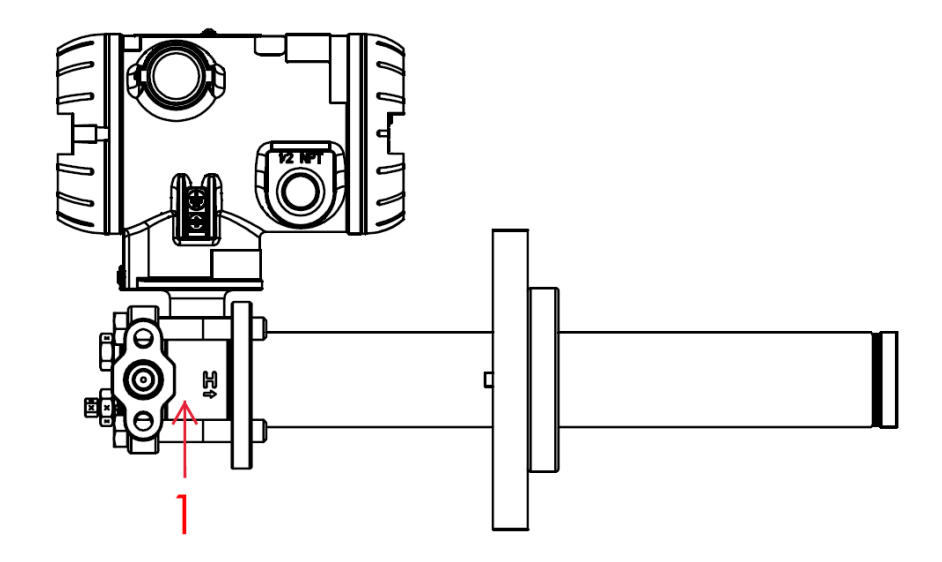

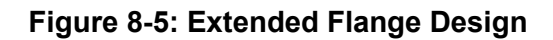

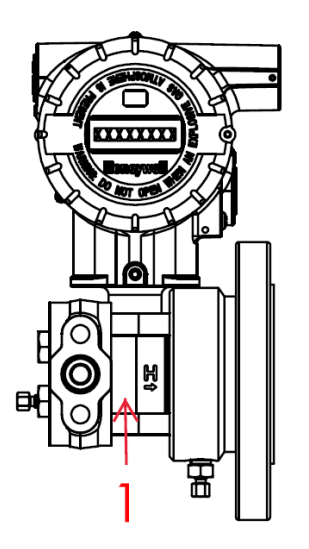

Figure 8-6: Pseudo Flange design

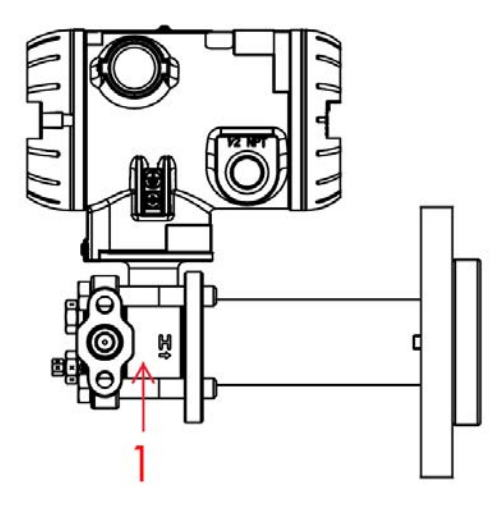

Figure 8-7: Flush Flange Design

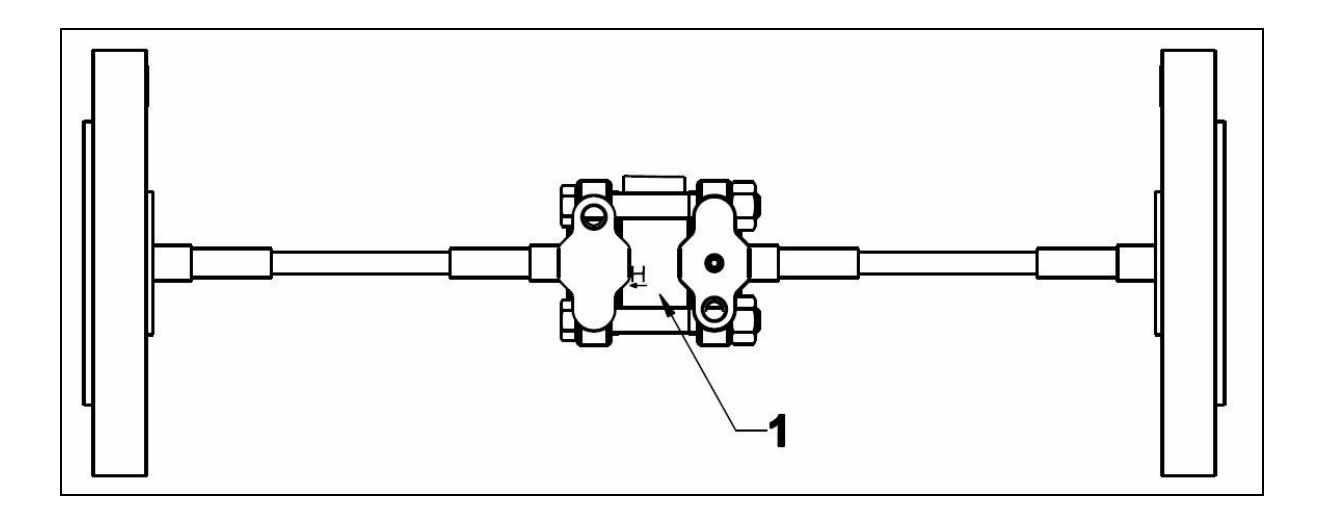

# Figure 8-8: Remote Seal Diaphragm

No replacement meter body (Key No.1) is available for Remote Diaphragm Seal models

# Appendix A - Modbus

## Table 8-9: SmartLine Wireless Pressure – Modbus table

| Wireless Pressure |                           |                   |                  |         |                     |                                 |
|-------------------|---------------------------|-------------------|------------------|---------|---------------------|---------------------------------|
| Name              | Description               | Data Type         | Data Size Access | Class   | Enum Value          | Enum Description                |
| PV                | Channel process value.    | AnalogValueStatus | 5 Read Only      | Dynamic |                     |                                 |
| MODE              | Channel mode.             | Mode              | 4 Read/Write     | Static  |                     |                                 |
| MODE.TARGET       | Channel target mode.      | Uint8             | 1 Read/Write     | Static  |                     |                                 |
|                   |                           |                   |                  |         | 0 - Normal          | Normal                          |
|                   |                           |                   |                  |         | 1 - OOS             | Out Of Service Mode             |
|                   |                           |                   |                  |         | 16 - Auto           | Automatic Mode                  |
| MODE.ACTUAL       | Channel actual mode.      | Uint8             | 1 Read Only      | Static  |                     |                                 |
|                   |                           |                   |                  |         | 1 - OOS             | Out Of Service Mode             |
|                   |                           |                   |                  |         | 16 - Auto           | Automatic Mode                  |
| MODE.PERMITTED    | Channel permitted mode.   | BitString         | 1 Read/Write     | Static  |                     |                                 |
|                   |                           |                   |                  |         | 1 - OOS             | Out of Service Mode Permitted   |
|                   |                           |                   |                  |         | 16 - Auto           | Automatic Mode Permitted        |
| MODE.NORMAL       | Channel normal mode.      | Uint8             | 1 Read/Write     | Static  |                     |                                 |
|                   |                           |                   |                  |         | 1 - OOS             | Out Of Service Mode             |
|                   |                           |                   |                  |         | 16 - Auto           | Automatic Mode                  |
| SCALE             | Channel transducer scale. | Scaling           | 11 Read/Write    | Static  |                     |                                 |
| SCALE.EU_100      | Channel EU at 100%.       | Float             | 4 Read/Write     | Static  |                     |                                 |
| SCALE.EU_0        | Channel EU at 0%.         | Float             | 4 Read/Write     | Static  |                     |                                 |
| SCALE.UNITS_INDEX | Channel units index.      | Uint16            | 2 Read/Write     | Static  |                     |                                 |
|                   |                           |                   |                  |         | 1002 - °F           | degree Fahrenheit               |
|                   |                           |                   |                  |         | 1132 - MPa          | megapascal                      |
|                   |                           |                   |                  |         | 1133 - kPa          | kilopascal                      |
|                   |                           |                   |                  |         | 1137 - bar          | bar                             |
|                   |                           |                   |                  |         | 1138 - mbar         | millibar                        |
|                   |                           |                   |                  |         | 1141 - psi          | pounds per square inch          |
|                   |                           |                   |                  |         | 1142 - psia         | pounds per square inch absolute |
|                   |                           |                   |                  |         | 1143 - psig         | pounds per square inch gauge    |
|                   |                           |                   |                  |         | 1144 - g/cm²        | gram per square centimeter      |
|                   |                           |                   |                  |         | 1145 - kg/cm²       | kilogram per square centimeter  |
|                   |                           |                   |                  |         | 1147 - inH2O (4°C)  | inches of water at 4°C          |
|                   |                           |                   |                  |         | 1148 - inH2O (68°F) | inches of water at 68°F         |
|                   |                           |                   |                  |         | 1150 - mmH2O (4°C)  | millimeters of water at 4°C     |
|                   |                           |                   |                  |         | 1151 - mmH2O (68°F) | millimeters of water at 68°F    |
|                   |                           |                   |                  |         | 1156 - inHg (0°C)   | inches of mercury at 0°C        |
| 1                 |                           |                   |                  |         | 1158 - mmHg (0°C)   | millimeters of mercury at 0°C   |
|                   |                           |                   |                  |         | 1342 - %            | percent                         |
| SCALE.DECIMAL     | Channel decimal points.   | Uint8             | 1 Read/Write     | Static  |                     |                                 |

| Wireless Pressure conti                    | nued                                                                  |                           |                                             |                             |                                                                                                    |                                                                                                    |
|--------------------------------------------|-----------------------------------------------------------------------|---------------------------|---------------------------------------------|-----------------------------|----------------------------------------------------------------------------------------------------|----------------------------------------------------------------------------------------------------|
| Name<br>ALERTS                             | Description<br>No Help Available                                      | <b>Data Type</b><br>Uint8 | Data Size Access<br>1 Read/Write            | <b>Class</b><br>Static      | Enum Value                                                                                                    | Enum Description                                                                                                    |
|                                            |                                                                       |                           |                                             |                             | 0 - High<br>1 - HighHigh<br>2 - Low<br>3 - LowLow<br>6 - OutOfService<br>128 - Sensor Over Temperature                                                                                                    | No Help Available<br>No Help Available<br>No Help Available<br>No Help Available<br>No Help Available<br>No Help Available                                                                                                    |
| CAL_CMD                                    | Calibration command                                                   | Uint8                     | 1 Read/Write                                | Dynamic                     | 0 - None<br>1 - Cal Lower<br>2 - Cal Upper<br>3 - Cal Zero<br>4 - Cal Restore<br>5 - Cal Clear                                                                                                    | No value<br>Calibrate for lower value<br>Calibrate for upper value<br>Calibrate for zero<br>Restore calibration command<br>Clear calibration command                                                                                                    |
| CAL_STATUS                                 | Calibration status                                                    | Uint8                     | 1 Read Only                                 | Dynamic                     | 0 - None<br>1 - Success<br>2 - Failed<br>3 - Bad Factory Cal<br>4 - Bad User Cal<br>5 - Internal Error<br>6 - Bad Units<br>7 - Bad Sensor<br>8 - Bad Trim Point<br>9 - Success with Excess                                                                                                    | No value<br>Calibration successful<br>Calibrate failed<br>Bad factory calibration<br>Bad user calibration<br>Internal error<br>Bad units<br>Bad sensor<br>Bad trim point<br>Success with excess                                                                                                    |
| CAL_POINT_HI<br>CAL_POINT_LO<br>CAL_SOURCE | Calibration Point High<br>Calibration point low<br>Calibration Source | Float<br>Float<br>Uint8   | 4 Read/Write<br>4 Read/Write<br>1 Read Only | Static<br>Static<br>Dynamic | 1 - None<br>2 - User<br>3 - Factory                                                                                                    | Calibration source none<br>User Calibration<br>Factory Calibration                                                                                                    |
| CAL_UNIT                                   | Units of calibration point                                            | Uint16                    | 2 Read/Write                                | Static                      | 1002 - °F<br>1132 - MPa<br>1133 - kPa<br>1137 - bar<br>1138 - mbar<br>1141 - psi<br>1142 - psia<br>1143 - psig<br>1144 - g/cmÂ <sup>2</sup><br>1145 - kg/cmÂ <sup>2</sup><br>1147 - inH2O (4ŰC)<br>1148 - inH2O (6ÅŰF)<br>1150 - mmH2O (6ÅŰF)<br>1156 - inHg (0ŰC)<br>1158 - mmH2O (0ŰC)<br>1158 - mmH2O (0ŰC)<br>1158 - mmH2O (0ŰC)<br>1158 - mmH2O (0ŰC)<br>1158 - mmH2O (0ŰC)<br>1154 - mmH2O (0ŰC)<br>1154 - mmH2O (0ŰC)<br>1155 - mmH2O (0ŰC)<br>1155 - mmH2O (0ŰC)<br>115 - mmH2O (0ŰC)<br>115 - mmH2O (0ŰC)<br>115 - mmH2O (0ŰC)<br>115 | degree Fahrenheit<br>megapascal<br>kilopascal<br>bar<br>millibar<br>pounds per square inch<br>pounds per square inch absolute<br>pounds per square entimeter<br>kilogram per square centimeter<br>inches of water at 4ŰC<br>inches of water at 68ŰF<br>millimeters of water at 4ŰC<br>millimeters of water at 6ŰF<br>inches of mercury at 0ŰC<br>millimeters of mercury at 0ŰC |

| Wireless Pressure conti   | nued                                                                                                   |                                                                 |          |              |              |                                       |                                                              |        |
|---------------------------|----------------------------------------------------------------------------------------------------|-----------------------------------------------------------------|----------|--------------|--------------|---------------------------------------|--------------------------------------------------------------|--------|
| Name                      | Description                                                                                            | Data Type                                                       | Data Siz | e Access     | Class        | Enum Value                            | Enum Description                                             |        |
| SENSOR_TEMP               | Sensor temperature value                                                                               | AnalogValueStatus                                               |          | 5 Read Only  | Dynamic      |                                       |                                                              |        |
|                           |                                                                                                    | unlike their analog versions car<br>detect faults that make the | ı        |              |              |                                       |                                                              |        |
|                           |                                                                                                    | measurement bad or prevent the actuator from responding.        |          |              |              |                                       |                                                              |        |
|                           |                                                                                                    | This additional valuable<br>information will be passed          |          |              |              |                                       |                                                              |        |
|                           |                                                                                                    | a data value in the form of a                                   | r        |              |              |                                       |                                                              |        |
| SENSOR_TEMP.TEMP_VAL_STAT | Digital transducers                                                                                    | status attribute.                                               |          |              | Uint8        |                                       | 1 Read Only                                                  | Dynami |
|                           | A numerical quantity entered by a user or<br>calculated by the algorithm                               | Float                                                           |          | 4 Road Only  | Dunamic      |                                       |                                                              |        |
| TEMP_UNIT                 | Units of temperature                                                                                   | Uint16                                                          |          | 2 Read/Write | Static       |                                       |                                                              |        |
|                           |                                                                                                    |                                                                 |          |              |              | 1001 - °C<br>1002 - °F                | degree Celsius<br>degree Fahrenheit                          |        |
| SENSOR RANGE              | Upper and lower range limits of sensor                                                                 | SCALE unit index                                                | Scaling  |              | 11 Read Only | Constant                              |                                                              |        |
| _                         | The engineering unit value which represents the upper end of range of the associated                   | :                                                               | Ū        |              |              |                                       |                                                              |        |
| SENSOR_RANGE.EU100        | block parameter.<br>The engineering unit value which represents                                        | Float                                                           |          | 4 Read Only  | Constant     |                                       |                                                              |        |
| SENSOR_RANGE.EU0          | block parameter.<br>Device Description units code index for the<br>engineering unit descriptor for the | Float                                                           |          | 4 Read Only  | Constant     |                                       |                                                              |        |
| SENSOR_RANGE.UNITS_INDEX  | associated block value.                                                                                | Uint16                                                          |          | 2 Read Only  | Constant     | <b>^</b>                              |                                                              |        |
|                           |                                                                                                    |                                                                 |          |              |              | 1002 - A°F<br>1132 - MPa              | degree Fahrenheit<br>megapascal                              |        |
|                           |                                                                                                    |                                                                 |          |              |              | 1133 - kPa                            | kilopascal                                                   |        |
|                           |                                                                                                    |                                                                 |          |              |              | 1137 - bar                            | bar                                                          |        |
|                           |                                                                                                    |                                                                 |          |              |              | 1138 - mbar<br>1141 - psi             | millibar<br>pounds per square inch                           |        |
|                           |                                                                                                    |                                                                 |          |              |              | 1142 - psia                           | pounds per square inch absolute                              |        |
|                           |                                                                                                    |                                                                 |          |              |              | 1143 - psig                           | pounds per square inch gauge                                 |        |
|                           |                                                                                                    |                                                                 |          |              |              | 1144 - g/cmA²<br>1145 - kg/cm²        | gram per square centimeter<br>kilogram per square centimeter |        |
|                           |                                                                                                    |                                                                 |          |              |              | 1145 - kg/clink<br>1147 - inH2O (4°C) | inches of water at 4°C                                       |        |
|                           |                                                                                                    |                                                                 |          |              |              | 1148 - inH2O (68°F)                   | inches of water at 68°F                                      |        |
|                           |                                                                                                    |                                                                 |          |              |              | 1150 - mmH2O (4°C)                    | millimeters of water at 4°C<br>millimeters of water at 68ŰE  |        |
|                           |                                                                                                    |                                                                 |          |              |              | 1156 - inHg (0°C)                     | inches of mercury at 0ŰC                                     |        |
|                           |                                                                                                    |                                                                 |          |              |              | 1158 - mmHg (0°C)                     | millimeters of mercury at 0°C                                |        |
|                           | The number of digits to the right of the                                                               |                                                                 |          |              |              | 1342 - %                              | percent                                                      |        |
|                           | decimal point which should be used by an                                                               |                                                                 |          |              |              |                                       |                                                              |        |
|                           | interface device in displaying the specified                                                           | Llint0                                                          |          | 1 Dood Orby  | Constant     |                                       |                                                              |        |
| SENSOR_RAINGE.DECIMAL     | Maximum static pressure rating in selected                                                             | UIIILõ                                                          |          | i Read Uniy  | Constant     |                                       |                                                              |        |
| MAX_SP                    | scale units<br>Maximum over pressure rating in selected                                                | Float                                                           |          | 4 Read Only  | Constant     |                                       |                                                              |        |
| MAX_OVP                   | scale units                                                                                            | Float                                                           |          | 4 Read Only  | Constant     |                                       |                                                              |        |

# Table 8-10 SmartLine Wireless – Modbus table

| Wireless Pressure    |                                                      |               |          |              |                 |                                         |                                         |              |                               |
|----------------------|------------------------------------------------------|---------------|----------|--------------|-----------------|-----------------------------------------|-----------------------------------------|--------------|-------------------------------|
| Name                 | Description                                          | Data Type     | Data Siz | e Access     | Class           | Enum Value                              | Enum Description                        |              |                               |
|                      | Field device application revision                    | VisibleString | Data Siz | 4 Read Only  | Static          |                                         | Enam Desarption                         |              |                               |
|                      |                                                      |               |          | , , , ,      |                 |                                         |                                         |              |                               |
| UAP STREV            | Field device application static data revision level. | Uint16        |          | 2 Read Only  | Static Revision |                                         |                                         |              |                               |
| IDENT NUMBER         | Field device application identity.                   | OctetString   |          | 8 Read Only  | Static          |                                         |                                         |              |                               |
| CTS VERSION          | Field device application CTS version.                | Uint16        |          | 2 Read Only  | Static          |                                         |                                         |              |                               |
| ITS VERSION          | Field device application ITS version.                | Uint16        |          | 2 Read Only  | Static          |                                         |                                         |              |                               |
|                      | Field device application diagnostic status           |               |          |              |                 |                                         |                                         |              |                               |
| DIAG_STATUS          | bitstring.                                           | BitString     |          | 4 Read Only  | Dynamic         |                                         |                                         |              |                               |
|                      |                                                      |               |          |              |                 | 2147483647 - Failure Status             | Failure status                          |              |                               |
|                      |                                                      |               |          |              |                 | 1073741824 - Function Check Status      | Function check status                   |              |                               |
|                      |                                                      |               |          |              |                 | 536870912 - Out of Specification Status | Out of specification status             |              |                               |
|                      |                                                      |               |          |              |                 |                                         |                                         |              |                               |
|                      |                                                      |               |          |              |                 | 268435456 - Maintenance Required Status | Maintenance required status             |              |                               |
|                      |                                                      |               |          |              |                 | 134217728 - Fault in Electronics        | Faults in electronics                   |              |                               |
|                      |                                                      |               |          |              |                 | 67108864 - Fault in Sensor or Actuator  |                                         |              |                               |
|                      |                                                      |               |          |              |                 | Element                                 | Faults in sensor or actuator element    |              |                               |
|                      |                                                      |               |          |              |                 | 33554432 - Installation or Calibration  |                                         |              |                               |
|                      |                                                      |               |          |              |                 | Problem                                 | Installation or calibration problem     |              |                               |
|                      |                                                      |               |          |              |                 | 8388608 - Outside Sensor Limits         | Outside sensor limits                   |              |                               |
|                      |                                                      |               |          |              |                 | 1048576 - Power is Critically Low:      | Power is critical low: maintenance      |              |                               |
|                      |                                                      |               |          |              |                 | Maintenance Need Short-term             | need short-term                         |              |                               |
|                      |                                                      |               |          |              |                 | 128 - Configuration Error               | Invalid                                 | inconsistent | corrupted or lost static data |
|                      |                                                      |               |          |              |                 | 1 - Detail Information Available        | Detail information available            |              |                               |
| UAP_OPTION           | Option                                               | BitString     |          | 2 Read/Write | e Static        |                                         |                                         |              |                               |
|                      |                                                      |               |          |              |                 | 8192 - Enable Software Write Protect    | Enable Software Write Protect           |              |                               |
| UAPMO_ALERT          | No Help Available                                    | Uint8         |          | 1 Read/Write | e Static        |                                         |                                         |              |                               |
|                      |                                                      |               |          |              |                 | 0 - Begin Alert Recovery                | No Help Available                       |              |                               |
|                      |                                                      |               |          |              |                 | 1 - End Alert Recovery                  | No Help Available                       |              |                               |
|                      |                                                      |               |          |              |                 | 2 - Device Restart                      | No Help Available                       |              |                               |
|                      |                                                      |               |          |              |                 | 3 - Maintenance Alert                   | No Help Available                       |              |                               |
|                      |                                                      |               |          |              |                 | 4 - Out of Specification Alert          | No Help Available                       |              |                               |
|                      |                                                      |               |          |              |                 | 5 - Function Check Alert                | No Help Available                       |              |                               |
|                      |                                                      |               |          |              |                 | 6 - Failure Status Alert                | No Help Available                       |              |                               |
| DIAG_STATUS_DETAIL_1 | Diag status detail                                   | BitString     |          | 4 Read Only  | Dynamic         |                                         |                                         |              |                               |
|                      |                                                      |               |          |              |                 | 1 - Electronics Failure                 | An electronic component has failed      |              |                               |
|                      |                                                      |               |          |              |                 | 4 - Input Failure                       | Input failure                           |              |                               |
|                      |                                                      |               |          |              |                 | 16 - Low Battery                        | Battery needs replacement               |              |                               |
|                      |                                                      |               |          |              |                 | 128 - Calibration Error                 | Persistent calibration error            |              |                               |
|                      |                                                      |               |          |              |                 |                                         | Radio is not present or not             |              |                               |
|                      |                                                      |               |          |              |                 | 256 - No Radio Error                    | functioning                             |              |                               |
|                      |                                                      |               |          |              |                 | 4096 - LOW External Power               | External power is low                   |              |                               |
|                      |                                                      |               |          |              |                 | 65536 - Program Memory Fault            | Program memory is corrupted             |              |                               |
|                      |                                                      |               |          |              |                 | 121072 BANA Coult                       | Dendem excess memory is corrupted       |              |                               |
|                      |                                                      |               |          |              |                 | 1310/2 - RAM Fault                      | Random access memory is corrupted       |              |                               |
|                      |                                                      |               |          |              |                 | 202144 - NVIVI Fault                    | Appleg to digital equipted              |              |                               |
|                      |                                                      |               |          |              |                 | 524268 - ADC Fallure                    | Analog to digital converter failed      |              |                               |
|                      |                                                      |               |          |              |                 | 1048576 - Characterization Memory Fault | Characterization memory fault           |              |                               |
|                      |                                                      |               |          |              |                 | 16777216 - Meter Body Over Temperature  | Meter body temperature is too high      |              |                               |
|                      |                                                      |               |          |              |                 |                                         | Pressure input exceeds twice the        |              |                               |
|                      |                                                      |               |          |              |                 | 33554432 - Meter Body Overload          | upper range limit                       |              |                               |
|                      |                                                      |               |          |              |                 | 67108864 - Excess Zero Calibration      | Zero calibration exeeds 5 percent       |              |                               |
|                      |                                                      |               |          |              |                 | 134217728 - Excess Span Calibration     | Span calibration exeeds 5 percent       |              |                               |
|                      |                                                      |               |          |              |                 | 268435456 - Excess Calibrated Range     | Calibrated span exceeds the sensor span |              |                               |
|                      |                                                      |               |          |              |                 | 536870912 - Calibration Cleared         | Calibration was reset                   |              |                               |
|                      |                                                      |               |          |              |                 |                                         |                                         |              |                               |

| Wireless Pressure continued         |                                                 |                 |                  |          |                               |                                       |                 |                              |
|-------------------------------------|-------------------------------------------------|-----------------|------------------|----------|-------------------------------|---------------------------------------|-----------------|------------------------------|
| Name                                | Description                                     | Data Type       | Data Size Access | Class    | Enum Value                    | Enum Description                      |                 |                              |
| SENSOR_DEVREV                       | Device Revision                                 | Uint16          | 2 Read Only      | Static   |                               |                                       |                 |                              |
| SENSOR_BUILD                        | Software Version                                | Uint16          | 2 Read Only      | Static   |                               |                                       |                 |                              |
| MAINTENANCE_ALERT                   | Maintenance Alert                               | BinaryAlarmDesc | 2 Read/Write     | Static   |                               |                                       |                 |                              |
| MAINTENANCE_ALERT.ALERT_DISABLE     | Enable or Disable the Alert                     | Boolean         | 1 Read/Write     | Static   |                               |                                       |                 |                              |
| MAINTENANCE_ALERT.ALERT_PRIORITY    | Priority set for the Alert                      | Uint8           | 1 Read/Write     | Static   |                               |                                       |                 |                              |
| OUT_OF_SPEC_ALERT                   | Out of Specification Alert                      | BinaryAlarmDesc | 2 Read/Write     | Static   |                               |                                       |                 |                              |
| OUT_OF_SPEC_ALERT.ALERT_DISABLE     | Enable or Disable the Alert                     | Boolean         | 1 Read/Write     | Static   |                               |                                       |                 |                              |
| OUT_OF_SPEC_ALERT.ALERT_PRIORITY    | Priority set for the Alert                      | Uint8           | 1 Read/Write     | Static   |                               |                                       |                 |                              |
| FUNCTION_CHECK_ALERT                | Function Check Alert                            | BinaryAlarmDesc | 2 Read/Write     | Static   |                               |                                       |                 |                              |
| FUNCTION_CHECK_ALERT.ALERT_DISABLE  | Enable or Disable the Alert                     | Boolean         | 1 Read/Write     | Static   |                               |                                       |                 |                              |
| FUNCTION_CHECK_ALERT.ALERT_PRIORITY | Priority set for the Alert                      | Uint8           | 1 Read/Write     | Static   |                               |                                       |                 |                              |
| FAILURE_STATUS_ALERT                | Failure Status Alert                            | BinaryAlarmDesc | 2 Read/Write     | Static   |                               |                                       |                 |                              |
| FAILURE_STATUS_ALERT.ALERT_DISABLE  | Enable or Disable the Alert                     | Boolean         | 1 Read/Write     | Static   |                               |                                       |                 |                              |
| FAILURE_STATUS_ALERT.ALERT_PRIORITY | Priority set for the Alert                      | Uint8           | 1 Read/Write     | Static   |                               |                                       |                 |                              |
| POWER_SOURCE                        | Power source                                    | Uint8           | 1 Read Only      | Dynamic  |                               |                                       |                 |                              |
|                                     |                                                 |                 |                  |          | 1 - Battery Module            | Device is powered by internal battery |                 |                              |
|                                     |                                                 |                 |                  |          |                               | Device is powered using 24V external  |                 |                              |
| V. ROWER                            | Power veltage                                   | Float           | 4 Road Only      | Dunamic  | 2 - 24V External Power Module | power                                 |                 |                              |
| FUL 64                              | Field device radio FLII64 unique identifier     | OctetString     | 4 Read Only      | Constant |                               |                                       |                 |                              |
|                                     | Field device radio cord address                 | Uint16          | 2 Read Only      | Static   |                               |                                       |                 |                              |
| NETWORK ADDRESS 128 BIT             | Field device radio JP6 address                  | OctetString     | 2 Read Only      | Static   |                               |                                       |                 |                              |
|                                     | Field device radio role canability              | Uint16          | 2 Read Only      | Constant |                               |                                       |                 |                              |
|                                     |                                                 | 00000           | 2 nead only      | constant | 128 - Provisioning Device     | Provisioning Device                   |                 |                              |
|                                     |                                                 |                 |                  |          | 64 - System Time Source       | System Time Source                    |                 |                              |
|                                     |                                                 |                 |                  |          | 32 - Security Manager         | Security Manager                      |                 |                              |
|                                     |                                                 |                 |                  |          | 16 - System Manager           | System Manager                        |                 |                              |
|                                     |                                                 |                 |                  |          | 8 - Gateway                   | Gateway                               |                 |                              |
|                                     |                                                 |                 |                  |          | 4 - Access Point              | Access Point                          |                 |                              |
|                                     |                                                 |                 |                  |          | 2 - Routing Device            | Routing Device                        |                 |                              |
|                                     |                                                 |                 |                  |          | 1 - I/O Device                | I/O Device                            |                 |                              |
| VENDOR_ID                           | Field device radio vendor ID.                   | VisibleString   | 16 Read Only     | Constant |                               |                                       |                 |                              |
| MODEL_ID                            | Field device radio model ID.                    | VisibleString   | 16 Read Only     | Constant |                               |                                       |                 |                              |
| TAG_NAME                            | Field device tag name.                          | VisibleString   | 16 Read/Write    | Static   |                               |                                       |                 |                              |
| SERIAL_NUMBER                       | Field device radio serial number.               | VisibleString   | 16 Read Only     | Constant |                               |                                       |                 |                              |
| POWER_SUPPLY_STATUS                 | Field device power supply status.               | Uint8           | 1 Read Only      | Dynamic  |                               |                                       |                 |                              |
|                                     |                                                 |                 |                  |          | 0 - Line Powered              | Line Powered                          |                 |                              |
|                                     |                                                 |                 |                  |          | 1 - Battery                   | High                                  | Battery powered | greater than 75% remaining   |
|                                     |                                                 |                 |                  |          | 2 - Battery                   | Medium                                | Battery powered | between 25% to 75% remaining |
|                                     |                                                 |                 |                  |          | 3 - Battery                   | Low                                   | Battery powered | less than 25% remaining      |
| JOIN_COMMAND                        | Field device radio join command.                | Uint8           | 1 Read/Write     | Static   |                               |                                       |                 |                              |
|                                     |                                                 |                 |                  |          | 0 - None                      | None                                  |                 |                              |
|                                     |                                                 |                 |                  |          | 2 - Warm Restart              | Warm Restart                          |                 |                              |
|                                     |                                                 |                 |                  |          | 3 - Restart as Provisioned    | Restart as Provisioned                |                 |                              |
| RESTART_COUNT                       | Field device radio restart counter.             | Uint16          | 2 Read Only      | Static   |                               |                                       |                 |                              |
| UPTIME                              | Field device radio uptime.                      | Uint32          | 4 Read Only      | Dynamic  |                               |                                       |                 |                              |
| SOFTWARE_REVISION                   | Field device radio revision.                    | VisibleString   | 16 Read Only     | Constant |                               |                                       |                 |                              |
| DROP_OFF_COUNT                      | Field device radio network drop off counter.    | Uint16          | 2 Read Only      | Static   |                               |                                       |                 |                              |
| IOIN ATTEMPT COUNT                  | Field device radio network join attempt counter | Uint16          | 2 Read Only      | Static   |                               |                                       |                 |                              |
| RESET COUNTERS                      | Field device radio reset counters command       | Boolean         | 1 Read/Write     | Static   |                               |                                       |                 |                              |
| BOUTING ASSIGNMENT                  | Field device radio network routing assignment   | Uint8           | 1 Read/Write     | Static   |                               |                                       |                 |                              |
|                                     |                                                 |                 | 2 11000, 11110   |          | 0 - Routing Disabled          | Routing Disabled                      |                 |                              |
|                                     |                                                 |                 |                  |          | 1 - Routing Enabled           | Routing Enabled                       |                 |                              |
|                                     |                                                 |                 |                  |          | 2 - Not Applicable            | Not Applicable                        |                 |                              |
|                                     |                                                 |                 |                  |          | E.E. S. S. S.                 | P.P                                   |                 |                              |

| Wireless Pressure continued    |                                                                                                    |                 |                  |         |            |                  |
|--------------------------------|----------------------------------------------------------------------------------------------------|-----------------|------------------|---------|------------|------------------|
| Name                           | Description                                                                                          | Data Type       | Data Size Access | Class   | Enum Value | Enum Description |
| DLMO_RADIO_TRANSMIT_POWER      | Radio maximum transmit level.                                                                        | Int8            | 1 Read Only      | Static  |            |                  |
| DLMO_CHANNEL_DIAG              | Channel diagnostics.                                                                                 | ChannelDiag[16] | 3 Read Only      | Dynamic |            |                  |
| DLMO_CHANNEL_DIAG.CHANNEL      | Channel number.                                                                                      | Uint8           | 1 Read Only      | Dynamic |            |                  |
|                                | Percentage of transmissions for this channel that did                                                |                 |                  |         |            |                  |
| DLMO_CHANNEL_DIAG.NO_ACK       | not receive an ACK or NACK.                                                                          | Uint8           | 1 Read Only      | Dynamic |            |                  |
|                                | Percentage of transmissions for this channel aborted                                                 |                 |                  |         |            |                  |
| DLMO_CHANNEL_DIAG.BACKOFF      | due to CCA backoff.                                                                                  | Uint8           | 1 Read Only      | Dynamic |            |                  |
| DLMO_NEIGHBOR_DIAG             | Neighbor diagnostics.                                                                                | NeighborDiag[8] | 27 Read Only     | Dynamic |            |                  |
| DLMO_NEIGHBOR_DIAG.NEIGHBOR    | Neighbor name.                                                                                       | VisibleString   | 16 Read Only     | Dynamic |            |                  |
|                                | RSSI (Received Signal Strength Indicator) with respect                                               |                 |                  |         |            |                  |
| DLMO_NEIGHBOR_DIAG.RSSI        | to this neighbor.                                                                                    | Int16           | 2 Read Only      | Dynamic |            |                  |
|                                | RSQI (Received Signal Quality Indicator) with respect to                                             | )               |                  |         |            |                  |
| DLMO_NEIGHBOR_DIAG.RSQI        | this neighbor.                                                                                       | Uint8           | 1 Read Only      | Dynamic |            |                  |
|                                | Number of failed unicast transmissions to this                                                       |                 |                  |         |            |                  |
| DLMO_NEIGHBOR_DIAG.TX_FAILED   | neighbor.                                                                                            | Uint16          | 2 Read Only      | Dynamic |            |                  |
|                                | Number of transmissions to this neighbor that were                                                   | 11.146          |                  | D       |            |                  |
|                                | aborted due to CCA backott.                                                                          | UINT16          | 2 Read Only      | Dynamic |            |                  |
| DLMO_NEIGHBOR_DIAG.TX_NACK     | Number of NACKS received from this neighbor.                                                         | UINTI6          | 2 Read Only      | Dynamic |            |                  |
|                                | Standard deviation of clock corrections with respect to                                              | 1.146           |                  | D       |            |                  |
| DLMO_NEIGHBOR_DIAG.CLOCK_SIGMA | this heighbor.                                                                                       | INTI6           | 2 Read Only      | Dynamic |            |                  |
| STAT_PUBSEND                   | Publications from WDM to field device application.                                                   | Uint32          | 4 Read Only      | Dynamic |            |                  |
| STAT_PUBRECV                   | Publications from field device application to WDM.                                                   | Uint32          | 4 Read Only      | Dynamic |            |                  |
| STAT_READREQSEND               | Read requests from WDM to field device application.                                                  | Uint32          | 4 Read Only      | Dynamic |            |                  |
| STAT_READREQRECV               | Read requests from field device application to WDM.                                                  | Uint32          | 4 Read Only      | Dynamic |            |                  |
|                                | Read request timeouts between WDM and field device                                                   |                 |                  |         |            |                  |
| STAT_READREQTIMEOUT            | application.                                                                                         | Uint32          | 4 Read Only      | Dynamic |            |                  |
| STAT_READRSPSEND               | Read response from WDM to field device application.                                                  | Uint32          | 4 Read Only      | Dynamic |            |                  |
| STAT_READRSPRECV               | Read response from field device application to WDM.                                                  | Uint32          | 4 Read Only      | Dynamic |            |                  |
| STAT_READRSPTIMEOUT            | device application.                                                                                  | Uint32          | 4 Read Only      | Dynamic |            |                  |
| STAT_WRITEREQSEND              | Write request from WDM to field device application.                                                  | Uint32          | 4 Read Only      | Dynamic |            |                  |
| STAT_WRITEREQRECV              | Write requests from field device application to WDM.<br>Write request timeouts between WDM and field | Uint32          | 4 Read Only      | Dynamic |            |                  |
| STAT_WRITEREQTIMEOUT           | device application.                                                                                  | Uint32          | 4 Read Only      | Dynamic |            |                  |

Г

| Wireless Pressure continued |                                                                                                    |               |                  |         |            |                  |
|-----------------------------|----------------------------------------------------------------------------------------------------|---------------|------------------|---------|------------|------------------|
| Name                        | Description                                                                                                | Data Type     | Data Size Access | Class   | Enum Value | Enum Description |
| STAT_WRITERSPSEND           | Write response from WDM to field device application.                                                       | Uint32        | 4 Read Only      | Dynamic |            |                  |
| STAT_WRITERSPRECV           | Write response from field device application to WDM.<br>Write response timeouts between WDM and field      | Uint32        | 4 Read Only      | Dynamic |            |                  |
| STAT_WRITERSPTIMEOUT        | device application.                                                                                        | Uint32        | 4 Read Only      | Dynamic |            |                  |
| STAT_EXECREQSEND            | Execute request from WDM to field device application.<br>Execute requests from field device application to | Uint32        | 4 Read Only      | Dynamic |            |                  |
| STAT_EXECREQRECV            | WDM.<br>Execute request timeouts between WDM and field                                                     | Uint32        | 4 Read Only      | Dynamic |            |                  |
| STAT_EXECREQTIMEOUT         | device application.<br>Execute response from WDM to field device                                           | Uint32        | 4 Read Only      | Dynamic |            |                  |
| STAT_EXECRSPSEND            | application.<br>Execute response from field device application to                                          | Uint32        | 4 Read Only      | Dynamic |            |                  |
| STAT_EXECRSPRECV            | WDM.<br>Execute response timeouts between WDM and field                                                    | Uint32        | 4 Read Only      | Dynamic |            |                  |
| STAT_EXECRSPTIMEOUT         | device application.                                                                                        | Uint32        | 4 Read Only      | Dynamic |            |                  |
| STAT_ALERTREPSEND           | Alert report from WDM to field device application.                                                         | Uint32        | 4 Read Only      | Dynamic |            |                  |
| STAT_ALERTREPRECV           | Alert report from field device application to WDM.<br>Alert report timeouts between WDM and field device   | Uint32        | 4 Read Only      | Dynamic |            |                  |
| STAT_ALERTREPTIMEOUT        | application.<br>Alert acknowledge from WDM to field device                                                 | Uint32        | 4 Read Only      | Dynamic |            |                  |
| STAT_ALERTACKSEND           | application.<br>Alert acknowledge from field device application to                                         | Uint32        | 4 Read Only      | Dynamic |            |                  |
| STAT_ALERTACKRECV           | WDM.<br>Alert acknowledge timeouts between WDM and field                                                   | Uint32        | 4 Read Only      | Dynamic |            |                  |
| STAT_ALERTACKTIMEOUT        | device application.<br>Publications missed from field device application to                                | Uint32        | 4 Read Only      | Dynamic |            |                  |
| STAT_PUBMISSED              | WDM.                                                                                                    | Uint32        | 4 Read Only      | Dynamic |            |                  |
| STAT_RESETSTATS             | Reset statistics.<br>Publication timeouts from WDM to field device                                         | Boolean       | 1 Read/Write     | Dynamic |            |                  |
| STAT_PUBTIMEOUT             | application.                                                                                               | Uint32        | 4 Read Only      | Dynamic |            |                  |
| STAT_EUI64STR               | Field device EUI64 string.                                                                                 | VisibleString | 16 Read Only     | Dynamic |            |                  |
| STAT_IP6ADDRSTR             | Field device IP6 address string.                                                                           | VisibleString | 32 Read Only     | Dynamic |            |                  |
| STAT_SHORTADDR              | Field device short address.                                                                                | Uint16        | 2 Read Only      | Dynamic |            |                  |
| STAT_VENDOR                 | Field device application vendor string.                                                                    | VisibleString | 24 Read Only     | Dynamic |            |                  |
| STAT_MODEL                  | Field device application model string.                                                                     | VisibleString | 16 Read Only     | Dynamic |            |                  |
| STAT_REVISION               | Field device application revision string.                                                                  | VisibleString | 64 Read Only     | Dynamic |            |                  |
| STAT_RADIOVENDOR            | Field device radio vendor string.                                                                          | VisibleString | 24 Read Only     | Dynamic |            |                  |
| STAT_RADIOMODEL             | Field device radio model string.                                                                           | VisibleString | 16 Read Only     | Dynamic |            |                  |
| STAT_RADIOREVISION          | Field device radio revision string.                                                                        | VisibleString | 16 Read Only     | Dynamic |            |                  |
| STAT_SERIALNUMBER           | Field device serial number.                                                                                | VisibleString | 16 Read Only     | Dynamic |            |                  |

# Appendix B - Certifications and Approvals

# **B1. EU Declaration of Conformity**

| CE                                            |                                                                           | Honeywell                                                                                     |
|-----------------------------------------------|---------------------------------------------------------------------------|-----------------------------------------------------------------------------------------------|
|                                               | 50136122                                                                  | Revision: B                                                                                   |
|                                               | EU DECLARATION                                                            | N OF CONFORMITY                                                                               |
| We                                            |                                                                           |                                                                                               |
| Honeywe                                       | Il International Inc.                                                     |                                                                                               |
| Honeywo                                       | Il Field Solutions                                                        |                                                                                               |
| 512 Virgi                                     | nia Drive                                                                 |                                                                                               |
| Fort Was                                      | hington, PA 19034 USA                                                     |                                                                                               |
| declare under                                 | our sole responsibility that the follow                                   | wing products,                                                                                |
|                                               | Smartline Series W<br>Models: STAW, STDV                                  | /ireless Transmitters<br>V, STFW, STGW, STRW                                                  |
| to which this d<br>shown in the a             | eclaration relates, is in conformity w<br>ttached schedule.               | vith the relavent Union harmonization legislation as                                          |
| Assumption of<br>applicable or r<br>schedule. | conformity is based on the applicati<br>equired, a European Community not | on of the harmonized standards and when<br>ified body certification, as shown in the attached |
| Signed for and                                | on behalf of:                                                             |                                                                                               |
| Mut                                           | ling                                                                      |                                                                                               |
| Michael Willia                                | ms, Principal Engineer                                                    |                                                                                               |
| Honeywell Pro                                 | cess Solutions                                                            |                                                                                               |
| 500 Brooksbar                                 | k Ave                                                                     |                                                                                               |
| North Vancou                                  | er, BC, V7J 354, CANADA                                                   |                                                                                               |
|                                               |                                                                           |                                                                                               |

|                                                           |                                                                                             | Honeywe                                                 |  |  |  |
|-----------------------------------------------------------|---------------------------------------------------------------------------------------------|---------------------------------------------------------|--|--|--|
|                                                           | SCHED                                                                                       | ULE                                                     |  |  |  |
|                                                           | 50136122 Re                                                                                 | evision: B                                              |  |  |  |
| Radio Equipment                                           | Directive 2014/53/EU                                                                        |                                                         |  |  |  |
| Radio Compliance                                          |                                                                                             |                                                         |  |  |  |
| EN 300328 V2.1.1<br>(2016-11)                             | Wideband transmission systems; Data transmission equipment operating in the 2,4GHz ISM band |                                                         |  |  |  |
| EMC Compliance<br>EN 61326-1: 2013<br>EN 301 489-1 V2.1.1 | Electrical Equipment for Measurement, Control and Laboratory Use – EMC<br>Requirements.     |                                                         |  |  |  |
| ATEX Directive 20                                         | 14/34/EU                                                                                    |                                                         |  |  |  |
| EC-Type Exami                                             | nation Certificate No: SIRA 17ATEX2                                                         | 162X- Flameproof "d" Certificate                        |  |  |  |
| Let ( ) pe Likalin                                        | EN 60079-0: 2012 + A11:2013                                                                 | EN 60079-1: 2014                                        |  |  |  |
|                                                           | EN 60079-7: 2015                                                                            | EN 60079-31: 2013                                       |  |  |  |
| EC-Type Exami                                             | nation Certificate No: SIRA 17ATEX2                                                         | 162X - Intrinsically Safe "ia" Certificate              |  |  |  |
|                                                           | EN 60079-0: 2012 + A11 :2013<br>EN 60079-7 : 2015                                           | EN 60079-11: 2012                                       |  |  |  |
| Type Examinat                                             | ion Certificate No: SIRA 17ATEX4161                                                         | LX - Non Sparking "ec" and                              |  |  |  |
|                                                           | EN 60079-0: 2012 + A11 :2013<br>EN 60079-11 : 2012                                          | Intrinsically Safe "ie" Certificate<br>EN 60079-7: 2015 |  |  |  |
| ATEX Notified B                                           | ody for EC Type Certificates                                                                |                                                         |  |  |  |
| Sira Certifcatio<br>Rake Lane                             | n Service [Notified Body Number: 0                                                          | 518]                                                    |  |  |  |
| Eccleston, Che<br>England                                 | ster CH4 9JN                                                                                |                                                         |  |  |  |
| ATEX Notified Bo<br>DEKRA Certific<br>Meander 1051        | ody for Quality Assurance<br>ation B.V. [Notified Body Number: 0                            | 9344]                                                   |  |  |  |
| 6825 MJ Arnhe<br>The Netherlan                            | em<br>ds                                                                                    |                                                         |  |  |  |
|                                                           |                                                                                             |                                                         |  |  |  |

# Honeywe

#### SCHEDULE 50136122 Revision: B

Pressure Equipment Directive (PED) 2014/68/EU

| Pressure Transmitter  | PED Module                         |  |  |  |
|-----------------------|------------------------------------|--|--|--|
| Absolute Pressure     |                                    |  |  |  |
| STAW822/STAW722       |                                    |  |  |  |
| STAW82L/ STAW72L      | Sound Engineering Practice (SEP)   |  |  |  |
| STAW840/STAW740       |                                    |  |  |  |
| STAW84L/ STAW74L      | 1                                  |  |  |  |
| STAW87L/ STAW77L      | Module A                           |  |  |  |
| Differential Pressure | 14<br>                             |  |  |  |
| STDW810               |                                    |  |  |  |
| STDW820/STDW720       |                                    |  |  |  |
| STDW825               | Module A                           |  |  |  |
| STDW830/ STDW730      |                                    |  |  |  |
| STDW870/ STDW770      |                                    |  |  |  |
| Gauge Pressure        | ·                                  |  |  |  |
| STGW830/ STGW730      |                                    |  |  |  |
| STGW840/ STGW740      | Cound Facility of a Decision (CED) |  |  |  |
| STGW83L/ STGW73L      | Sound Engineering Practice (SEP)   |  |  |  |
| STGW84L/ STGW74L      |                                    |  |  |  |
| STGW870/ STGW770      |                                    |  |  |  |
| STGW87L/ STGW78L      | Adadula A                          |  |  |  |
| STGW88L/ STGW78L      | Midule A                           |  |  |  |
| STGW89L/ STGW79L      |                                    |  |  |  |
| Flange Mounted        | 54<br>54                           |  |  |  |
| STFW828/ STFW728      |                                    |  |  |  |
| STFW832/ STFW732      | Cound Environment Provide (SED)    |  |  |  |
| STFW82F/ STFW72F      | Sound Engineering Practice (SEP)   |  |  |  |
| STFW83F/ STFW73F      |                                    |  |  |  |
| Remote Diaphragm      | 2014<br>2014                       |  |  |  |
| STRW82D/ STRW73D      |                                    |  |  |  |
| STRW83D               |                                    |  |  |  |
| STRW84G/ STRW74G      | Sound Engineering Practice (SEP)   |  |  |  |
| STRW87G               |                                    |  |  |  |
| STRW84A               |                                    |  |  |  |

3 of 4
## Honeywe

### SCHEDULE 50136122 Revision: B

#### RoHS 2 Directive 2011/65/EU

EN 50581:2012

The products mentioned herein, based on supplier declarations, material declarations, and/or analytical test results, are compliant to Directive 2011/65/EU of the European Parliament and of the Council of 8 June 2011 on the restriction of the use of certain hazardous substances in electrical and electronic equipment.

4 of 4

### **B2. Hazardous Locations Certifications**

### Hazardous location certifications

Refer to product label for applicable approvals.

### **Table B-2 Certifications and Approvals**

| AGENCY   | TYPE OF PROTECTION                                                                                                    |                                                                                                    | Ambient<br>Temperat                                              | ture                                                                            | Product<br>Applicability                                                                                                    |  |
|----------|----------------------------------------------------------------------------------------------------|----------------------------------------------------------------------------------------------------|------------------------------------------------------------------|---------------------------------------------------------------------------------|----------------------------------------------------------------------------------------------------|--|
| _        | Intrinsically Safe:                                                                                                    |                                                                                                    |                                                                  |                                                                                 | Pressure                                                                                                    |  |
|          | Class I; Division 1; Groups A, B,                                                                                                    | C, D;                                                                                                    |                                                                  |                                                                                 |                                                                                                    |  |
|          | Class II, Division 1, Groups E, F, G;                                                                                                    |                                                                                                    |                                                                  |                                                                                 |                                                                                                    |  |
|          | Class III, Division 1; T4                                                                                                    |                                                                                                    | O tables                                                         | h - l                                                                           |                                                                                                    |  |
|          | Class I, Zone 0 AEx ia IIC T4 Ga                                                                                                    | I                                                                                                    | See tables                                                       | Delow                                                                           |                                                                                                    |  |
|          | Class I Zone 2 AEx ic IIC T4 Gc                                                                                                    |                                                                                                    |                                                                  |                                                                                 |                                                                                                    |  |
|          | Ex ia IIC T4 Ga                                                                                                    |                                                                                                    |                                                                  |                                                                                 |                                                                                                    |  |
|          | Ex ic IIC T4 Gc                                                                                                    |                                                                                                    |                                                                  |                                                                                 |                                                                                                    |  |
|          | Non Incendive:                                                                                                    |                                                                                                    |                                                                  |                                                                                 | Pressure                                                                                                    |  |
|          | Class I; Division 2; Groups A, B,                                                                                                    | C, D;                                                                                                    |                                                                  |                                                                                 |                                                                                                    |  |
|          | Class II, Division 2, Groups E, F,                                                                                                    | G;                                                                                                    | See tables                                                       | bolow                                                                           |                                                                                                    |  |
|          | Class III, Division 2, T6T4                                                                                                    |                                                                                                    | See tables below                                                 |                                                                                 |                                                                                                    |  |
|          | Ex nA [ia Ga] IIC T6T4 Gc                                                                                                    |                                                                                                    |                                                                  |                                                                                 |                                                                                                    |  |
| CSA      | Class I, Zn 2, AEx nA [ia Ga] IIC                                                                                                    | T6T4 Gc                                                                                                    |                                                                  |                                                                                 |                                                                                                    |  |
|          | Explosion-Proof/ Flameproof/Dust Proof:                                                                                                    |                                                                                                    |                                                                  | Pressure                                                                        |                                                                                                    |  |
| (USA and | Class I, Division 1; Groups A, B,                                                                                                    | C, D;                                                                                                    |                                                                  |                                                                                 |                                                                                                    |  |
|          | Class II, Division 1, Groups E, F,                                                                                                    | G;                                                                                                    |                                                                  |                                                                                 |                                                                                                    |  |
| Canada)  | Class III, Division 1; T6T4                                                                                                    |                                                                                                    | See tables                                                       | below                                                                           |                                                                                                    |  |
|          | Ex db [ia Ga] IIC T6T4 Gb                                                                                                    |                                                                                                    | See lables                                                       | Delow                                                                           |                                                                                                    |  |
|          | Ex tb [ia Da] IIIC T95T125 Db                                                                                                    |                                                                                                    |                                                                  |                                                                                 |                                                                                                    |  |
|          | Class I, Zn 1 AEx db [ia Ga] IIC <sup>-</sup>                                                                                                    | T6T4 Gb                                                                                                    |                                                                  |                                                                                 |                                                                                                    |  |
|          | Class II, Zn 21, AEx tb [ia Da] III                                                                                                    | C T95T125 Db                                                                                                    |                                                                  |                                                                                 |                                                                                                    |  |
|          | Enclosure: Type 4X/ IP66/ IP67                                                                                                    |                                                                                                    |                                                                  |                                                                                 |                                                                                                    |  |
|          | Standards Used:<br>CSA C22.2 No. 0-10<br>CSA C22.2 No.94.2-15<br>CSA C22.2 No.213-16<br>CAN/CSA C22.2 No.60079-1:16<br>CAN/CSA C22.2 No.60079-31:15<br>ANSI/UL 60079-1-2015<br>ANSI/UL 60079-31-2015<br>FM 3616 – Dec 2011<br>ANSI/UL 50E-2015 | CSA C22.2 No.25-17<br>CAN/CSA C22.2 No.0<br>CAN/CSA C22.2 No.0<br>CAN/CSA C22.2 No.0<br>ANSI/ISA 12.12.01-20<br>ANSI/UL 60079-11-20<br>FM 3600 – Dec 2011<br>ANSI/IEC 60529 – 20<br>ANSI/UL 61010-1-20 | 61010-1-12<br>60529:16<br>60079-11:14<br>015<br>014<br>004<br>16 | CSA C2<br>CAN/CS<br>CAN/CS<br>CAN/CS<br>ANSI/UI<br>ANSI/UI<br>FM 361<br>ANSI/UI | 2.2 No.30-M1986<br>A C22.2 No.157-92<br>A C22.2 No.60079-0:15<br>A C22.2 No.60079-15:16<br>- 60079-0-2013<br>- 60079-15-2013<br>5 - Aug 2006<br>- 913-2015 |  |

| AGENCY | TYPE OF PROTECTION                             |                          | Ambient Ten                | nperature                | Product<br>Applicability |  |
|--------|------------------------------------------------|--------------------------|----------------------------|--------------------------|--------------------------|--|
|        | Intrinsically Safe:                            |                          |                            |                          | Pressure                 |  |
|        | IS Class I, II, III; Division 1; Groups        | ABCDEFG; T4              | 40 °C to ±85 °(            | ~                        |                          |  |
|        | Class I, Zone 0 AEx ia IIC Ga T4               |                          | -40 C to +85 (             | 5                        |                          |  |
|        | Class I, Zone 2[0] AEx ic [ia Ga] IIC          | Gc T4                    |                            |                          |                          |  |
|        | Non Incendive:                                 |                          | -40 °C to +85 °            | C : T5                   | Pressure                 |  |
|        | NI-AIS Class I; DIV 2; Groups ABC              | D; T5T6                  | -40 °C to +70 °C : T6      |                          |                          |  |
|        | Class I, Zone 2[0] AEx nA [ia Ga] IIC Gc; T5T6 |                          |                            |                          |                          |  |
| FM     | Dust Proof:                                    |                          | -40 °C to +85 °C : T5, T95 |                          | Pressure                 |  |
| (USA)  | DIP-AIS Class II, III DIV 1; Groups EFG; T5T6  |                          | -40 °C to +70 °C : T6      |                          |                          |  |
| ()     | Zone 21[20] AEx tb [ia Da] IIIC T95°           | 「95°C Db                 |                            |                          |                          |  |
|        | Enclosure: Type 4X/ IP66/ IP67                 |                          |                            |                          |                          |  |
|        | Standards Used:                                |                          |                            |                          |                          |  |
|        | FM 3600:2018                                   | FM 3610: 2018 FM 3       |                            | FM 3611: 2               | FM 3611: 2018            |  |
|        | ANSI/ISA 60079-0: 2013                         | FM 3810: 2018            |                            | FM 3616: 2011            |                          |  |
|        | ANSI/ ISA 60079-15: 2013                       | ANSI/ ISA 60079-31: 2015 |                            | ANSI/ ISA 60079-11: 2014 |                          |  |
|        | ANSI/ NEMA 250: 2008                           |                          |                            | ANSI/ ISA                | 60529: 2004              |  |

| AGENCY | TYPE OF PROTECTION                        | Ambient<br>Temperature | Product<br>Applicability |
|--------|-------------------------------------------|------------------------|--------------------------|
|        | Intrinsically Safe:                       |                        | Pressure                 |
|        | II 1 G Ex ia IIC T4 Ga                    | See tables below       |                          |
|        | II 3 G Ex ic IIC T4 Gc                    |                        |                          |
|        | Flameproof / Dust Proof:                  |                        | Pressure                 |
|        | II 2[1] G Ex db [ia Ga] IIC T6T4 Gb       | See tables below       |                          |
|        | II 2[1] D Ex tb [ia Da] IIIC T95CT125C Db |                        |                          |
| ATEX   | Non Incendive:                            | See tables below       | Pressure                 |
|        | II 3[1] G Ex ec [ia Ga] IIC T6T4 Gc       | See tables below       |                          |
|        | Enclosure: IP66/ IP67                     |                        |                          |
|        | Standards Used:                           |                        |                          |
|        | EN 60079-0 : 2012 + A1                    | EN 60079-1 : 2014      | EN 60079-11 : 2012       |
|        | EN 60079-26 : 2006                        | EN 60079-7 : 2015      | IEC 60079-31 : 2013      |
|        |                                           |                        |                          |

| AGENCY | TYPE OF PROTECTION                                                                       | Ambient<br>Temperature                   | Product Applicability*                     |  |
|--------|------------------------------------------------------------------------------------------|------------------------------------------|--------------------------------------------|--|
| IECEx  | Intrinsically Safe:<br>Ex ia IIC T4 Ga<br>Ex ic IIC T4 Gc                                | See tables below                         | Pressure                                   |  |
|        | Flameproof / Dust Proof:<br>Ex db [ia Ga] IIC T6T4 Gb<br>Ex tb [ia Da] IIIC T95CT125C Db | See tables below                         | Pressure                                   |  |
|        | Non Incendive:<br>Ex ec [ia Ga] IIC T6T4 Gc                                              | See tables below                         | Pressure                                   |  |
|        | Enclosure: IP66 /IP67                                                                    |                                          |                                            |  |
|        | Standards Used:<br>IEC 60079-0 : 2011<br>IEC 60079-26 : 2006                             | IEC 60079-1 : 2014<br>IEC 60079-7 : 2015 | IEC 60079-11 : 2011<br>IEC 60079-31 : 2013 |  |

### For Intrinsic Safety Installations:

The applicable temperature class, ambient temperature (Ta) and process temperature (Tp) range of the equipment when installed with type protection "Ex ia" is as follows:

| Protection Type | Temperature Class                     |  |  |
|-----------------|---------------------------------------|--|--|
|                 | Τ4                                    |  |  |
| Ex ia           | Ta = -40 to 80°C<br>Tp = -40 to 125°C |  |  |
| Exic            | Ta = -40 to 85°C<br>Tp = -40 to 125°C |  |  |

### For Flameproof, Dustproof, increased safety and non incendive Installations:

The applicable temperature class, ambient temperature (Ta) and process temperature (Tp) range of the equipment when installed with type protection "Ex db", "Ex nA", or "Ex ec" is as follows:

| Protection Type         | Temperature Class                     |                                       |                                      |  |
|-------------------------|---------------------------------------|---------------------------------------|--------------------------------------|--|
|                         | Τ4                                    | Т5                                    | Т6                                   |  |
| Ex db<br>Ex nA<br>Ex ec | Ta = -40 to 85°C<br>Tp = -40 to 125°C | Ta = -40 to 85°C<br>Tp = -40 to 100°C | Ta = -40 to 75°C<br>Tp = -40 to 85°C |  |

The applicable temperature class, ambient temperature (Ta) and process temperature (Tp) range of the equipment when installed with type protection "Ex tb" is as follows:

| Protection Type | Temperature Class                     |                                       |  |
|-----------------|---------------------------------------|---------------------------------------|--|
|                 | T125C                                 | T95C                                  |  |
| Ex tb           | Ta = -40 to 85°C<br>Tp = -40 to 125°C | Ta = -40 to 85°C<br>Tp = -40 to 100°C |  |

### **Electrical Data:**

#### Battery

Two series connected (D size) Lithium batteries, type 5930 manufactured by Tadiran, type XL-205F manufactured by Zeno Energy or type PT-2300H manufactured by Eagle Picher.

Additionally, for ATEX and IECEx certifications, lithium battery SL-2780, manufactured by Tadiran, GmbH may be used.

### 24V DC Supply

For Ordinary Locations, Explosion-proof and Non Incendive:

16.0 V min to 28.0 V max, Supply Current Capability 100 mA

For Intrinsically Safe:

A suitable barrier, mounted in a suitable enclosure, or in a non-hazardous location is needed. See Control drawings later in this section, for entity parameters and other details.

### **B3.** Conditions of Certification

#### FM Approval Specific Conditions of Use

- 1) For Zone 2 installation with the 24V Power Supply, the installer shall provide transient overvoltage protection external to the equipment such that the voltage at the supply terminal of the equipment does not exceed 140% of the voltage rating of the equipment.
- 2) The enclosure contains aluminum and is considered to present a potential risk of ignition by impact or friction. Care must be taken into account during installation and use to prevent impact or friction.
- 3) Painted surface of the enclosure may store electrostatic charge and become a source of ignition in applications with a low relative humidity less than approximately 30% relative humidity where the painted surface is relatively free of surface contamination such as dirt, dust or oil. Cleaning of the painted surface should only be done with a damp cloth.

### CSA, IECEx and ATEX Conditions of Certification

- Under certain extreme circumstances, the non-metallic parts incorporated in the enclosure of this equipment may generate an ignition-capable level of electrostatic charge. Therefore the equipment shall not be installed in a location where the external conditions are conducive to the build-up of electrostatic charge on such surfaces. In addition, the equipment shall only be cleaned with a damp cloth.
- 2) The enclosure is manufactured from low copper aluminum alloy. In rare cases, ignition sources due to impact and friction sparks could occur. This shall be considered during installation, particularly if the equipment is installed in a zone 0 location.
- 3) Temperature Codes are assigned as per tables shown in section Error! Reference source not found.

### Apparatus Marked with Multiple Types of Protection

The user must determine the type of protection required for installation of the equipment. The user shall then check the box [ ] adjacent to the type of protection used on the equipment certification nameplate. Once a type of protection has been checked on the nameplate, the equipment will not be reinstalled using any of the other certification types.

### **B4. Radio Compliance Information**

The SmartLine Wireless pressure transmitter uses a low powered ISA100 2.4GHz radio to communicate with the Radio Infrastructure and Gateway devices that are connected to a wired DCS network. The wireless transmit power is set at the factory depending on the destination country. The combination of allowed transmit power and antenna gains result in a maximum EIRP of 26 dBm = 398 mW transmitted power. This power is limited depending on destination country.

| Agency                                     | Certification          | Description                                                                                                    |
|--------------------------------------------|------------------------|----------------------------------------------------------------------------------------------------|
|                                            |                        | The SmartLine Wireless Transmitters comply with part 15 of the FCC rules. Operation is subject to the following two conditions.                                                                                                    |
| Federal Communications<br>Commission (FCC) | FCC ID:<br>S5751454941 | (1) this device may not cause harmful interference, and                                                                                                    |
|                                            |                        | (2) this device must accept any interference received, including interference that may cause undesired operation.                                                                                                    |
| Industry Canada (IC)                       | IC:<br>573W-51454941   | The installer of this radio equipment must ensure that the antenna is located or pointed such that it does not emit RF fields in excess of Health Canada limits for the general population; consult Safety Code 6, obtainable from Health Canada's web site <u>www.hc-sc.gc.ca/rpb.</u> |
| CE                                         |                        | The SmarLine wireless transmitter has been assessed and is in compliance with the Radio Equipment Directive (RED) 2014/53/EU.                                                                                                    |

| Table B4: Radi | o Certifications |
|----------------|------------------|
|----------------|------------------|

#### Radio Frequency (RF) statement

To comply with FCC's and Industry Canada's RF exposure requirements, the following antenna installation and device operating configurations must be satisfied.

- Remote Point-to-Multi-Point antenna(s) for this unit must be fixed and mounted on outdoor permanent structures with a separation distance between the antenna(s) of greater than 20cm and a separation distance of at least 20cm from all persons.
- Remote Fixed Point-to-Point antenna(s) for this unit must be fixed and mounted on outdoor permanent structures with a separation distance between the antenna(s) of greater than 20cm and a separation distance of at least 100cm from all persons.
- Furthermore, when using integral antenna(s) the SmartLine Wireless Transmitter unit must not be co-located with any other antenna or transmitter device and have a separation distance of at least 20cm from all persons.

#### **European Union restriction**

The SmartLine Wireless Transmitters are in conformity with the applicable standards as required by the Radio Equipment Directive (RED) 2014/53/EU.

#### Restriction

France restricts outdoor use to 10mW (10dBm) EIRP in the frequency range of 2,454-2,483.5 MHz. Installations in France must limit EIRP to 10dBm, for operating modes utilizing frequencies in the range of 2,454 – 2,483.5MHz.

#### **Japanese Restrictions**

For locations in Japan the transmitter power is restricted to 12.14dBm/Mhz {32mW (15.4 dBm)} maximum EIRP including the antenna.

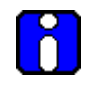

### ATTENTION

SmartLine Wireless units must be professionally installed

#### FCC compliance statements

- This device complies with Part 15 of FCC Rules and Regulations. Operation is subject to the following two conditions: (1) This device may not cause harmful interference and (2) this device must accept any interference received, including interference that may cause undesired operation.
- This equipment has been tested and found to comply with the limits for a Class A digital device, pursuant to Part 15 of the FCC Rules. These limits are designed to provide reasonable protection against harmful interference in a residential installation. This equipment generates, uses, and can radiate radiofrequency energy and, if not installed and used in accordance with these instructions, may cause harmful interference to radio communications. Operation of this equipment in a residential area is likely to cause harmful interference in which case the user will be required to correct the interference at own expense.
- Intentional or unintentional changes or modifications must not be made to the SmartLine Wireless Transmitters unless under the express consent of the party responsible for compliance. Any such modifications could void the user's authority to operate the equipment and will void the manufacturer's warranty.

#### IC compliance statements

- To reduce potential radio interference to other users, the antenna type and its gain should be so chosen that the equivalent isotropic radiated power (EIRP) is not more than that permitted for successful communication.
- Operation is subject to the following two conditions: (1) this device may not cause interference, and (2) this device must accept any interference, including interference that may cause undesired operation of the device.
- This Class A digital apparatus complies with Canadian ICES-003.
- French: Cet appareil numérique de la classe A est conforme à la norme NMB-003 du Canada.

## **B5.** Control Drawing

| COPYRIGHT 2018, HONEYWELL INTERNATIONAL INC. NEITHER THIS                                                                                                    |                                                                                                    | NEITHER THIS DOCUMENT NOR                                                                                                    | PRE                                                                    | REL                                                                                                    |                                                  |        |
|----------------------------------------------------------------------------------------------------|----------------------------------------------------------------------------------------------------|----------------------------------------------------------------------------------------------------|------------------------------------------------------------------------|----------------------------------------------------------------------------------------------------|--------------------------------------------------|--------|
| TO OTHERS WITHOUT                                                                                                    | T THE WRITTEN AUTHORIZATION                                                                                                    | PRODUCED, USED OR DISCLOSED<br>OF HONEYWELL, USE,<br>IS SUBJECT TO THE RESTRICTION                                                                                                    | ISS                                                                    | REVISION & D                                                                                                    | DATE                                             | APPD   |
| SET FORTH IN A WRITTEN AGREEMENT. NOTHING CONTAINED HERE<br>CONSTRUED AS CONFERRING BY IMPLICATION, ESTOPPEL, OR OTH<br>LICENSE TO ANY PATENT, TRADEMARK, COPYRIGHT OR OTHER INTI<br>PROPERTY RIGHT OF HONEYWELL OR ANY THIRD PARTY.               |                                                                                                    | NTAINED HEREIN SHALL BE<br>OPPEL, OR OTHERWISE ANY<br>OR OTHER INTELLECTUAL<br>RTY.                                                                                                    | в                                                                      | 02 Nov 2018                                                                                                    |                                                  | MJW    |
| STW SERIES                                                                                                    | WIRELESS TRANS                                                                                                    | SMITTERS INSTALLA                                                                                                    | TION                                                                   | CONTROL D                                                                                                    | RAW                                              | /ING   |
| <ol> <li>Intrinsically sa<br/>a. FM (USA)</li> <li>b. CSA (Can:<br/>c. ATEX: Re<br/>d. IECEX: R</li> </ol>                                                                                                    | fe installation shall be in accord<br>: ANSI/NFPA 70, NEC <sup>®</sup> Articles 5<br>ada): Canadian Electrical Code I<br>quirements of EN 60079-14, 12<br>equirements of IEC 60079-14, 1                                                                                                    | dance with<br>04 and 505.<br>(CEC), part I, section 18.<br>.3 (See also 5.2.4).<br>2.3 (See also 5.2.4).                                                                                                    |                                                                        |                                                                                                    |                                                  |        |
| 2. ENTITY approv                                                                                                    | ved equipment shall be installed                                                                                                    | d in accordance with the manufac                                                                                                    | turer's ir                                                             | ntrinsic Safety Contro                                                                                                    | ol Drawin                                        | ng.    |
| 3. The Intrinsic S                                                                                                    | afety ENTITY concept allows the                                                                                                    | e interconnection of two ENTITY /                                                                                                    | pproved                                                                | I Intrinsically safe de                                                                                                    | vices wit                                        | th     |
| Uo, V<br>Whe<br>used<br>para                                                                                                    | foc, or Vt ≤ Ui or Vmax; Io, Isc,<br>re two separate barrier channel<br>, where in either case, both cha<br>meters that meet the above equ                                                                                                    | or It ≤ Ii or Imax; Ca or Co ≥ Ci + C<br>Is are required, one dual-channel<br>nnels have been Certified for use<br>uations.                                                                                                    | cable, La<br>or two si<br>together                                     | or Lo <u>&gt;</u> Li + Lcable, P<br>ngle-channel barrier<br>r with combined enti                                                   | 'o≤Pi.<br>s may be<br>ity                        | 2      |
| <ol> <li>System Entity<br/>STW<br/>STW<br/>STW</li> </ol>                                                                                                    | Parameters:<br>Transmitter: Vmax Voc or Uo, Ir<br>Transmitter: Ci + Ccable ≤ Cont<br>Transmitter: Li + Lcable ≤ Contr                                                                                                    | max lsc or lo;<br>trol Apparatus Ca,<br>rol Apparatus La.                                                                                                    |                                                                        |                                                                                                    |                                                  |        |
| 5. When the ele                                                                                                    | ctrical parameters of the cable<br>citance: 197pE/m (60 pE/ft)                                                                                                    | are unknown, the following value                                                                                                    | s may be<br>uH/ft)                                                     | used:                                                                                                    |                                                  |        |
| 6. Control equip                                                                                                    | ment that is connected to Asso                                                                                                    | ciated Equipment must not use o                                                                                                    | generat                                                                | e more than 50V 47                                                                                                    | -63Hz AC                                         | •      |
| or 50V DC.<br>7. Associated eq<br>installed in a (                                                                                                    | uipment must be FM, CSA ATEX<br>Class I. Division 2 or Zone 2 Haza                                                                                                    | ( or IECEx (depending on location)<br>ardous (Classified) location if so a                                                                                                    | listed. /                                                              | Associated equipmer                                                                                                    | nt may b                                         | e      |
| <ol> <li>IS installation<br/>IS installation<br/>Grounded Zer<br/>a. FM (USA<br/>b. CSA (Can<br/>c. ATEX: Re<br/>d. IECEX: Re<br/>9. Intrinsically Sa<br/>IN HAZARDOU<br/>10. Division 2/ Zo<br/>11. NO REVISION<br/>12. For release ap</li> </ol> | in Zone 0 or Div 1 must use Gal-<br>in Zone 1 may use either galvar<br>per Barriers must be connected<br>): NFPA 70, Article 504 and 505<br>ada): Canadian Electrical Code<br>quirements of EN 60079-14, 12<br>equirements of IEC 60079-14, 1<br>ife DIVISION 1/ Zone 0 WARNIN<br>IS LOCATIONS.<br>ne 2: WARNING: DO NOT OPEN<br>OF THIS CONTROL DRAWING IS<br>oprovals see ECN 2018-4135 | vanically isolated, non-grounded,<br>nically isolated, non grounded, or<br>to a suitable ground electrode pe<br>The resistance of the ground pa<br>(CEC), part I, section 10.<br>.2.4.<br>2.2.4.<br>IG: SUBSTITUTION OF COMPONED<br>WHEN AN EXPLOSIVE GAS ATMO<br>PERMITTED WITHOUT AUTHORIZ | associat<br>Non-Galv<br>r:<br>th must<br>ITS MAY<br>OSPHERE<br>ATION F | ed equipment for th<br>vanically isolated equiple<br>be less than 1.0 ohm<br>IMPAIR SUITABILITY<br>IS PRESENT.<br>ROM THE AGENCIES | e 24V inj<br>uipment<br>1.<br>FOR USI<br>listed. | put.   |
|                                                                                                    | DRAWN                                                                                                    |                                                                                                    | Ho                                                                     | nevwell                                                                                                    |                                                  | -      |
|                                                                                                    | CHECKED                                                                                                    |                                                                                                    |                                                                        |                                                                                                    |                                                  |        |
|                                                                                                    | DEV ENG                                                                                                    |                                                                                                    | ONTR                                                                   | OL DRAWING                                                                                                    |                                                  | P      |
|                                                                                                    | MFG ENG                                                                                                    | DIVIS                                                                                                    | IONS 1                                                                 | & 2 / ZONE 0                                                                                                    | & 2                                              | I,     |
|                                                                                                    | QA ENG                                                                                                    |                                                                                                    |                                                                        |                                                                                                    | _                                                | ,      |
|                                                                                                    | TOLERANCE UNLESS NOTE                                                                                                    | <sup>₽</sup> Å <sub>A4</sub>                                                                                                    | ļ                                                                      | 50136123                                                                                                    | 3                                                |        |
| MASTER FILE TYPE:<br>MS WORD                                                                                                    | ANGULAR DIMENSION                                                                                                    | SCALE: None U                                                                                                    | SED ON                                                                 | 1                                                                                                    | SH. 1                                            | 1 OF 5 |

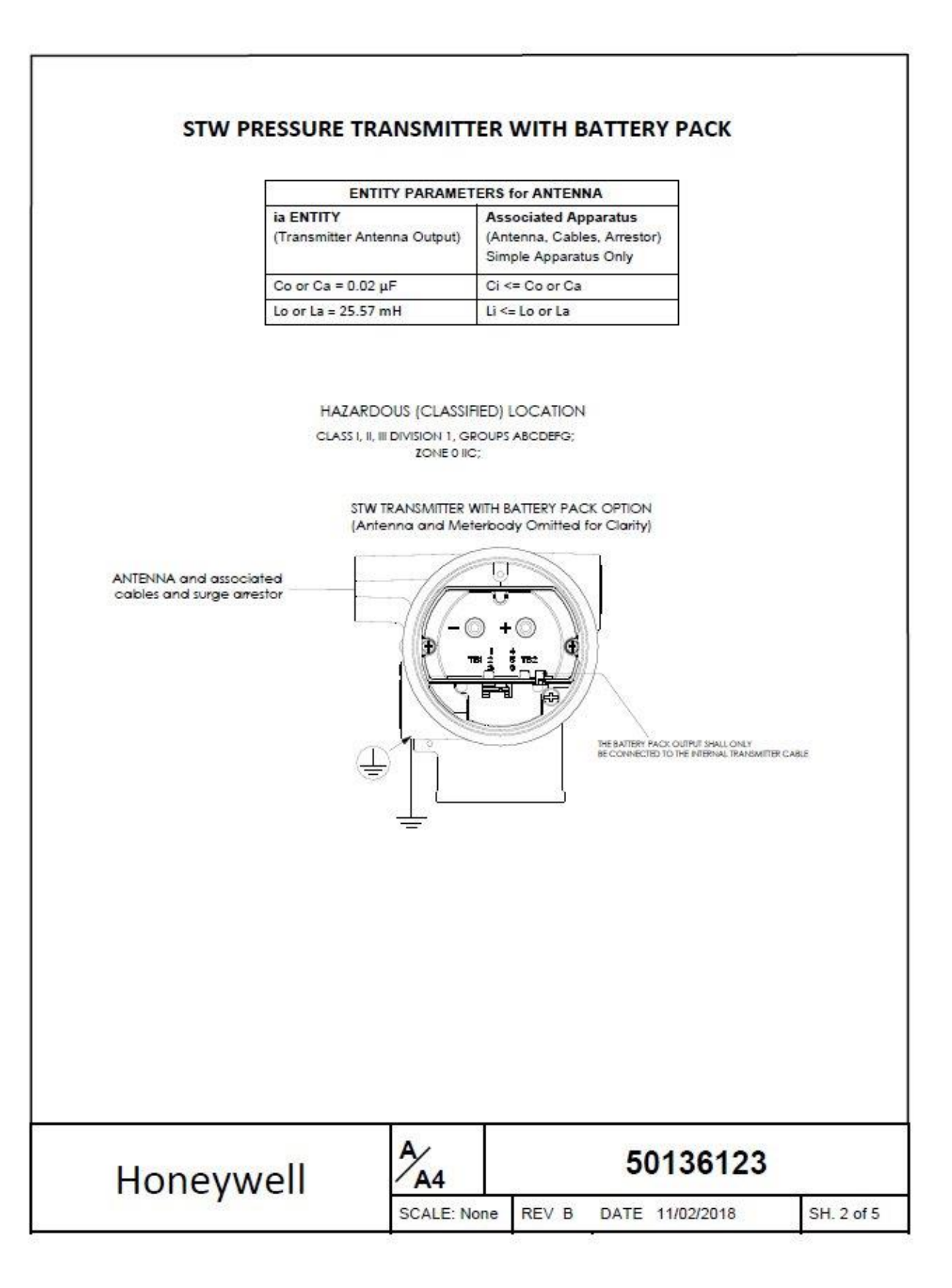

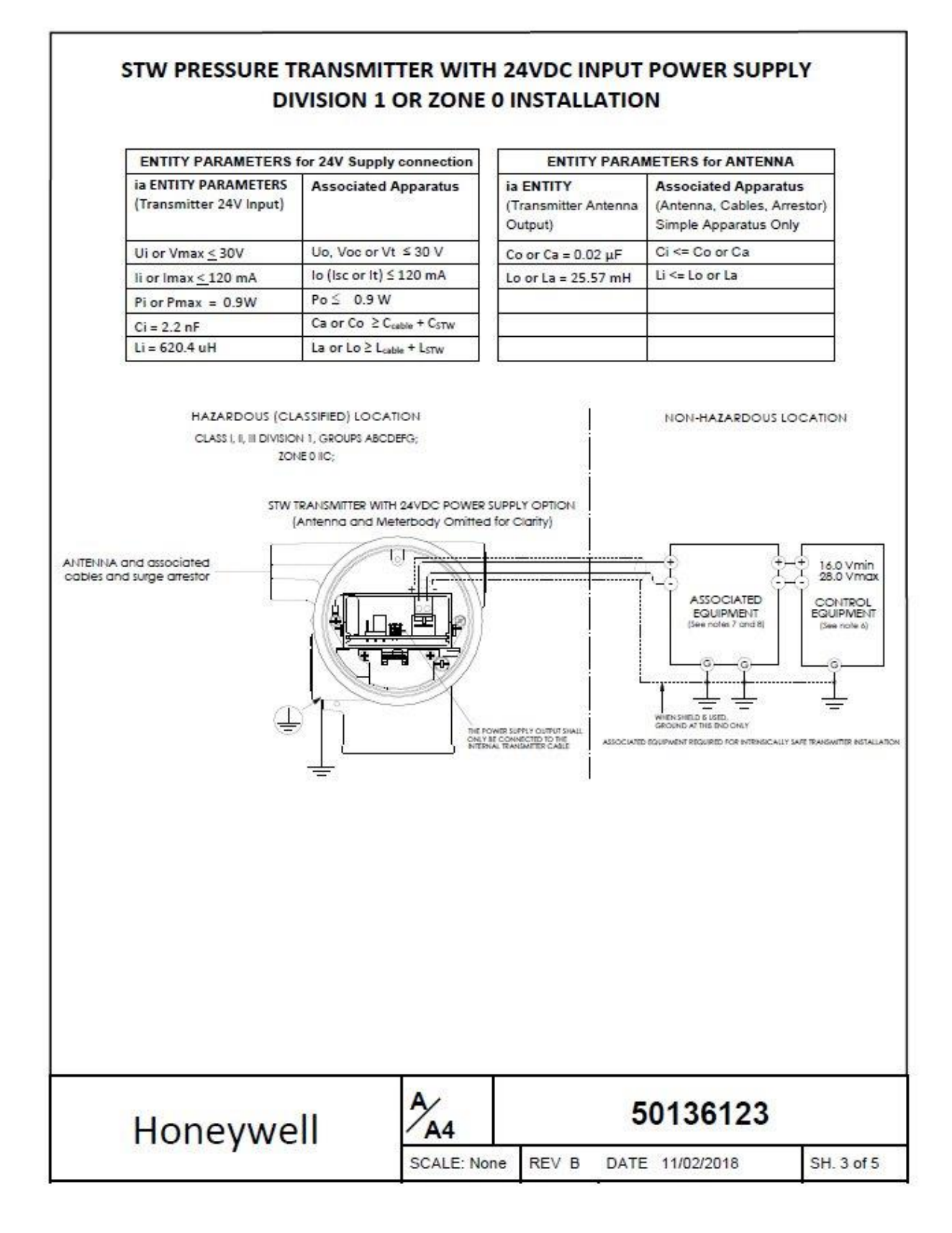

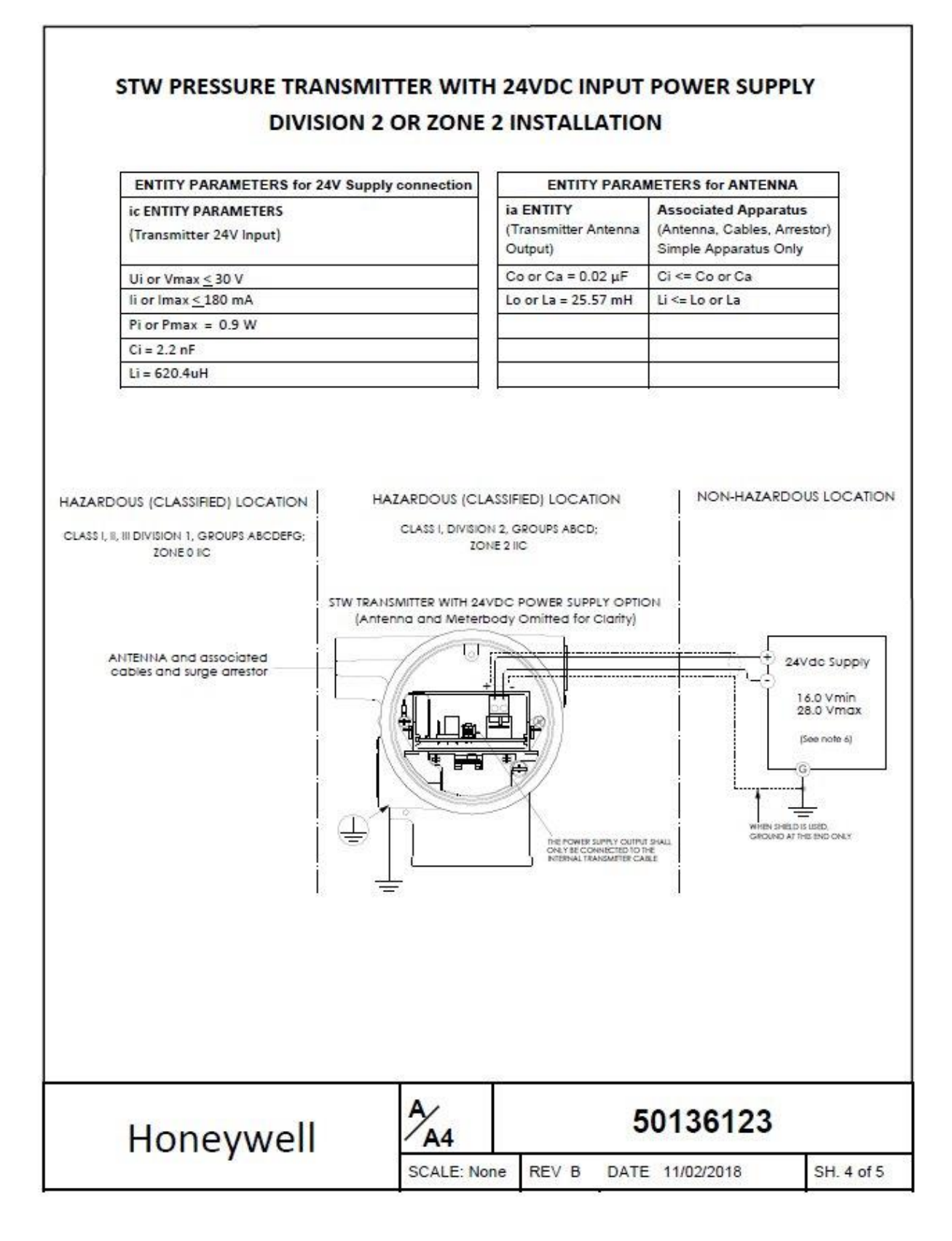

### **REMOTE ANTENNAS**

The STW series transmitters may include an integral antenna, or remote mount antennas. The remote mount antennas must be passive elements only, and may be installed with a total cable length not to exceed 20m. The antenna cable shield shall be bonded to earth ground. A lightning surge arrestor is optional. Honeywell supplied antenna connection cables are LMR 400DB with Type N-Male connectors on each end.

The IS Parameters for remote antennas, cables, and lightning arrestor: Ca = 0.02  $\mu$ F, La = 25.57 mH

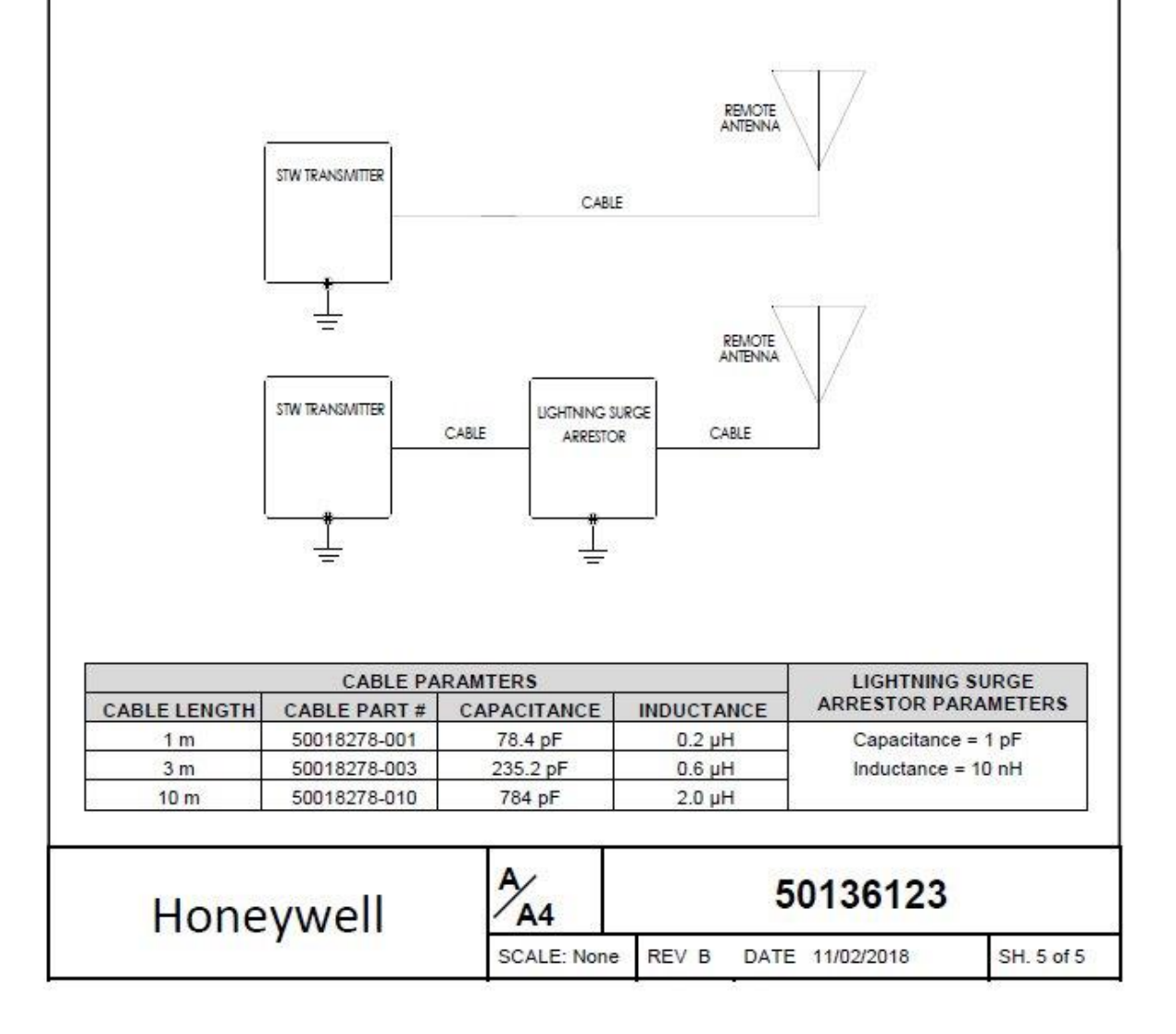

## **B6. European Union Usage**

This product may be used in any of the following European Union nations.

| Country        | ISO 3166      | Country        | ISO 3166      |
|----------------|---------------|----------------|---------------|
| Country        | 2 letter code | Country        | 2 letter code |
| Austria        | AT            | Latvia         | LV            |
| Belgium        | BE            | Liechtenstein  | LI            |
| Bulgaria       | BG            | Lithuania      | LT            |
| Cyprus         | СҮ            | Malta          | МТ            |
| Czech Republic | CZ            | Netherlands    | NL            |
| Denmark        | DK            | Norway         | NO            |
| Estonia        | EE            | Poland         | PL            |
| Finland        | FI            | Portugal       | РТ            |
| France         | FR            | Romania        | RO            |
| Germany        | DE            | Slovakia       | SK            |
| Greece         | GR            | Slovenia       | SI            |
| Hungary        | HU            | Spain          | ES            |
| Iceland        | IS            | Sweden         | SE            |
| Ireland        | IE            | Switzerland    | СН            |
| Italy          | IT            | United Kingdom | BG            |

### Table B-3 European Union Usage

## Glossary

| AP    | Absolute Pressure                                                               |
|-------|---------------------------------------------------------------------------------|
| AWG   | American Wire Gauge                                                             |
| DE    | Digital Enhanced Communications Mode                                            |
| DP    | Differential Pressure                                                           |
| d1    | Inside diameter of pipe                                                         |
| d2    | Orifice plate bore diameter at flowing temperature                              |
| do    | Inside diameter of orifice                                                      |
| EMI   | Electromagnetic Interference                                                    |
| FTA   | Field Termination Assembly                                                      |
| GP    | Gauge Pressure                                                                  |
| HP    | High Pressure (also, High Pressure side of a Differential Pressure Transmitter) |
| Hz    | Hertz                                                                           |
| inH2O | Inches of Water                                                                 |
| LGP   | In-Line Gauge Pressure                                                          |
| LP    | Low Pressure (also, Low Pressure side of a Differential Pressure Transmitter)   |
| LRL   | Lower Range Limit                                                               |
| LRV   | Lower Range Value                                                               |
| mAdc  | Milliamperes Direct Current                                                     |
| mmHg  | Millimeters of Mercury                                                          |
| mV    | Millivolts                                                                      |
| Nm    | Newton meters                                                                   |
| NPT   | National Pipe Thread                                                            |
| NVM   | Non-Volatile Memory                                                             |
| Pa    | Measured static pressure in PV4 algorithm                                       |
| Pc    | Absolute critical pressure of the gas                                           |
| Pd    | Static pressure at downstream point                                             |
| Pdp   | Measured differential pressure in Pascals in PV4 algorithm                      |
| Pf    | Absolute pressure of flowing gas                                                |
| Pr    | Reduced pressure                                                                |
| Pu    | Static pressure at upstream point                                               |

- PM Process Manger
- PSI Pounds per Square Inch
- PSIA Pounds per Square Inch Absolute
- PV Process Variable
- PWA Printed Wiring Assembly
- RFI Radio Frequency Interference
- RTD Resistance Temperature Detector
- SFC Smart Field Communicator
- STIM Pressure Transmitter Interface Module
- STIMV IOP Pressure Transmitter Interface Multivariable Input/Output Processor
- T/C Thermocouple
- URL Upper Range Limit
- URV Upper Range Value
- US Universal Station
- Vac Volts Alternating Current
- Vdc Volts Direct Current

## Index

### Α

| About the transmitter                     |    |
|-------------------------------------------|----|
| Antenna adjustment and mounting           |    |
| Antenna, remote                           |    |
| Appendix A - Modbus                       | 86 |
| Appendix B - Certifications and Approvals |    |
| Approvals                                 |    |

### В

| Barrier diaphragms         | 65 |
|----------------------------|----|
| inspecting and cleaning    | 65 |
| Battery Power Option       |    |
| Bracket Mounting Procedure | 17 |

### С

| Calibrating the transmitter  | 45  |
|------------------------------|-----|
| Certifications and Approvals | 93  |
| Conduit / Cable Entries      | 15  |
| Connection status            | 51  |
| Control Drawing              | 104 |

### D

| Device menus     |   |
|------------------|---|
| Dimensions       | 9 |
| Display sequence |   |

### Ε

| Environmental Conditions8 |
|---------------------------|
|---------------------------|

### F

| Flange Mounting   | 20 |
|-------------------|----|
| Function blocks   | 49 |
| Block description | 49 |

### G

| Glossary  | 110 |
|-----------|-----|
| Grounding |     |

I

| Installation                 |   |
|------------------------------|---|
| Installation Site Evaluation |   |
| Site Evaluation              | 8 |
| Introduction                 | 1 |
|                              |   |

### L

| Licensing | <br> |
|-----------|------|

### Μ

| Maintenance/Repair                           | 65 |
|----------------------------------------------|----|
| Modbus                                       | 86 |
| Mounting                                     | 16 |
| Bracket Mounting Procedure                   | 17 |
| Flange Mounting                              | 20 |
| Mounting Transmitters with Small Absolute or |    |
| Differential Pressure Spans                  | 19 |
| Remote Diaphragm Seal Mounting               | 21 |
| Mounting Transmitters with Small Absolute o  | r  |
| Differential Pressure Spans                  | 19 |

### 0

| Operation |  | 50 | ) |
|-----------|--|----|---|
|-----------|--|----|---|

### Ρ

| Parts                         | . 74 |
|-------------------------------|------|
| Piping the ST 800 Transmitter | . 22 |
| Power Supply Option           | . 40 |
| Provisioning                  | . 44 |
| Provisioning Device menus     | . 59 |
| PV display                    | . 53 |

### Q

| uick Start6 |
|-------------|
|             |

### R

| Remote antenna                      | 30 |
|-------------------------------------|----|
| Remote Diaphragm Seal Mounting      | 21 |
| Replacing 24V external power module | 70 |
| Replacing antenna                   | 71 |
| Replacing batteries                 | 70 |
| Replacing Electronics Module        | 69 |
| Rotate display                      | 26 |
| Rotate Tranmitter housing           | 26 |

### S

| Security Considerations         | 1  |
|---------------------------------|----|
| Set up the Network              | 6  |
| Support and Contact Information | .v |

### Т

| Telephone and Email Contacts | v  |
|------------------------------|----|
| Torque ratings               | 68 |
| Transmitter Quick Start      | 6  |

#### W

Weights and Dimensions ......9

#### **Sales and Service**

For application assistance, current specifications, pricing, or name of the nearest Authorized Distributor, contact one of the offices below.

#### ASIA PACIFIC

Honeywell Process Solutions, (TAC) <u>hfs-tac-support@honeywell.com</u>

#### Australia

Honeywell Limited Phone: +(61) 7-3846 1255 FAX: +(61) 7-3840 6481 Toll Free 1300-36-39-36 Toll Free Fax: 1300-36-04-70

#### China – PRC - Shanghai

Honeywell China Inc. Phone: (86-21) 5257-4568 Fax: (86-21) 6237-2826

#### Singapore

Honeywell Pte Ltd. Phone: +(65) 6580 3278 Fax: +(65) 6445-3033

**South Korea** Honeywell Korea Co Ltd Phone: +(822) 799 6114 Fax: +(822) 792 9015

#### **EMEA**

Honeywell Process Solutions, Phone: + 80012026455 or +44 (0)1344 656000

Email: (Sales) FP-Sales-Apps@Honeywell.com or (TAC) hfs-tac-support@honeywell.com

#### AMERICA'S

Honeywell Process Solutions, Phone: (TAC) 1-800-423-9883 or 215/641-3610 (Sales) 1-800-343-0228

Email: (Sales) FP-Sales-Apps@Honeywell.com or (TAC) hfs-tac-support@honeywell.com

To learn more about SmartLine Transmitters, visit <u>www.honeywellprocess.com</u> Or contact your Honeywell Account Manager

#### **Process Solutions**

Honeywell 1250 W Sam Houston Pkwy S Houston, TX 77042

Honeywell Control Systems Ltd Honeywell House, Skimped Hill Lane Bracknell, England, RG12 1EB

Shanghai City Centre, 100 Jungi Road Shanghai, China 20061

# Honeywell

34-SW-25-01, Rev.3 December 2018 ©2018 Honeywell International Inc.

www.honeywellprocess.com